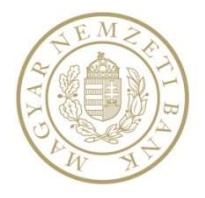

# Regisztrációs folyamat

# Felhasználói kézikönyv

v04

2019.06.07.

# Tartalomjegyzék

| BE | VEZETÉS  |                                                       | 3        |
|----|----------|-------------------------------------------------------|----------|
| 1  | ÁLTALÁ   | ÁNOS INFORMÁCIÓK                                      | 3        |
|    | 1.1 RENI | DSZER ÁTTEKINTÉSE, FELHASZNÁLÓK, ALAPFOGALMAK         | 3        |
|    | 1.1.1    | A rendszer feladata                                   | 3        |
|    | 1.1.1.1  | Képviselő                                             | 3        |
|    | 1.1.1.2  | Adminisztrátor                                        | 3        |
|    | 1.1.1.3  | 8 Adatszolgáltató                                     | 3        |
|    | 1.2 TANK | ÚSÍTVÁNYOK                                            | 4        |
|    | 1.2.1    | Tanúsítványokról, elektronikus aláírásról általában   | 4        |
|    | 1.2.2    | Tanúsítvány beszerzése                                | 6        |
|    | 1.2.3    | Tanúsítvány telepítése                                | 7        |
|    | 1.2.3.1  | Tanúsítvány kriptográfiai eszközön                    | 7        |
|    | 1.2.3.2  | 2 Tanúsítvány PKCS#12 fájlban                         | 7        |
|    | 1.2.4    | Telepített tanúsítvány ellenőrzése                    | 10       |
|    | 1.2.5    | Tanúsítvány exportálása                               | 11       |
|    | 1.2.6    | Az elektronikus aláíráshoz kötődő egyéb fogalmak      | 15       |
|    | 1.2.6.1  | Visszavonási lista                                    | 15       |
|    | 1.2.6.2  | 2 Elektronikus Aláírási Szabályzat                    | 15       |
|    | 1.3 A RE | NDSZER HASZNÁLATÁNAK ELŐFELTÉTELEI                    | 15       |
|    | 1.3.1    | Altalános feltételek                                  | 15       |
|    | 1.3.2    | Regisztráció általában                                | 16       |
|    | 1.3.3    | Tanúsítvány alapú regisztráció                        | 16       |
|    | 1.3.4    | Regisztráció                                          | 20       |
|    | 1.3.4.1  | Adatvédelmi Nyilatkozat                               | 21       |
|    | 1.3.4.2  | 2 A Regisztrációs űrlap                               | 24       |
|    | 1.3.4.3  | Kepviselt intermeny kivalasztasa                      | 26       |
|    | 1.4 REGI | SZIRACIOS ADATLAP HITELESITESE                        | 34<br>24 |
|    | 1.4.1    |                                                       | 34<br>25 |
|    | 1.4.2    |                                                       | 35       |
|    | 1.5 REGI | SZIRACIOS ADATLAP BEKULDESE                           | 33<br>25 |
|    | 1.5.1    | Cegkapun keresztul                                    | 33       |
|    | 1.5.2    | EKA keretrendszeren keresztul                         | 36       |
|    | 1.6 AKT  | VACIO, BELEPES A RENDSZERBE                           | 3/       |
|    | 1.0.1    | AKLIVACIO                                             | 27       |
|    | 1.0.2    | A detvádelmi Niviletkozet elfe zedáse eleő helánáskor | 3/<br>20 |
|    | 1.0.2.1  | Adatvédelmi nyilatkozat ellogadása első belepeskor    | 30<br>41 |
|    | 1.7 ÜGY  | / FÉLKAPUS REGISZTRÁCIÓ                               | 43       |
|    | 1.8 FELH | ASZNÁLÓNÉV-JELSZÓ ALAPÚ REGISZTRÁCIÓ                  | 45       |
|    | 1.9 ÁLTA | ILÁNOS FUNKCIÓK                                       | 47       |
|    | 1.9.1    | Saját adatok módosítása                               | 47       |
|    | 1.9.2    | Tanúsítványok kezelése                                | 47       |
|    | 1.9.3    | Intézmények-szolgáltatások                            | 48       |
|    | 1.9.4    | Jelszó módosítás                                      | 51       |
|    | 1.9.5    | Adminisztrátori funkciók                              | 52       |
|    | 1.9.5.1  | Jóváhagyás/elutasítás                                 | 52       |
|    | 1.9.5.2  | 2 Bejelentők kezelése                                 | 53       |
|    | 1.9.6    | STEFI jogosultságok                                   | 54       |
|    | 1.9.7    | STEFI értesítések                                     | 57       |

## Bevezetés

Jelen dokumentáció feladata, hogy segítséget nyújtson a Regisztrációs folyamat elvégzéséhez.

## 1 Általános információk

## 1.1 Rendszer áttekintése, felhasználók, alapfogalmak

## 1.1.1 A rendszer feladata

A regisztrációs folyamat elvégzése lehetőséget biztosít, hogy regisztrációját kérje az MNB által működtetett szolgáltatások használatához.

## 1.1.1.1 Képviselő

A képviselő olyan természetes személy, aki valamelyik bejelentésre, illetve adatszolgáltatásra kötelezett nem természetes, vagy természetes személy nevében, annak meghatalmazottjaként jár el, azaz ő végezheti a küldemények összeállítását és küldését a bejelentésre, illetve adatszolgáltatásra kötelezett nevében. A képviselő megtekintheti a saját maga által, a bejelentésre, illetve adatszolgáltatásra kötelezett nevében korábban beküldött összes küldeményt. A képviselő személyeknek a rendszer nyújtotta szolgáltatások igénybe vételéhez regisztrációt kell elvégezniük.

## 1.1.1.2 Adminisztrátor

Az adminisztrátor kiemelt jogosultságokkal rendelkező természetes személy. Ő módosíthatja az általa képviselt bejelentésre, illetve adatszolgáltatásra kötelezett intézmény (?) regisztrációs adatait, jóváhagyhatja újabb képviselők regisztrációs igényét, kioszthat és megszüntethet adminisztrátori jogokat és felfüggeszthet regisztrált képviselőket az általa képviselt bejelentésre, illetve adatszolgáltatásra kötelezetthez tartozó képviselők között. Az adminisztrátor jogokkal rendelkező képviselő láthatja az összes, a bejelentésre, illetve adatszolgáltatásra kötelezetthez rögzített képviselő által beküldött küldeményt.

## 1.1.1.3 Adatszolgáltató

A nem természetes személyekre vonatkozó regisztrációs adatokkal kell nyilvántartásba venni. Amennyiben az adatszolgáltató szervezetnek közzétételi kötelezettsége is van, és ebből eredően már szerepel a rendszerben, akkor nem kell újra felvenni. Az adatszolgáltatói kötelezettséget automatikusan elláthatja ugyanaz a természetes személy, aki a közzétételi kötelezettséget is ellátja. Ha az adatszolgáltatásra kötelezett intézmény nem szerepel a rendszerben, akkor pontosan ugyanúgy kell a rendszerbe felvenni, mint egy bejelentésre kötelezett szervezetet.

#### 1.2 Tanúsítványok

#### 1.2.1 Tanúsítványokról, elektronikus aláírásról általában

Hiteles dokumentumokat nemcsak papír alapon, hanem digitális aláírások segítségével elektronikusan is létrehozhatunk. Az így aláírt dokumentumok hitelességét jogszabály is elismeri (910/2014/EU. sz. elDAS rendelet).

Amikor a Közzétételi Rendszerben aláírunk egy dokumentumot, mindig azt az állítást, nyilatkozatot tesszük, hogy mi készítettük az adott dokumentumot és elfogadtuk annak tartalmát. Aláírásunk ezen állításunk bizonyítékaként szolgál. Bizonyítja, hogy a dokumentumot valóban mi írtuk alá, és hogy valóban ezt a dokumentumot írtuk alá.

Ahogy a papír alapú aláírás bíróság előtt felhasználható bizonyíték, az elektronikus aláírás is az. Az elDAS rendelet szerint a legalább fokozott biztonságú elektronikus aláírással ellátott dokumentum megfelel az írásba foglalás követelményeinek, a minősített aláírással ellátott dokumentum pedig teljes bizonyító erejű magánokirat (akárcsak a két tanú előtt, vagy a közjegyző előtt aláírt dokumentum).

Egy aláírás elkészítéséhez az aláírandó dokumentum mellett egy tanúsítványra is szükségünk van. Ehhez mellékelve kapunk egy saját ún. aláírás-létrehozó adatot (azaz magánkulcsot) is. Nagyon fontos, hogy ez utóbbit titokban tartsuk, ugyanis ha az illetéktelen kezekbe kerül, akkor az illetéktelen személy pontosan olyan bizonyító erejű aláírásokat hozhat létre mint mi. Gyakori megoldás, hogy az aláírás-létrehozó adatot intelligens kártyán (vagy más eszközön) tartják. Ekkor, amíg a kártya a zsebünkben van, biztosak lehetünk benne, hogy senki nem szerezte meg az aláírás-létrehozó adatunkat.

A tanúsítvány egyértelműen bizonyítja, hogy az aláírás-létrehozó adat hozzánk tartozik. Az elektronikus aláírás ellenőrzéséhez szükséges tanúsítványt megbízható szervezet, ún. hitelesítés szolgáltató bocsátja ki. A tanúsítvány tartalmazza többek között annak a személynek a nevét is, akinek a számára a tanúsítványt kiállították.

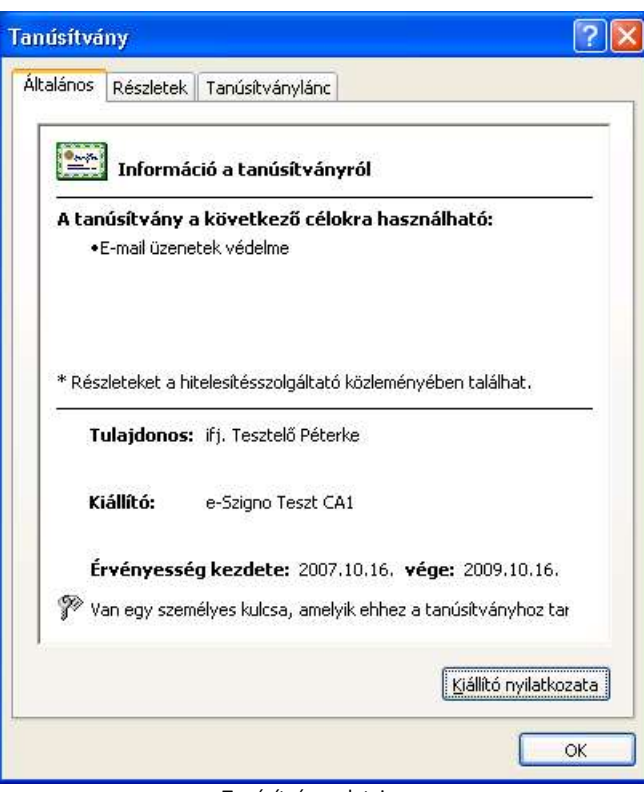

Tanúsítvány adatai

Különböző fajta tanúsítványok léteznek:

- Az **aláírás**ra szolgáló tanúsítvány; segítségével dokumentumokat, fájlokat lehet elektronikus aláírással ellátni. Fajtái:
  - Minősített tanúsítvány, amely alapján (ún. biztonságos aláírás-létrehozó eszköz segítségével) minősített elektronikus aláírás hozható létre; a minősített aláírással hitelesített dokumentum teljes bizonyító erejű magánokiratnak minősül, de ilyen módon elektronikus közokirat is létrehozható. Minősített tanúsítványt kizárólag minősített hitelesítés szolgáltató bocsáthat ki, kizárólag természetes személy számára, személyes azonosítás (regisztráció) során. A minősített tanúsítvány kizárólag elektronikus aláírásra használható.
  - Fokozott biztonságú aláírás létrehozására alkalmas tanúsítvány, amely alapján legfeljebb fokozott biztonságú aláírás hozható létre; a fokozott biztonságú elektronikus aláírással hitelesített dokumentum megfelel a jogszabályokban előírt írásba foglalás követelményének. A nem minősített tanúsítványok kiállítására enyhébb követelmények vonatkoznak, mint a minősített tanúsítványokra.
- Titkosításra szolgáló tanúsítvány; használatával dokumentumokat, fájlokat, elektronikus leveleket lehet titkosítani olyan módon, hogy azokat kizárólag a címzett, a tanúsítvány birtokosa tudja visszafejteni.
- **Hitelesítésre, authentikációra** szolgáló tanúsítvány; segítségével a tanúsítvány birtokosa elektronikus úton (például Interneten keresztül) azonosítható.

Tanúsítványok csoportosíthatjuk annak alapján is, hogy milyen információt tartalmaznak a tanúsítvány birtokosával kapcsolatban:

- Szervezeti személyes tanúsítvány; a tanúsítványban feltüntetésre kerül egy szervezet neve, amelyhez a tanúsítvány tulajdonosa kapcsolódik (pl. az adott szervezet dolgozója). Az ilyen tanúsítványban gyakran feltüntetik az adott személy szerepét vagy beosztását is.
- Személyes tanúsítvány; a tanúsítvány birtokosa természetes személy, és a fenti adatok egyike sem jelenik meg a tanúsítványban.

**Megjegyzés**: A Tpt. alapján bejelentésre kötelezettek csoportja által használt aláíró tanúsítvány csak olyan, a Nemzeti Hírközlési Hatóság által nyilvántartásba vett hitelesítés-szolgáltatótól származó aláíró tanúsítvány lehet, amelynek típusa:

- Fokozott biztonságú szervezeti személyes vagy
- Fokozott biztonságú személyes vagy
- Minősített szervezeti személyes vagy
- Minősített személyes aláíró tanúsítvány.

A fokozott biztonságú (nem minősített) aláíró tanúsítványoknál további megkötés, hogy azok csak olyan hitelesítés-szolgáltatóktól származhatnak, amelyeknek a szolgáltatói tanúsítványát a közigazgatási gyökér-hitelesítésszolgáltató (KGyHSz) hitelesítette felül.

A Magyar Nemzeti Bank kizárólag az elektronikus azonosítási és bizalmi szolgáltatásokról szóló rendelet (910/2014/EU. sz. eIDAS rendelet) minősítésével rendelkező hitelesítés szolgáltató által kibocsátott tanúsítványokat fogadja el.

## 1.2.2 Tanúsítvány beszerzése

A hitelesítés-szolgáltató olyan szervezet, amely tanúsítványokat bocsát ki személyek, számítógépek vagy szervezetek részére. A hitelesítés-szolgáltató nyilvántartást vezet azon tanúsítványokról, amelyről tudja, hogy a hozzájuk tartozó magánkulcs illetéktelen kezekbe került, és e nyilvántartást szabványos módon közzéteszi.

A hitelesítés-szolgáltatónak biztosítania kell, hogy a tanúsítvány alanya, birtokosa valóban az a személy (tehát a tanúsítványhoz tartozó magánkulcsot az birtokolja), akinek a neve a tanúsítványban szerepel. Ezért a hitelesítés szolgáltató

- a tanúsítvány kibocsátása céljából azonosítja a tanúsítványt igénylő felet (például úgy, hogy elkéri a személyi igazolványát), illetve közhiteles adatbázisban ellenőrzi a tanúsítványt igénylő fél adatait;
- visszavonja a tanúsítványt, ha a tanúsítvány birtokosa bejelenti, hogy a tanúsítványhoz tartozó magánkulcs illetéktelen kezekbe került (például, ellopták az intelligens kártyáját), és a visszavonás tényét szabványos, számítógépek által is értelmezhető formában - például visszavonási lista vagy online tanúsítvány-állapot szolgáltatás segítségével - közzéteszi.

#### 1.2.3 Tanúsítvány telepítése

Ahhoz, hogy használni tudjuk, a tanúsítványt telepítenünk kell a Windows személyes tanúsítványtárába.

#### 1.2.3.1 Tanúsítvány kriptográfiai eszközön

Amennyiben a tanúsítvány kriptográfiai eszközön (pl.: chipkártyán) van tárolva, a fizikai eszköz meghajtó programját és a kártyaolvasó berendezés meghajtó programját is telepíteni kell. Ennek leírását ez az útmutató nem tartalmazza, esetleges kérdéseivel kérjük forduljon a tanúsítvány kibocsátójához.

A meghajtó programok sikeres telepítése után a tanúsítványt telepíteni kell a Windows személyes tanúsítványtárába. Ez legtöbb esetben a kártyaolvasó program tanúsítványtelepítés funkciójának aktiválásával végezhető el.

#### 1.2.3.2 Tanúsítvány PKCS#12 fájlban

Amennyiben tanúsítványa PKCS#12 (.pfx) állományban található (szoftveres tanúsítvány, biztonsági mentés vagy másik gépről exportált, kulcsokat és tanúsítványt tartalmazó állomány), akkor ezt kell telepítenünk.

Ennek folyamata a következő:

Kattintsunk duplán a tanúsítványt és a magánkulcsot tartalmazó fájl nevén (\*.pfx vagy \*.p12) az Intézőben. Ekkor elindul a tanúsítványimportáló varázsló.

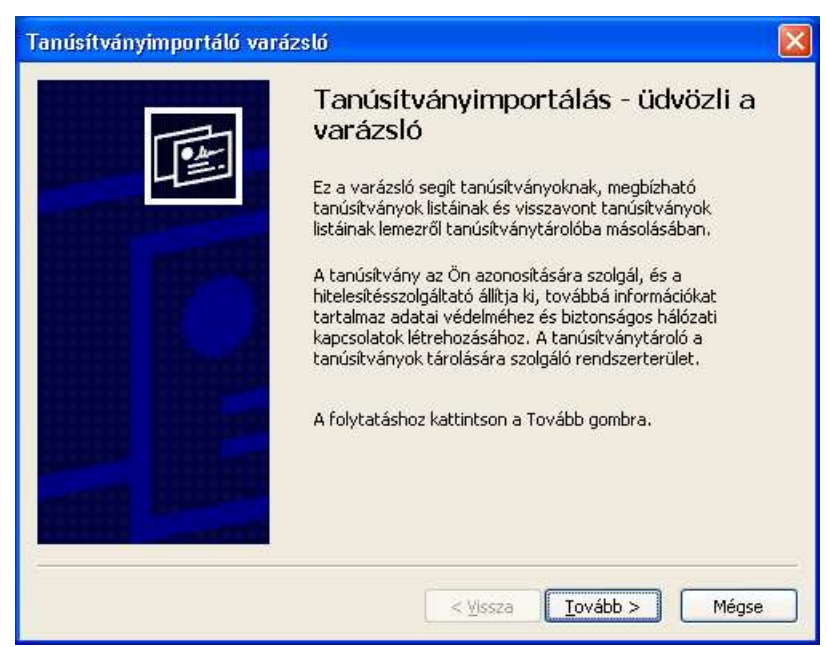

Kattintsunk a "Tovább" gombra. A megjelenő képernyőn a tanúsítvány elérési útját adhatjuk meg, ezt azonban a varázsló beállítja, nekünk nem kell megváltoztatni.

| Tanúsítványimportáló varázsló                                                                                                    | ×         |
|----------------------------------------------------------------------------------------------------|-----------|
| <b>Importálandó fájl</b><br>Adja meg az importálandó fájlt.                                                                      |           |
| Eájlnév:                                                                                                    | 1         |
| Megjegyzés: Több tanúsítvány is tárolható egyetlen fájlban a következő formátumok                                                | J<br>ban: |
| Személyes információcsere - PKCS #12 (.PFX,.P12)<br>Titkosított üzenetek szintaxisának szabványa - PKCS #7 tanúsítványok (*.P7B) |           |
| Microsoft szerializált tanúsítványtároló (.SST)                                                                                  |           |
|                                                                                                    |           |
|                                                                                                    |           |
| < <u>V</u> issza <u>I</u> ovább > Még                                                                                            | gse       |

Kattintsunk a *"Tovább"* gombon.

A következő képernyőn adhatjuk meg a titkos kulcs eléréséhez szükséges jelszót. Itt állíthatjuk be továbbá azt is, hogy szeretnénk-e erős védelmet a magánkulcshoz (a számítógép figyelmeztessen, ha a kulcsot aláírásra használják), illetve hogy a későbbiekben exportálhatóvá szeretnénk-e tenni a magánkulcsot. Javasoljuk mindkét opció kiválasztását.

| lelszó                                                 |                                                                                                    |
|--------------------------------------------------------|----------------------------------------------------------------------------------------------------|
| A biztonság kedvéért a személ                          | yes kulcsot jelszóval lehet védeni.                                                                                                    |
| Adja meg a személyes kulcs jel:                        | szavát.                                                                                                    |
| Jelszó:                                                |                                                                                                    |
|                                                        |                                                                                                    |
|                                                        |                                                                                                    |
|                                                        | deletérel: en endél: enére lle en endél: eniret e                                                                                                    |
| beállítást, akkor figyelme<br>használja a személyes ku | delmének engedélyezése. Ha engedélyezi ezt a<br>sztetést kap minden alkalommal, amikor egy alkalmazás<br>Jlcsot.                                                        |
| A kulcs megjelölés expor<br>mentését és átvitelét.     | delmének engedélyezése. Ha engedélyezi ezt a<br>sztetést kap minden alkalommal, amikor egy alkalmazás<br>ulcsot.<br>tálhatóként. Ez lehetővé teszi a kulcsok biztonsági |
| Akulcs megjelölés expor<br>mentését és átvitelét.      | delmének engedélyezése. Ha engedélyezi ezt a<br>iztetést kap minden alkalommal, amikor egy alkalmazás<br>ulcsot.<br>tálhatóként. Ez lehetővé teszi a kulcsok biztonsági |

Az adatok megadása után kattintsunk a "Tovább" gombon.

A következő lépésben kiválaszthatjuk, hogy a tanúsítványt automatikusan, a típusának megfelelő helyre telepítse-e a varázsló, vagy kézzel kívánjuk-e beállítani a kívánt tanúsítványtárat.

| inusitvanytarolo                                                  |                                                                    |
|-------------------------------------------------------------------|--------------------------------------------------------------------|
| A tanúsítványtárolók a tanúsítvár                                 | nyok tárolására szolgáló rendszerterületek.                        |
| A Windows automatikusan ki tud<br>megadhat egy helyet a tanúsítvá | választani egy tanúsítványtárolót, vagy Ön is<br>nyok tárolásához. |
| 💿 A tanúsítvány típusának m                                       | egfelelő tanúsítványtároló a <u>u</u> tomatikus választása         |
| O Minden tanúsítvány tárolás                                      | sa ebben a tárolóban                                               |
| Tanúsítványtároló:                                                |                                                                    |
|                                                                   | Tallózás                                                           |
|                                                                   |                                                                    |
|                                                                   |                                                                    |
|                                                                   |                                                                    |
|                                                                   |                                                                    |
|                                                                   |                                                                    |
|                                                                   |                                                                    |
|                                                                   |                                                                    |
|                                                                   | < Viceza Towább > Má                                               |

Válasszuk az automatikus telepítés opciót ("A tanúsítvány típusának megfelelő tanúsítványtároló automatikus választása"), majd kattintsunk a "Tovább" gombra. A megjelenő utolsó képernyőn az eddigi beállításokat tekinthetjük át.

| Válasz<br>Tartak<br>Fájlnév | kező beallitásokat adok<br>tott tanúsítványtároló<br>ym:<br>v | a meg:<br>5: Varázsló által automatikus<br>PFX |
|-----------------------------|---------------------------------------------------------------|------------------------------------------------|
|                             |                                                               | C:\Documents and Setting                       |
|                             | illit (                                                       |                                                |

Ha mindent rendben találunk, kattintsunk a "Befejezés" gombra.

A telepítés eredményéről egy üzenetablakban értesülünk.

| Tanúsít | ványimportáló varázsló  🛛   |
|---------|-----------------------------|
| (į)     | Az importálás sikeres volt. |
|         | ок                          |

Kattintsunk az "OK" gombra, ezzel a tanúsítványt sikeresen telepítettük.

#### **1.2.4** Telepített tanúsítvány ellenőrzése

A tanúsítvány telepítése után ellenőrizzük, hogy a telepítés sikeresen végrehajtódott-e. Ehhez indítsuk el a böngészőt, majd válasszuk ki az Eszközök menü Internetbeállítások menüpontját. A megjelenő ablakban a Tartalom fülön kattintsunk a "Tanúsítványok…" gombra. Ekkor megjelenik a tanúsítványtár.

Kattintsunk duplán a Személyes fülön lévő listában a most telepített tanúsítványon. Megjelenik egy ablak, ahol annak adatait vizsgálhatjuk át. Sikeresen telepítettük tanúsítványunkat, ha a Tanúsítvány információ felirat melletti ikonon nem szerepel piros X, sem felkiáltójeles sárga háromszög, és az ablak alján megjelenik a felirat, mely szerint elérhető titkos kulcs a tanúsítványhoz.

| Tanúsítvány ?                                                                                       |   |
|----------------------------------------------------------------------------------------------------|---|
| Általános Részletek Tanúsítványlánc                                                                 |   |
| Információ a tanúsítványról                                                                         | - |
| A tanúsítvány a következő célokra használható:<br>•E-mail üzenetek védelme                          |   |
| * Részleteket a hitelesítésszolgáltató közleményében találhat.<br>Tulajdonos: ifj. Tesztelő Péterke |   |
| Kiállító: e-Szigno Teszt CA1                                                                        |   |
| Érvényesség kezdete: 2007.10.16. vége: 2009.10.16.                                                  |   |
| Yan egy személyes kulcsa, amelyik ehhez a tanúsítványhoz tar                                        |   |
| ,<br><u>Ki</u> állító nyilatkozata                                                                  | ] |
| ОК                                                                                                  |   |

Sikeresen telepített tanúsítvány

Amennyiben az "Információ a tanúsítványról" felirat melletti ikonon egy felkiáltójeles sárga háromszög látható (<sup>A</sup>), a tanúsítványhoz tartozó hitelesítési útvonal nem teljes. Kattintsunk a Tanúsítványlánc fülre, ahol meglátjuk, hogy az útvonal melyik eleme hiányzik a tanúsítványtárból. A tanúsítványt tartalmazó chipkártyáról telepítsük (vagy a hitelesítés szolgáltató weboldaláról töltsük le) a hiányzó tanúsítvány(oka)t, és kövessük az ott leírt telepítési útmutatót.

| músítvány                                                                 | ?                    |
|---------------------------------------------------------------------------|----------------------|
| Általános Részletek Tanúsítványlánc                                       |                      |
| I anusitvanyiang<br>C.CA.DS<br>Ifj. Tesztelő Péterke                      |                      |
| Ianú                                                                      | sítvány megtekintése |
| 2 00 V 12                                                                 |                      |
| Ta <u>n</u> úsitvány állapota:<br>A tanúsitvány kiállítója nem található. |                      |

Ha a személyes tanúsítványunk telepítése után nem érhető el a hozzá tartozó titkos kulcs (a tanúsítvány részleteit bemutató ablak alján nem jelenik meg a felirat), indítsuk újra a számítógépet. Ha ez sem oldja meg a problémát, kérjük lépjen kapcsolatba a tanúsítvány kibocsátójával.

#### 1.2.5 Tanúsítvány exportálása

A Közzététel weboldalon való regisztráláshoz szükségünk lesz a tanúsítvány titkos kulcs nélküli változatára. Ez legtöbb esetben a kártyaolvasó program exportálás funkciójának aktiválásával szerezhető meg. Amennyiben ez a funkció nem elérhető, lehetőségünk van a Windows személyes tanúsítványtárolójából való exportálásra, az Internet Explorer-en keresztül is.

Ehhez indítsuk el a böngészőt, majd válasszuk ki az Eszközök menü Internetbeállítások menüpontját. A megjelenő ablakban a Tartalom fülön kattintsunk a "Tanúsítványok…" gombra. Ekkor megjelenik a tanúsítványtár.

| ánt felhas | ználási cél: | <mi< th=""><th>inden&gt;</th><th></th><th></th><th></th></mi<> | inden>                 |                  |                     |      |
|------------|--------------|----------------------------------------------------------------|------------------------|------------------|---------------------|------|
| zemélyes   | Más szemé    | lyek                                                           | Közbenső szintű hitele | itésszolgáltatók | Megbízható legfelső | 4    |
| Tulajdor   | 1051         |                                                                | Kiállító               | Lejárat d        | Rövid név           |      |
| 🔛 ifj. Te  | sztelő Péter | ke                                                             | e-Szigno Teszt CA1     | 2009.10          | <nincs></nincs>     | 5    |
| 🔲 Teszt    | Képviselő Pe | éter                                                           | e-Szigno Teszt CA1     | 2008.09          | <nincs></nincs>     |      |
|            |              |                                                                |                        |                  |                     |      |
| iportálás. | Export       | álás.<br>Ihasz                                                 | <u>E</u> ltávolítás    |                  | Speciá              | lis. |

A Személyes fülön válasszuk ki a listából az exportálni kívánt tanúsítványt, majd kattintsunk az "Exportálás…" gombra.

Megjelenik a Tanúsítványexportáló varázsló.

| Tanúsítványexportáló vai | rázsló                                                                                                    | × |
|--------------------------|----------------------------------------------------------------------------------------------------|---|
|                          | Tanúsítványexportálás - üdvözli a<br>varázsló<br>Ez a varázsló segít tanúsítványoknak, megbízható<br>tanúsítványok listáinak és visszavont tanúsítványok<br>listáinak tanúsítványtárolóból lemezre másolásában.<br>A tanúsítvány az Ön azonosítására szolgál, és a<br>hitelesítésszolgáltató állítja ki, továbbá információkat<br>tartalmaz adatai védelméhez és biztonságos hálózati<br>kapcsolatok létrehozásához. A tanúsítványtároló a<br>tanúsítványok tárolására szolgáló rendszerterület.<br>A folytatáshoz kattintson a Tovább gombra. |   |
|                          | < Vissza Iovább > Mégse                                                                                                    |   |

Kattintsunk a "Tovább" gombra.

| A személyes kulcs exportálása<br>Exportálhatja a személyes kulcsot a tanúsítvánnyal együtt.<br>A személyes kulcsokat jelszó védi. Ha exportálni akarja a személyes kulcsot a<br>tanúsítvánnyal, akkor egy későbbi oldalon meg kell majd adnia a jelszót.<br>Exportálja a tanúsítvánnyal a személyes kulcsát is?<br>O Igen, a személyes kulcs exportálását választom<br>O Igen, nem akarom exportálni a személyes kulcsomat | núsítványex               | ortáló varázsló                                                                                                    |
|----------------------------------------------------------------------------------------------------|---------------------------|----------------------------------------------------------------------------------------------------|
| A személyes kulcsokat jelszó védi. Ha exportálni akarja a személyes kulcsot a<br>tanúsítvánnyal, akkor egy későbbi oldalon meg kell majd adnia a jelszót.<br>Exportálja a tanúsítvánnyal a személyes kulcsát is?<br>O Igen, a személyes kulcs exportálását választom<br>O Igen, nem akarom exportálni a személyes kulcsomati                                                                                               | A személyes<br>Exportálha | c <b>ulcs exportálása</b><br>ja a személyes kulcsot a tanúsítvánnyal együtt.                                                         |
| Exportálja a tanúsítvánnyal a személyes kulcsát is? <ul> <li>Igen, a személyes kulcs exportálását választom</li> <li>Mem, nem akarom exportálni a személyes kulcsomat</li> </ul>                                                                                                    | A személye<br>tanúsítváni | ; kulcsokat jelszó védi. Ha exportálni akarja a személyes kulcsot a<br>yal, akkor egy későbbi oldalon meg kell majd adnia a jelszót. |
| <ul> <li>Igen, a személyes kulcs exportálását választom</li> <li>Nem, nem akarom exportálni a személyes kulcsomati</li> </ul>                                                                                                    | Exportálja                | tanúsítvánnyal a személyes kulcsát is?                                                                                               |
| Nem, nem akarom exportâlni a személyes kulcsomat                                                                                                    | Olge                      | ı, a személyes kulcs exportálását választom                                                                                          |
|                                                                                                    | <u>⊚ N</u> er             | , nem akarom exportálni a személyes kulcsomatj                                                                                       |
|                                                                                                    |                           |                                                                                                    |
|                                                                                                    |                           |                                                                                                    |
|                                                                                                    |                           |                                                                                                    |
|                                                                                                    |                           |                                                                                                    |
|                                                                                                    |                           |                                                                                                    |
| < Vissza – Toyább > – – – Mégse                                                                                                    |                           | < Vissza Tovább > Ménse                                                                                                    |

A következő lépésben a varázsló arra kérdez rá, hogy a titkos kulcsot is szeretnénk-e exportálni. Válasszuk a "Nem, nem akarom exportálni a személyes kulcsomat" opciót, majd kattintsunk a "Tovább" gombra.

| portfájlformátum<br>A tanúsítványok többféle fájlform | átumban exportálhatók.                            |
|-------------------------------------------------------|---------------------------------------------------|
| Válassza ki a használandó formáti                     | umot:                                             |
| 📀 DER kódolású bináris X.50'                          | 9 (*.CER)                                         |
| 🚫 B <u>a</u> se64 kódolású X.509 (*                   | .CER)                                             |
| 🔘 Tįtkosított üzenetek szinta                         | xisának szabványa - PKCS #7 tanúsítványok (*.P7B) |
| Minden tanúsítvány be                                 | lefoglalása a tanúsitványláncba                   |
| Személyes információcsere                             | - PKCS #12 (*.PFX)                                |
| Minden tanúsítvány be                                 | lefoglalása a tanúsítványláncba                   |
| 🔤 Erős védelem (csak: IE                              | 5.0, NT 4.0 SP4 vagy frissebb szoftver esetén)    |
| Személyes kulcs törlési                               | e, ha az exportálás sikerült                      |
| Személyes kulcs törlés                                | ə, ha az exportálás sikerült                      |

A következő lépésben az exportálás eredményeként keletkező fájl formátumát adhatjuk meg; válasszuk a "DER kódolású bináris X.509 (\*.CER)" opciót, majd kattintsunk a "Tovább" gombra.

| anúsítványexportáló varázslo                              | í                                        |
|-----------------------------------------------------------|------------------------------------------|
| <b>Exportálandó fájl</b><br>Adja meg az exportálandó fájl | nevét                                    |
| <u>E</u> ájlnév:                                          |                                          |
| C:\Temp\teszt.cer                                         | Tallózás                                 |
|                                                           |                                          |
|                                                           |                                          |
|                                                           |                                          |
|                                                           |                                          |
|                                                           |                                          |
|                                                           |                                          |
|                                                           |                                          |
|                                                           | <pre>&lt; Vissza Tovább &gt; Mégse</pre> |

A következő lépésben az exportálás eredményeként keletkező fájl elérési útját adhatjuk meg. Ennek beállítása után kattintsunk a "Tovább" gombon.

| Tanúsítványexportáló va | názsló 🛛 🔰                                                                                              |
|-------------------------|----------------------------------------------------------------------------------------------------|
|                         | Tanúsítványexportálás - a<br>varázsló befejezése<br>A varázsló sikeresen befejeződött.                  |
|                         | Fájlnév<br>Kulcsok exportálása<br>A tanúsítványláncban található összes tanúsítvány bel<br>Fájlformátum |
|                         |                                                                                                    |
|                         | < <u>V</u> issza Befejezés Mégse                                                                        |

Az utolsó képernyőn az eddigi beállításokat tekinthetjük át. Ha mindent rendben találunk, kattintsunk a "Befejezés" gombra. Az exportálás eredményéről egy üzenetablakban értesülünk.

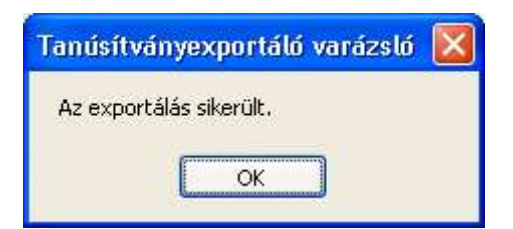

Kattintsunk az "OK" gombra. A megadott helyen keletkező fájlt kell feltölteni az MNB honlapjára.

#### **1.2.6** Az elektronikus aláíráshoz kötődő egyéb fogalmak

#### 1.2.6.1 Visszavonási lista

Az elektronikus aláírás létrehozása előtt az aláíró program ellenőrzi a tanúsítvány érvényességét. A tanúsítvány abban az esetben érvényes, ha az érvényességi ideje még nem járt le és a hitelesítés-szolgáltatónál nem vonták vissza. Mindezeket az ellenőrzéseket az aláírói tanúsítványlánc minden elemére el kell végezni. Ehhez az aláíró szoftver a hitelesítés-szolgáltatóktól beszerzi (letölti) a legfrissebb visszavonási listát, amelyen a szolgáltató által visszavont tanúsítványok azonosító adatai szerepelnek. Ha a tanúsítvány szerepel a megfelelő listában, akkor ez azt jelenti, hogy a tanúsítványt visszavonták, azzal érvényes aláírást nem hozhatunk létre.

## 1.2.6.2 Elektronikus Aláírási Szabályzat

Az elektronikus aláíráshoz el kell fogadnunk az Elektronikus Aláírási Szabályzatot (EASZ). Ez rögzíti azokat a feltételeket, amelyek alapján az elektronikus aláírás egy adott üzleti, tranzakciós környezetben az aláíró és az ellenőrző fél számára, valamint harmadik fél előtt is érvényesnek tekinthető. Az EASZ szabályai alapvetően az aláíróra és az ellenőrző félre vonatkoznak, a tanúsítvány és az elektronikus aláírás összeállítását, értelmezését, helyes használatát, érvényességének ellenőrzését szabályozzák.

## 1.3 A rendszer használatának előfeltételei

## 1.3.1 Általános feltételek

Az ERA rendszerbe való belépéshez szükséges egy érvényes fokozott vagy minősített aláírói tanúsítvány,vagy Ügyfélkapus regisztráció, vagy Felhasználónév-jelszó alapú regisztráció. Ha a bejelentésre, illetve adatszolgáltatásra kötelezett nem természetes személy, akkor a tanúsítványnak az azt képviselő személy nevére kell szólnia. Ha a bejelentésre kötelezett természetes személy, de a bejelentési kötelezettségnek az őt képviselő személy tesz eleget, akkor a tanúsítványnak szintén a képviselő személy nevére kell szólnia. Ha a bejelentésre kötelezett természetes személy, és önmaga képviseletét látja el, akkor a tanúsítványnak az ő nevére kell szólnia. A tanúsítványt a küldemények elkészítése előtt telepíteni kell Windows személyes tárolójába.

A rendszert használni szándékozó személynek a tanúsítvány beszerzése mellett regisztráltatnia kell magát a rendszerben.

## 1.3.2 Regisztráció általában

A regisztrációs folyamat során a rendszert használni kívánó természetes illetve nem természetes személy bekerül a rendszert használni jogosult felhasználók illetve képviselt intézmények közé. A regisztrációnak három lehetséges módja van:

- Tanúsítvány alapú regisztráció
- Ügyfélkapus regisztráció
- Felhasználónév-jelszó alapú regisztráció

## 1.3.3 Tanúsítvány alapú regisztráció

- Családi név a regisztráló családi neve
- Utónév a regisztráló utóneve
- Másodlagos utónév a regisztráló másodlagos utóneve

A fentiekben felsorolt mezőket pontosan, a tanúsítványban szereplő adatok szerint kell kitölteni, mert az aláírás ellenőrzésekor ezek az adatok is összehasonlításra kerülnek.

A tanúsítvány adatait a következő módon lehet megtekinteni: indítsuk el a Start menüből az Internet Explorer alkalmazást. Kattintsunk a böngésző "Eszközök" menüpontjára, majd a megjelenő menüsorból válasszuk ki az "Internetbeállítások" lehetőséget. A megjelenő képernyőn kattintsunk a "Tartalom" fülre, majd a megjelenő felületen, a felület közepén található "Tanúsítványok" gombra. Ekkor megjelenik a telepített tanúsítványok kezelésére szolgáló képernyő.

| szemeiyes                 | Más személyek                     | Közbenső szintű hitele:                  | sítésszolgáltatók  | Megbízható legfelső                 | 4     |
|---------------------------|-----------------------------------|------------------------------------------|--------------------|-------------------------------------|-------|
| Tulajdor                  | 105:                              | Kiállító                                 | Lejárat d          | Rövid név                           |       |
| 🔛 ifj. Te<br>🔛 Teszt      | sztelő Péterke<br>Képviselő Péter | e-Szigno Teszt CA1<br>e-Szigno Teszt CA1 | 2009.10<br>2008.09 | <nincs><br/><nincs></nincs></nincs> |       |
|                           |                                   |                                          |                    |                                     |       |
| -                         | <b>-</b> 1                        |                                          |                    |                                     |       |
|                           | Exportalas,                       | Eltavolitas                              |                    | Specia                              | alis. |
| mportálás.<br>A tanúsítva | iny kívánt felhasz                | málási céljai                            |                    |                                     |       |

Kattintással válasszuk ki a telepített tanúsítványok közül azt, amelyik a regisztrálni kívánt képviselőhöz tartozik, majd kattintsunk a "Megjelenítés" gombra. A megjelenő felületen válasszuk ki a "Részletek" fület, majd a "Tulajdonos" mezőt.

| Italános                                                                                            | Részletek                                                                       | Tanúsítványlá                                     | nc                                                                                                    |   |  |
|----------------------------------------------------------------------------------------------------|---------------------------------------------------------------------------------|---------------------------------------------------|----------------------------------------------------------------------------------------------------|---|--|
| M <u>e</u> gjelenít                                                                                 | és: <mino< td=""><td>den&gt;</td><td>~</td><td></td></mino<>                    | den>                                              | ~                                                                                                    |   |  |
| Mező                                                                                                |                                                                                 |                                                   | Érték                                                                                                    | ^ |  |
| Verzió<br>Sorozatszám<br>Aláírási algoritmus<br>Kiállító<br>Érvényesség kezdete<br>Érvényesség vége |                                                                                 | us<br>zdete<br>ze                                 | V3<br>03 ff<br>sha1RSA<br>e-Szigno Teszt CA1, e-Szigno<br>2007. október 16. 10:37:11<br>2009. október 16. 10:37:11 |   |  |
| — Tulaj                                                                                             | donos                                                                           | 22                                                | 1.3.6.1.4.1.21528.2.2.99.76                                                                                        |   |  |
| E Nyilv-                                                                                            | ános kulcs                                                                      |                                                   | RSA (1024 Bits) —                                                                                                  |   |  |
| Sorozatsz<br>E = info@<br>CN = ifj.<br>OU = e-S<br>O = Micro                                        | :ám = 1.3.6<br>)e-szigno.hi<br>Tesztelő Pé<br>zignó Hitele<br>osec Kft.<br>pest | o.1.4.1.21528.2<br>u<br>terke<br>sítés Szolgáltat | 2.2.99.761<br>6                                                                                                    |   |  |
| C = HU                                                                                              |                                                                                 |                                                   |                                                                                                    |   |  |

A regisztrációs adatlapra az ablak alsó részén megjelenő mezők közül a "CN" mező tartalmát kell karakterhelyesen a mezőkbe írni. Jelen esetben pl.

- Vezetéknév: ifj. Tesztelő
- Utónév: Péterke
- Másodlagos utónév:

A regisztrációs adatlap további mezői:

- Anyja családi neve
- Anyja utóneve
- Anyja másodlagos utóneve
- Születési hely
- Születési dátum
- Állampolgárság
- E-mail cím
- E-mail cím ismét

- Alternatív e-mail cím
- Munkahelyi telefonszám

Tanúsítványos regisztráció esetén további mezői:

- Felhasználó név
- Jelszó
- Jelszó ismét

# A regisztrációs adatlapot – amennyiben adminisztrátorként regisztrált - cégszerű aláírással kell eljuttatni az MNB-hez.

Amennyiben a nem pénzügyi intézmény adminisztrátor jogú felhasználója rendelkezik elektronikus aláíró tanúsítvánnyal, a további felhasználók regisztrációja, illetve jóváhagyása alkalmával a tanúsítvánnyal rendelkező szolgáltatás adminisztrátor jogosult a felhasználói hozzáférések jóváhagyására.

#### 1.3.4 Regisztráció

Regisztráció kezdeményezhető az MNB ERA aloldaláról, ahol a <u>Regisztráció</u> linkre kattintva indítható a regisztrációs folyamat.

Az oktatórendszer regisztrációs folyamata pedig az ERA Oktató oldalon lévő <u>Regisztráció</u> linkre kattintva érhető el.

A linkre kattintva megjelenik a regisztrációs folyamat kezdőoldala:

| Kezdőlap 😧 🕄 HU 🗸                |                                                                                                    |
|----------------------------------|----------------------------------------------------------------------------------------------------|
| Bejelentkezési adatok            |                                                                                                    |
| 🔊 Belépés                        | Regisztráció                                                                                                    |
| Belépés az Ügyfélkapun           | Ezen a felületen kérheti regisztrációját az ERA (A Magyar Nemzeti Bank elektronikus rendszere hitelesített adatok fogadásához)                                                                                                    |
| <ul> <li>Regisztráció</li> </ul> | szolgáltatásainak használatához.                                                                                                    |
|                                  | A regisztráció után Ön a Regisztrációs Adatlapon megjelölt, és adminisztrátor esetében a Magyar Nemzeti Bank által, képviselő<br>esetében az intézmény-szolgáltatás adminisztrátora által engedélyezett célokra veheti igénybe az ERA szolgáltatásait és digitális<br>aláírással ellátott dokumentumokat juttathat el az MNB-hez illetve egyes szolgáltatások ügyfélkapus regisztrációval karbantarthatja<br>adatait.                                                                                                    |
|                                  | Jelenleg az alábbi szolgáltatások érhetők el:                                                                                                    |
|                                  | <ul> <li>Tökepiaci bejelentések és közzétételek (a tőkepiacról szóló 2001. évi CXX. törvény (Tpt.) alapján)</li> <li>Jogszabályokban előírt jelentésállományok és azokhoz tartozó szöveges vagy táblázatos kiegészítések (KIR jelentések)</li> <li>Vevői folyószámla lekérdezés</li> <li>felügyeleti bírság- és díjelőírások, valamint azok teljesítésének alakulásáról</li> <li>Hitel- és lizingtermékek adatszolgáltatása, azok igénybevételének kondicióíról, feltételeiről</li> <li>Betéti- és megtakaritási termékek adatszolgáltatása, azok igénybevételének kondicióíról, feltételeiről</li> <li>Az Országos Betétbiztosítási Alap (OBA) részére évente egyszer küldendő díjbevallási adatok, valamint az OBA által bekért dokumentumok, adatállományok beküldése</li> <li>Számlatermékek adatszolgáltatása, azok igénybevételének kondicióiról, feltételeiről</li> <li>Stort ügyletek bejelentése az európai szintű szabályozási igényének kielégítésére</li> <li>Eigyintézés (a 18/2014. (VI. 3.), a 19/2014. (VI. 3.) és a 4/2014. (X. 29.) MNB rendeletek alapján)</li> <li>Törzsadat-bejelentések (az 58/2015. (XII. 22.) MNB rendelet alapján)</li> </ul> |
|                                  | A regisztrációhoz szükséges adatok:                                                                                                    |
|                                  | <ul> <li>az Ön személyes adatai</li> <li>a képviselni kívánt intézmény(ek) adatai (név, törzsszám)</li> <li>KGYHSZ által felülhitelesített fokozott biztonságú digitális aláíró tanúsítvány.</li> <li>egyes szolgáltatások esetén ügyfélkapus regisztráció is elegendő</li> </ul>                                                                                                    |
|                                  | Súgó a regisztrációs folyamathoz: felhasználói kézikönyv                                                                                                    |
|                                  |                                                                                                    |

A regisztrációs folyamat kezdőoldala

A felületről letölthető a Felhasználói kézikönyv. A Regisztrációra kattintva továbbléphetünk a regisztrációs felületre. Ennek első lépéseként az Adatvédelmi Nyilatkozatot kell elfogadnunk.

### 1.3.4.1 Adatvédelmi Nyilatkozat

Az Európai adatvédelmi rendeletnek (EU 2016/679 számú rendelete "a természetes személyeknek a személyes adatok kezelése tekintetében történő védelméről és az ilyen adatok szabad áramlásáról", angol nevének rövidítése GDPR) történő megfelelőség biztosítása érdekében a regisztráció első lépéseként az Adatvédelmi tájékoztatót kell elfogadnunk.

A felhasználóknak az ERA rendszer használatához 2 évente nyilatkoznia kell a RegDB-ben tárolt személyes adatok adatkezeléséhez történő hozzájárulásról.

| Bejelentkezési adatok            | NYILATKOZATOK                                                                                                    | REGISZTRÁCIÓ TÍPUS                                                                                     | BEJELENTŐ ADATAI                                                                          | INTÉZMÉNY ÉS SZOLGÁLTATA<br>VÁLASZTÁS                                                                   |
|----------------------------------|----------------------------------------------------------------------------------------------------|----------------------------------------------------------------------------------------------------|-------------------------------------------------------------------------------------------|----------------------------------------------------------------------------------------------------|
| ◆Ĵ Belépés                       | Adatvédelmi tájékoz                                                                                              | tató                                                                                                   |                                                                                           |                                                                                                    |
| Belépés Ügyfélkapun              | Additional agener                                                                                                |                                                                                                    |                                                                                           |                                                                                                    |
| <ul> <li>Regisztráció</li> </ul> | Tájékoztatom, hogy a regisztrációs                                                                               | adatlap kitöltése során az ini                                                                         | tézményi adminisztrátorra v                                                               | onatkozó adatok megadásakor                                                                             |
| Elfelejtett jelszó               | intézmény, mint munkáltató által ke<br>jogról és az információszabadságról<br>adatkezelés megkezdését megelőzőer | zelt személyes adatokat továbbít<br>szóló 2011. évi CXII. törvény<br>n tájékoztatást kapjon az adatke: | a Magyar Nemzeti Bank rész<br>14. § a) pontja alapján az<br>zeléssel kapcsolatos minden t | ére. Az információs önrendelkez<br>érintetett jogosult arra, hogy<br>ényről, így azok továbbításáról i: |
|                                  | Az adatvádelmi tájákoztatót elforaz                                                                              |                                                                                                    |                                                                                           |                                                                                                    |
|                                  |                                                                                                    |                                                                                                    |                                                                                           |                                                                                                    |
|                                  | Az adatvedenin tajekoztatot enogat                                                                               |                                                                                                    |                                                                                           |                                                                                                    |
|                                  | Tovább >                                                                                                    |                                                                                                    |                                                                                           |                                                                                                    |

#### Adatvédelmi tájékoztató

A checkboxot kipipálva a "Tovább" gomb aktívvá válik és megnyomásával átnavigálhatunk a következő felületre. Itt bejelölhetjük, hogy milyen Hitelesítés típust szeretnénk (Tanúsítvány alapú/Ügyfélkapu/Felhasználónév-jelszó alapú). A lenyíló szolgáltatáslistákban megtekinthetjük az egyes regisztrációs típusokra vonatkozó szolgáltatásokat. A regisztrációs folyamat állapotát mutató felső sáv tájékoztat arról, hogy épp hol tartunk a regisztrációban.

| Kezdőlap 🛛 🖯 HU -         |                                                             | 0                                   |                  |                                       |
|---------------------------|-------------------------------------------------------------|-------------------------------------|------------------|---------------------------------------|
| Bejelentkezési adatok 🛛 💌 | NYILATKOZATOK                                               | REGISZTRÁCIÓ TÍPUS                  | BEJELENTŐ ADATAI | INTÉZMÉNY ÉS SZOLGÁLTATÁ<br>VÁLASZTÁS |
| • Belépés                 | Hitelesítés típusának                                       | kiválasztása                        |                  |                                       |
| Betépés Ügyfélkapun       |                                                             |                                     |                  |                                       |
| D Regisztráció            | <ul> <li>Tanúsítvány alapú</li> <li>Ö Ügyfélkapu</li> </ul> |                                     |                  |                                       |
| Elfelejtett jelszó        | O Felhasználónév-jelszó alapú                               |                                     |                  |                                       |
|                           | < Vissza                                                    |                                     |                  | Tovább >                              |
|                           | Tanúsítvány alapú hitelesítés                               | sel használható szolgáltatások      |                  |                                       |
|                           | Boufélkanus hitelestréssel ba                               | sználbató szoloáltatások            |                  |                                       |
|                           | • • • Syle super line e ale and line                        |                                     |                  |                                       |
|                           | Felhasználónév-jelszavas hite                               | elesítéssel használható szolgáltatá | sok              |                                       |
|                           | 4 <i>1</i>                                                  |                                     |                  | 2                                     |
|                           |                                                             |                                     |                  |                                       |

Regisztrációs felület

Miután bejelöltük a Hitelesítés típusát, a "Tovább" gombbal léphetünk át a következő felületre.

| Kezdőlap 😡 🚯 HU                  |                                            | REGISZTRÁCIÓ TÍPUS       | TANÚSÍTVÁNY FELTÖLTÉS    | BEJELENTŐ ADATAI | INTÉZMÉNY ÉS SZOLGÁLTATA |
|----------------------------------|--------------------------------------------|--------------------------|--------------------------|------------------|--------------------------|
| Bejelentkezési adatok 🏻 👌        |                                            |                          |                          |                  | VÁLASZTÁS                |
| ➔ Belépés                        | Bejelentő adatai                           |                          |                          |                  |                          |
| Belépés Ügyfélkapun              |                                            |                          |                          |                  |                          |
| <ul> <li>Regisztráció</li> </ul> | Kérem válassza ki a feltöltésre            | e kerülő, tanúsítványtár | ból exportált állományt! |                  |                          |
| Elfelejtett jelszó               | Feltöltendő tanúsítvány                    | $\langle$                |                          | Tallózás         |                          |
|                                  | < Vissza                                   |                          |                          | T                | ovább >                  |
|                                  | Tanúsítvány alapú hite                     | lesítéssel használható s | zolgáltatások            | ,                |                          |
|                                  | -                                          |                          |                          |                  |                          |
|                                  | <ul> <li>Ügyfélkapus hitelesíté</li> </ul> | ssel használható szolgál | tatások                  |                  |                          |
|                                  |                                            |                          |                          |                  |                          |

#### Digitális aláíró tanúsítvány feltöltése

Tanúsítvány alapú regisztráció esetén a regisztrációs folyamat során, az űrlap kitöltése előtt fel kell töltenünk egy aláíró tanúsítványt is. Ez fokozott vagy minősített biztonságú tanúsítvány lehet, melynek érvényességi idejébe beleesik a regisztráció időpontja, és gyökértanúsítványa a Magyarországon bejegyzett hitelesítés-szolgáltatók egyikétől származik. A tanúsítványokat egységes, ".CER" formátumban várja a rendszer. Az ilyen formátumú tanúsítvány előállításához a <u>2.2.5 fejezetben</u> találhatunk segítséget.

A megadott tanúsítványban szereplő tulajdonos névnek meg kell egyeznie az űrlapon megadott családi név, utónév, másodlagos utónév mezőkbe beírt névvel. Erről bővebben itt olvashat: <u>2.3.3. Tanúsítvány alapú regisztráció</u>.

A megfelelő tanúsítvány feltöltését követően a Tovább gombbal léphetünk a következő oldalra.

#### 1.3.4.2 A Regisztrációs űrlap

A regisztrációs űrlapon adjuk meg a személyes adatainkat, illetve a belépéshez használatos felhasználónevet és jelszót. A - "Másodlagos utónév", az "Anyja másodlagos utóneve", "Alternatív e-mail cím" és a "Munkahelyi telefonszám" kivételével - a mezők kitöltése kötelező.

Megjegyzés: Ha a nevünkben szereplő ékezetes karakterek a tanúsítványban ékezet nélkül szerepelnek, ebben az esetben is a helyes nevünket (ékezetekkel) adjuk meg az űrlapon.

| Kezdőlan O B HU-      | 0                                                                                                    | 0                                                                                                    | 0                                                                                  | (5)                                                                                 | (6)                                                                          |
|-----------------------|----------------------------------------------------------------------------------------------------|----------------------------------------------------------------------------------------------------|------------------------------------------------------------------------------------|-------------------------------------------------------------------------------------|------------------------------------------------------------------------------|
| Bejelentkezési adatok | NYILATKOZATOK                                                                                                    | REGISZTRÁCIÓ TÍPUS                                                                                                | TANÚSÍTVÁNY<br>FELTÖLTÉS                                                           | BEJELENTŐ ADATAI                                                                    | INTÉZMÉNY ÉS<br>SZOLGÁLTATÁS<br>VÁLASZTÁS                                    |
| D Belépés             |                                                                                                    |                                                                                                    |                                                                                    |                                                                                     |                                                                              |
| Belépés Ügyfélkapun   | Bejelentő adatai                                                                                                    |                                                                                                    |                                                                                    |                                                                                     |                                                                              |
| Regisztráció          |                                                                                                    |                                                                                                    | en en en en en en en en en en en en en e                                           |                                                                                     |                                                                              |
| Elfelejtett jelszó    | A tanusitvanyon szereplő<br>Vezetéknév *                                                                             | adatokkal megyegyezo a                                                                                            | datokat adjon meg!                                                                 |                                                                                     |                                                                              |
|                       | Utónév *                                                                                                    |                                                                                                    |                                                                                    |                                                                                     |                                                                              |
|                       | Másodlagos utónév                                                                                                    | 1                                                                                                    |                                                                                    |                                                                                     |                                                                              |
|                       | Anyja családi neve *                                                                                                 |                                                                                                    |                                                                                    |                                                                                     |                                                                              |
|                       | Anyja utóneve *                                                                                                    |                                                                                                    |                                                                                    |                                                                                     |                                                                              |
|                       | Anyja másodlagos utóneve                                                                                             |                                                                                                    |                                                                                    |                                                                                     |                                                                              |
|                       | Születési hely *                                                                                                    |                                                                                                    |                                                                                    |                                                                                     |                                                                              |
|                       | Születési idő *                                                                                                    |                                                                                                    | 6                                                                                  |                                                                                     |                                                                              |
|                       | Állampolgárság *                                                                                                    | Magyarország                                                                                                    | 28                                                                                 | ~                                                                                   |                                                                              |
|                       | E-mail cím *                                                                                                    |                                                                                                    |                                                                                    |                                                                                     |                                                                              |
|                       | E-mail cim ismét *                                                                                                   |                                                                                                    |                                                                                    |                                                                                     |                                                                              |
|                       | Alternatív e-mail cím                                                                                                |                                                                                                    |                                                                                    |                                                                                     |                                                                              |
|                       | Munkahelyi telefonszám                                                                                               |                                                                                                    |                                                                                    |                                                                                     |                                                                              |
|                       | Felhasználó név *                                                                                                    |                                                                                                    |                                                                                    |                                                                                     |                                                                              |
|                       | Jelszó *                                                                                                    |                                                                                                    |                                                                                    |                                                                                     |                                                                              |
|                       | Jelszó ismét *                                                                                                    |                                                                                                    |                                                                                    |                                                                                     |                                                                              |
|                       | Mindent elkövetünk azért,<br>hogy szolgáltatásunkat nen<br>szolgáltatásunkra.                                        | hogy csökkentsük a techr<br>n kell megszakítania, illei                                                           | nikai hibákból eredő<br>tve, hogy az esetlege                                      | problémákat, mindazoná<br>sen fellépő technikai hib                                 | tal nem tudjuk garantálr<br>ák nem lehetnek hatássa                          |
|                       | Kijelentjük, hogy semmife                                                                                            | éle, a szolgáltatások has:                                                                                        | ználatából eredő pro                                                               | obléma miatt felelőssége                                                            | et nem vállalunk.                                                            |
|                       | Szolgáltatásaink során meg<br>hatálya alá tartoznak. Köte<br>adatokat a mindenkor hatá<br>követelményeinkkel és szal | adott információk a szem<br>elezettséget vállalunk a fo<br>Ilyos adatvédelmi jogszab<br>bályainkkal összhangban l | vélyes adatok és az e<br>elhasználó adatainak<br>ályok rendelkezéseiv<br>kezeljük. | -mailben közölt adatok v<br>védelméért és tiszteletb<br>rel, valamint saját titokta | édelmét szolgáló rendsze<br>en tartásáért. A személy<br>ırtási és biztonsági |
|                       | A fentieket tudomásul<br>szereplő személyes adata                                                                    | veszem és hozzájárulok,<br>imat a képviseleti jogon                                                               | , hogy a Magyar Nen<br>visszavonásáig nyil                                         | nzeti Bank a regisztráció<br>vántartsa és kezelje.                                  | hoz szükséges, az űrlap                                                      |
|                       | <b>≮</b> Vissza                                                                                                    |                                                                                                    |                                                                                    |                                                                                     | Tovább 🕽                                                                     |

Regisztrációs űrlap

A regisztrációs űrlapon a következő táblázatban megadott adatokat kell kitöltenünk:

| Mező elnevezése             | Adatbevitel típusa        | Megkötések                                                                                                    |  |  |
|-----------------------------|---------------------------|----------------------------------------------------------------------------------------------------|--|--|
| Családi név                 | Szövegbevitel             | A <b>Családi név</b> mezőben csak betűk és a megengedett<br>speciális karakterek szerepelhetnek. A megengedett<br>speciális karakterek: szóköz, kötőjel, aposztróf, pont            |  |  |
| Utónév                      | Szövegbevitel             | Az <b>Utónév</b> mezőben csak betűk és a megengedett speciális karakterek szerepelhetnek. A megengedett speciális karakterek: szóköz, kötőjel, aposztróf, pont                      |  |  |
| Másodlagos utónév           | Szövegbevitel             | A <b>Másodlagos utónév</b> mezőben csak betűk és a megengedett speciális karakterek szerepelhetnek. A megengedett speciális karakterek: aposztróf                                   |  |  |
| Anyja családi neve          | Szövegbevitel             | Az <b>Anyja családi neve</b> mezőben csak betűk és a<br>megengedett speciális karakterek szerepelhetnek. A<br>megengedett speciális karakterek: szóköz, kötőjel,<br>aposztróf, pont |  |  |
| Anyja utóneve               | Szövegbevitel             | Az <b>Anyja utóneve</b> mezőben csak betűk és a megenge<br>speciális karakterek szerepelhetnek. A megenge<br>speciális karakterek: szóköz, kötőjel, aposztróf, pont                 |  |  |
| Anyja másodlagos<br>utóneve | Szövegbevitel             | Az Anyja másodlagos utóneve mezőben csak betűk é<br>megengedett speciális karakterek szerepelhetnek.<br>megengedett speciális karakterek: aposztróf                                 |  |  |
| Születési hely              | Szövegbevitel             | A <b>Születési hely</b> mezőben csak betűk és a megengedett speciális karakterek szerepelhetnek. A megengedett speciális karakterek: aposztróf, kötőjel                             |  |  |
| Születési dátum             | Szövegbevitel             | A Születési dátumnak 18 évnél korábbi dátumnak kell<br>lennie.                                                                                                    |  |  |
| Állampolgárság              | Kiválasztás<br>(listából) | -                                                                                                    |  |  |
| E-mail cím                  | Szövegbevitel             | xxx@yyy.zz                                                                                                    |  |  |
| E-mail cím ismét            | Szövegbevitel             | <u>xxx@yyy.zz</u>                                                                                                    |  |  |
| Alternatív e-mail cím       | Szövegbevitel             | <u>xxx@yyy.zz</u>                                                                                                    |  |  |
| Munkahelyi<br>telefonszám   | Szövegbevitel             | A munkahelyi telefonszámban csak számok<br>szerepelhetnek.                                                                                                    |  |  |
| Felhasználónév              | Szövegbevitel             | A belépéshez használt felhasználónév hossza minimum 8<br>karakter.                                                                                                    |  |  |
| Jelszó                      | Szövegbevitel             | A jelszó minimum 8 karakter hosszú, legalább 2 kisbetűt,<br>2 nagybetűt, és 2 számot kell tartalmaznia                                                                              |  |  |
| Jelszó ismét                | Szövegbevitel             | Lásd fent                                                                                                    |  |  |

| 1.3.4.3 | Képviselt intézmény | y kiválasztása |
|---------|---------------------|----------------|
|         |                     |                |

| Kazdélan Ole uu                         |                                                                                                    |                                                                                                    |
|-----------------------------------------|----------------------------------------------------------------------------------------------------|----------------------------------------------------------------------------------------------------|
| Bejelentkezési adatok                   | NYILATKOZATOK REGISZTRÁCIÓ TÍPUS TANÚSÍTVÁNY FELTÖLTÉS                                                                                                    | BEJELENTŐ ADATAI INTÉZMÉNY ÉS<br>SZOLGÁLTATÁS                                                                                                    |
| D Belépés                               |                                                                                                    | VÁLASZTÁS                                                                                                    |
| <ul> <li>Belépés Ügyfélkapun</li> </ul> | Képviselt intézmény kiválasztása                                                                                                    |                                                                                                    |
| <ul> <li>Regisztráció</li> </ul>        |                                                                                                    |                                                                                                    |
| <ul> <li>Elfelejtett jelszó</li> </ul>  | Intézménynév I<br>Törzsszám<br>Giro kód                                                                                                    | Q +<br>Q +<br>Q +                                                                                                    |
|                                         | Az intézmények és szolgáltatások kiválasztása után a regisztrációnál megadott e-n<br>mely aktiválása után léphet be a rendszerbe.                                                                                                    | mail címre aktivációs kódot küld a rendszer                                                                                                    |
|                                         | Mindent elkövetünk azért, hogy csökkentsük a technikai hibákból eredő problémákal<br>szolgáltatásunkat nem kell megszakítania, illetve, hogy az esetlegesen fellépő techr<br>szolgáltatásunkra.                                                                                                    | t, mindazonáltal nem tudjuk garantálni, hoj<br>ikai hibák nem lehetnek hatással a                                                                                            |
|                                         | Kijelentjük, hogy semmiféle, a szolgáltatások használatából eredő probléma mial                                                                                                    | tt felelősséget nem vállalunk.                                                                                                    |
|                                         | Szolgáltatásaink során megadott információk a személyes adatok és az e-mailben kö<br>hatálya alá tartoznak. Kötelezettséget vállalunk a felhasználó adatainak védelméért<br>adatokat a mindenkor hatályos adatvédelmi jogszabályok rendelkezéseivel, valaminl<br>követelményeinkkel és szabályainkkal összhangban kezeljük.                                              | zölt adatok védelmét szolgáló rendszer<br>és tiszteletben tartásáért. A személyes<br>t saját titoktartási és biztonsági                                                      |
|                                         | Fentieket tudomásul veszem és hozzájárulok, hogy a Magyar Nemzeti Bank a regis<br>személyes adataimat a képviseleti jogom visszavonásáig nyilvántartsa és kezelje.                                                                                                    | sztrációhoz szükséges, az űrlapon szereplő                                                                                                    |
|                                         | Adatvédelmi tájékoztató                                                                                                    |                                                                                                    |
|                                         | Tájékoztatom, hogy a regisztrációs adatlap kitöltése során az intézményi adminisz<br>intézmény, mint munkáltató által kezelt személyes adatokat továbbít a Magyar Ne<br>önrendelkezési jogról és az információszabadságról szóló 2011. évi CXII. törvény 14<br>arra, hogy az adatkezelés megkezdését megelőzően tájékoztatást kapjon az adatk<br>azok továbbításáról is. | trátorra vonatkozó adatok megadásakor az<br>mzeti Bank részére. Az információs<br>4. 5 a) pontja alapján az érintetett jogosult<br>ezeléssel kapcsolatos minden tényről, így |
|                                         | Az adatvédelmi tájékoztatót elfogadom:                                                                                                    |                                                                                                    |
|                                         | < Vissza                                                                                                    | Véglegesít                                                                                                    |
|                                         | $oldsymbol{\Theta}$ Tanúsítvány alapú hitelesítéssel használható szolgáltatások                                                                                                    |                                                                                                    |
|                                         | <ul> <li>Ügyfélkapus hitelesítéssel használható szolgáltatások</li> </ul>                                                                                                    |                                                                                                    |
|                                         |                                                                                                    |                                                                                                    |

Intézmény kereső felület

A regisztráció utolsó lépéseként meg kell adnunk, hogy mely intézmény(ek) és szolgáltatás(ok) vonatkozásában igényeljük a regisztrációt. Szűrőfeltételek megadásával megkereshetjük a kívánt intézményt. Az intézménykeresés név, törzsszám, vagy Giro-kód megadásával történhet.

| Kardőlan O O Hille    | 1 0                                                                                                    | 0                                                                                                    |                                                                                                    | 0                                                                                                    |                                                                                                    |
|-----------------------|----------------------------------------------------------------------------------------------------|----------------------------------------------------------------------------------------------------|----------------------------------------------------------------------------------------------------|----------------------------------------------------------------------------------------------------|----------------------------------------------------------------------------------------------------|
| Bejelentkezési adatok | NYILATKOZATOK                                                                                                    | REGISZTRÁCI                                                                                                    | IÓ TÍPUS TANÚSÍTVÁNY FELTÖLTÉS                                                                                                    | BEJELENTŐ ADATAI                                                                                                    | INTÉZMÉNY ÉS<br>SZOLGÁLTATÁS<br>VÁLASZTÁS                                                                                                    |
| ➔ Belépés             |                                                                                                    |                                                                                                    |                                                                                                    |                                                                                                    | (Incructing)                                                                                                    |
| ➔ Belépés Ügyfélkapun | Képviselt intézmény kiva                                                                                                    | álasztása                                                                                                    |                                                                                                    |                                                                                                    |                                                                                                    |
| ◆ Regisztráció        |                                                                                                    |                                                                                                    |                                                                                                    |                                                                                                    |                                                                                                    |
| ➔ Elfelejtett jelszó  | Intézménynév                                                                                                    |                                                                                                    | aegon                                                                                                    | × Q +                                                                                                    |                                                                                                    |
|                       | Törzsszám                                                                                                    |                                                                                                    | AEGON CEE B.V., Magyarországi                                                                                                    | , a +                                                                                                    |                                                                                                    |
|                       | Giro kód                                                                                                    |                                                                                                    | Fióktelep (22748946)                                                                                                    | a +                                                                                                    | •                                                                                                    |
|                       | Név                                                                                                    | Jogkör                                                                                                    | AEGON Magyarország Általános                                                                                                    |                                                                                                    |                                                                                                    |
|                       |                                                                                                    | -                                                                                                    | Diztosito Zrt. (10389395)                                                                                                    |                                                                                                    |                                                                                                    |
|                       | Magyarországi Fióktelep                                                                                                    | Kérem vála                                                                                                    | Biztosító Zrt. Lengvelországi                                                                                                    | -                                                                                                    | •                                                                                                    |
|                       | Cartelitationk                                                                                                    |                                                                                                    | Fióktelepe (K8760215)                                                                                                    |                                                                                                    |                                                                                                    |
|                       | Szoiganaisok                                                                                                    |                                                                                                    | 🗌 Aeønn Maøvamrszáø Befektetési                                                                                                    | ~                                                                                                    |                                                                                                    |
|                       | Az intézmények és szolgál<br>mely aktiválása után léphet i<br>Mindent elkövetünk azért, ho<br>szolgáltatásunkat nem kell n                                                                                                    | tatások kiválasz<br>be a rendszerbe,<br>ogy csökkentsük<br>jegszakítania, ill                                                                                                    | tása után a regisztrációnál megadott (<br>,<br>a technikai hibákból eredő problémái<br>etve, hogy az esetlegesen fellénő fer                                                                                                    | e-mail címre aktivációs k<br>kat, mindazonáltal nem t<br>hnikai hibák nem lehetn                                                                                                    | iódot küld a rendsze<br>udjuk garantálni, ho<br>ek hatással a                                                                                                    |
|                       | Az intézmények és szolgál<br>mely aktiválása után léphet i<br>Mindent elkövetünk azért, ho<br>szolgáltatásunkat nem kell n<br>szolgáltatásunkra.                                                                                                    | tatások kiválasz<br>be a rendszerbe<br>ogy csökkentsük<br>egszakítania, ill                                                                                                    | tása után a regisztrációnál megadott (<br>a technikai hibákból eredő problémál<br>etve, hogy az esetlegesen fellépő tec                                                                                                    | e-mail címre aktivációs k<br>kat, mindazonáltal nem t<br>hnikai hibák nem lehetn                                                                                                    | kódot küld a rendsze<br>udjuk garantálni, ho<br>ek hatással a                                                                                                    |
|                       | Az intézmények és szolgál<br>mely aktiválása után léphet i<br>Mindent elkövetünk azért, ho<br>szolgáltatásunkat nem kell n<br>szolgáltatásunkra.Kijelentjük, hogy semmifélo                                                                                                    | tatások kiválaszi<br>be a rendszerbe:<br>ogy csökkentsük<br>negszakítania, ill<br>a, a szolgáltatás                                                                                                    | tása után a regisztrációnál megadott (<br>a technikai hibákból eredő problémái<br>etve, hogy az esetlegesen fellépő tec<br>sok használatából eredő probléma m                                                                                                    | e-mail címre aktivációs k<br>kat, mindazonáltal nem t<br>hnikai hibák nem lehetn<br>iatt felelősséget nem vá                                                                                                    | ódot küld a rendsze<br>udjuk garantálni, ho<br>ek hatással a<br><b>illalunk.</b>                                                                                                    |
|                       | <ul> <li>Az intézmények és szolgál<br/>mely aktiválása után léphet l</li> <li>Mindent elkövetünk azért, ho<br/>szolgáltatásunkat nem kell m<br/>szolgáltatásunkra.</li> <li>Kijelentjük, hogy semmifélu</li> <li>Szolgáltatásaink során megad<br/>hatálya alá tartoznak. Kötelé<br/>adatokat a mindenkor hatály<br/>követelményeinkkel és szabá</li> </ul>                                                                                                    | tatások kiválaszi<br>be a rendszerbe<br>ogy csökkentsük<br>egszakítania, ill<br>e, a szolgáltatás<br>dott információk<br>szettséget váltal<br>os adatvédelmi<br>ilyainkkal összha                                                                                                    | tása után a regisztrációnál megadott<br>,<br>a technikai hibákból eredő problémái<br>,etve, hogy az esetlegesen fellépő tec<br>,ok használatából eredő probléma m<br>; a személyes adatok és az e-mailben<br>unk a felhasználó adatainak védelméé<br>jogszabályok rendelkezéseivel, valam<br>ingban kezeljük.                                                                                                    | e-mail címre aktivációs k<br>kat, mindazonáltal nem t<br>hnikai hibák nem lehetn<br>iatt felelősséget nem vá<br>közölt adatok védelmét s<br>ínt saját titoktartási és t                                                                                                    | ódot küld a rendsze<br>udjuk garantálni, ho<br>ek hatással a<br><b>illalunk.</b><br>szolgáló rendszer<br>áért. A személyes<br>viztonsági                                                                                                    |
|                       | <ul> <li>Az intézmények és szolgál<br/>mely aktiválása után léphet l</li> <li>Mindent elkövetünk azért, ho<br/>szolgáltatásunkat nem kell m<br/>szolgáltatásunkra.</li> <li>Kijelentjük, hogy semmifélu</li> <li>Szolgáltatásaink során megad<br/>hatálya alá tartoznak. Kötelé<br/>adatokat a mindenkor hatály<br/>követelményeinkkel és szabá</li> <li>Fentieket tudomásul vesz<br/>személyes adataimat a képvi</li> </ul>                                                                                                    | tatások kiválasz<br>be a rendszerbe<br>ogy csökkentsük<br>egszakítania, ill<br>e, a szolgáltatás<br>dott információk<br>szettséget váltal<br>os adatvédelmi<br>ilyainkkal összha<br>em és hozzájárul<br>seleti jogom vis                                                                                   | tása után a regisztrációnál megadott<br>,<br>a technikai hibákból eredő problémái<br>letve, hogy az esetlegesen fellépő tec<br>iok használatából eredő probléma m<br>: a személyes adatok és az e-mailben<br>unk a felhasználó adatainak védelmé<br>jogszabályok rendelkezéseivel, valam<br>ingban kezeljük.<br>lok, hogy a Magyar Nemzeti Bank a re<br>szavonásáig nyilvántartsa és kezelje.                                                                                                    | e-mail címre aktivációs k<br>kat, mindazonáltal nem t<br>hnikai hibák nem lehetn<br>iatt felelősséget nem vá<br>közölt adatok védelmét s<br>ínt saját titoktartási és t<br>gisztrációhoz szükséges,                                                                                                    | ódot küld a rendsze<br>udjuk garantálni, ho<br>ek hatással a<br>illalunk.<br>szolgáló rendszer<br>áért. A személyes<br>siztonsági<br>az űrlapon szereplő                                                                                              |
|                       | <ul> <li>Az intézmények és szolgál<br/>mely aktiválása után léphet l</li> <li>Mindent elkövetünk azért, ho<br/>szolgáltatásunkat nem kell m<br/>szolgáltatásunkra.</li> <li>Kijelentjük, hogy semmifélu</li> <li>Szolgáltatásaink során megad<br/>hatálya atá tartoznak. Kötel<br/>adatokat a mindenkor hatály<br/>követelményeinkkel és szabá</li> <li>Fentieket tudomásul veszu<br/>személyes adataimat a képvi</li> <li>Adatvédelmi tájékoztató</li> </ul>                                                                                                    | tatások kiválasz<br>be a rendszerbe:<br>ogy csökkentsük<br>egszakítania, ill<br>e, a szolgáltatás<br>dott információk<br>szettséget váltal<br>os adatvédelmi<br>ilyainkkal összha<br>em és hozzájárul<br>seleti jogom vis:                                                                                 | tása után a regisztrációnál megadott i<br>a technikai hibákból eredő problémái<br>letve, hogy az esetlegesen fellépő tec<br>sok használatából eredő probléma m<br>a személyes adatok és az e-mailben i<br>unk a felhasználó adatainak védelmée<br>jogszabályok rendelkezéseivel, valam<br>ingban kezeljük.<br>lok, hogy a Magyar Nemzeti Bank a re<br>szavonásáig nyilvántartsa és kezelje.                                                                                                    | e-mail címre aktivációs k<br>kat, mindazonáltal nem t<br>hnikai hibák nem lehetn<br>iatt felelősséget nem vá<br>közölt adatok védelmét s<br>árt és tiszteletben tartás<br>int saját titoktartási és t<br>gisztrációhoz szükséges,                                                                                                    | ódot küld a rendsze<br>udjuk garantálni, ho<br>ek hatással a<br><b>illalunk.</b><br>szolgáló rendszer<br>áért. A személyes<br>siztonsági<br>az űrlapon szereplő                                                                                       |
|                       | <ul> <li>Az intézmények és szolgál<br/>mely aktiválása után léphet i<br/>Mindent elkövetünk azért, hu<br/>szolgáltatásunkat nem kell m<br/>szolgáltatásunkra.</li> <li>Kijelentjük, hogy semmiféle<br/>Szolgáltatásaink során mega<br/>hatálya alá tartoznak. Kötele<br/>adatokat a mindenkor hatály<br/>követelményeinkkel és szabá</li> <li>Fentieket tudomásul vesz<br/>személyes adataimat a képvi</li> <li>Adatvédelmi tájékoztató</li> <li>Tájékoztatom, hogy a regis<br/>intézmény, mint munkáltat<br/>önrendelkezési jogról és az<br/>arra, hogy az adatkezelés r<br/>azok továbbításáról is.</li> </ul>                                              | tatások kiválasz<br>be a rendszerbe-<br>ogy csökkentsük<br>egszakítania, ill<br>e, a szolgáltatás<br>dott információk<br>szettséget vállal<br>os adatvédelmi ,<br>ilyainkkal összha<br>em és hozzájárul<br>seleti jogom vis:<br>ztrációs adatlap<br>ó által kezelt sz<br>információszab-<br>negkezdését me | tása után a regisztrációnál megadott<br>,<br>a technikai hibákból eredő problémál<br>,etve, hogy az esetlegesen fellépő tec<br>,ok használatából eredő probléma m<br>, a személyes adatok és az e-mailben<br>,unk a felhasználó adatainak védelméé<br>jogszabályok rendelkezéseivel, valam<br>ngban kezeljük.<br>lok, hogy a Magyar Nemzeti Bank a re<br>szavonásáig nyilvántartsa és kezelje.<br>kitöltése során az intézményi admini<br>emélyes adatokat továbbít a Magyar 1<br>adságról szóló 2011. évi CXII. törvény<br>gelőzően tájékoztatást kapjon az ada    | e-mail címre aktivációs k<br>kat, mindazonáltal nem t<br>ihnikai hibák nem lehetn<br>iatt felelősséget nem vá<br>közölt adatok védelmét s<br>ínt saját titoktartási és t<br>gisztrációhoz szükséges,<br>sztrátorra vonatkozó ada<br>vemzeti Bank részére. Az<br>14. § a) pontja alapján a<br>tkezeléssel kapcsolatos r                               | ódot küld a rendsze<br>udjuk garantálni, ho<br>ek hatással a<br>illalunk.<br>szolgáló rendszer<br>áért. A személyes<br>viztonsági<br>az űrlapon szereplő<br>utok megadásakor az<br>információs<br>uz érintetett jogosul<br>ninden tényről, így        |
|                       | <ul> <li>Az intézmények és szolgál<br/>mely aktiválása után léphet i</li> <li>Mindent elkövetünk azért, hu<br/>szolgáltatásunkat nem kell m<br/>szolgáltatásunkra.</li> <li>Kijelentjük, hogy semmiféle</li> <li>Szolgáltatásaink során mega<br/>hatálya alá tartoznak. Kötele<br/>adatokat a mindenkor hatály<br/>követelményeinkkel és szabá</li> <li>Fentieket tudomásul veszi<br/>személyes adataimat a képvi</li> <li>Adatvédelmi tájékoztató</li> <li>Tájékoztatom, hogy a regis<br/>intézmény, mint munkáltal<br/>önrendelkezési jogról és az<br/>arra, hogy az adatkezetés r<br/>azok továbbításáról is.</li> <li>Az adatvédelmi tájékozta</li> </ul> | tatások kiválasz<br>be a rendszerbe<br>ogy csökkentsük<br>egszakítania, ill<br>e, a szolgáltatás<br>dott információk<br>szettséget vállal<br>os adatvédelmi<br>ilyainkkal összha<br>em és hozzájárul<br>seleti jogom vis:<br>ztrációs adatlap<br>tó által kezett sz<br>információszab<br>negkezdését me    | tása után a regisztrációnál megadott<br>,<br>a technikai hibákból eredő problémál<br>,etve, hogy az esetlegesen fellépő tec<br>,ok használatából eredő probléma m<br>, a személyes adatok és az e-mailben i<br>unk a felhasználó adatainak védelmée<br>jogszabályok rendelkezéseivel, valam<br>ngban kezeljük.<br>lok, hogy a Magyar Nemzeti Bank a re<br>szavonásáig nyilvántartsa és kezelje.<br>v kitöltése során az intézményi admini<br>emélyes adatokat továbbít a Magyar 1<br>adságról szöló 2011. évi CXII. törvény<br>gelőzően tájékoztatást kapjon az ada | e-mail címre aktivációs k<br>kat, mindazonáltal nem t<br>ihnikai hibák nem lehetn<br>iatt felelősséget nem vá<br>közölt adatok védelmét s<br>ért és tiszteletben tartás<br>int saját titoktartási és t<br>gisztrációhoz szükséges,<br>sztrátorra vonatkozó ada<br>vemzeti Bank részére. Az<br>14. § a) pontja alapján a<br>tkezeléssel kapcsolatos r | ódot küld a rendsze<br>udjuk garantálni, ho<br>ek hatással a<br><b>illalunk.</b><br>szolgáló rendszer<br>áért. A személyes<br>viztonsági<br>az űrlapon szereplő<br>atok megadásakor az<br>információs<br>iz érintetett jogosul<br>ninden tényről, így |

Intézmény kereső felület- intézmény hozzáadása

A "Keresés" gomb megnyomásának hatására a keresési feltételeknek megfelelő intézmények jönnek fel, az intézmény melletti checkbox bejelölésével, vagy az intézmény nevére való kattintással kiválaszthatjuk az adott intézményt. Kiválasztást követően a Hozzáadás (+) gomb megnyomásával hozzáadható a szolgáltatásválasztás listához.

Amennyiben olyan keresőfeltétellel keresünk, amelynél jelentős a találatok száma, úgy a találati listában az első 100 találat jelenik meg, erre a felületen megjelenő üzenet figyelmeztet. A keresőfeltételek pontosításával szűkíthetjük a találati listát.

| Kezdőlap 🕢 🖯 HU -                      | 0                                                                                                    | 0 0                                                                                                    | 0                                                                                                    | 0                                                                          |
|----------------------------------------|----------------------------------------------------------------------------------------------------|----------------------------------------------------------------------------------------------------|----------------------------------------------------------------------------------------------------|----------------------------------------------------------------------------|
| # Bejelentkezési adatok 🛛 💟            | NYILATKOZATOK                                                                                                    | REGISZTRÁCIÓ TÍPUS TANÚSÍTVÁNY FELTÖLTÉS                                                                                                    | BEJELENTŐ ADATAI                                                                                                    | INTÉZMÉNY ÉS<br>SZOLGÁLTATÁS<br>VÁLASZTÁS                                  |
| <ul> <li>Belépés</li> </ul>            | Képviselt intézmény kivála                                                                                                    | sztása                                                                                                    |                                                                                                    |                                                                            |
| Belépés az Úgyféliapun                 |                                                                                                    |                                                                                                    |                                                                                                    |                                                                            |
| O Regisztráció                         | Az Ön ältal megadott kulcsszava                                                                                                    | a 2277 darab találatot eredményeztek, amiból az                                                                                                    | első 100-at találja az alábi                                                                                         | bi listâban. Ha az 🛞                                                       |
| <ul> <li>Elfelejtett jelszó</li> </ul> | On altal keresett intermeny nin                                                                                                    | cs közzük, kérjük pontosítsa a kereső kifejezész!                                                                                                    |                                                                                                    |                                                                            |
|                                        | Intézménynév                                                                                                    | koretkodalmi                                                                                                    | 9 +                                                                                                    |                                                                            |
| Információk 🔰                          | Törzaszám                                                                                                    |                                                                                                    | a +                                                                                                    |                                                                            |
|                                        | Giro kód                                                                                                    |                                                                                                    | Q +                                                                                                    |                                                                            |
|                                        | Az intézmények és szolgáltati<br>mely aktiválása után léphet be a                                                                                              | isok kiválasztása után a regisztrációnál megadott k<br>a rendszerbe.                                                                                                    | e-mail címre aktivációs kóc                                                                                          | dot küld a rendszer,                                                       |
|                                        | Mindent elkövetünk azért, hogy<br>szolgáltatásurikat nem kell megs<br>szolgáltatásurikra.                                                                      | csökkentsük a technikai hibákből eredő problémák<br>zakótania, illetve, hogy az esetlegesen fellépő tec                                                                                                    | at, mindazonáltal nem tud<br>hnikai hibák nem lehetnek                                                               | tjuk garantālni, hogy<br>hatāssal a                                        |
|                                        | Kijelentjük, hogy semmlféle, a                                                                                                    | szolgáltatások használatából eredő probléma mi                                                                                                    | iatt felelősséget nem válla                                                                                          | ilunk.                                                                     |
|                                        | Szolgáltatásaink során megadott<br>hatálya alá tartoznak. Kötelezet<br>adatokat a mindenkor hatályot a<br>követelményeinikkel és szabályai                     | Információk a személyes adatok és az e-mailben i<br>tsiget vállalunk a felhasználó adatainak védelmél<br>adatvédelmi jogszabélyok rendelkezéseivet, valami<br>nikkal összhangban kezeljük.                       | dzölt adatok védelmét szo<br>rt és tiszteletben tartásáé<br>int saját titoktartási és biz                            | sigáló rendszer<br>rt. A személyes<br>tonsági                              |
|                                        | Fentieket tudomásul veszem<br>személyes adataimat a képvisele                                                                                                  | és hozzájárulok, hogy a Magyar Nemzeti Bank a rej<br>iti jogom visszavonásáig nyilvántartsa és kezelje.                                                                                                    | gisztrációhoz szükséges, az                                                                                          | ürtapon szereplő                                                           |
|                                        | Adatvédelmi tájékoztató                                                                                                    |                                                                                                    |                                                                                                    |                                                                            |
|                                        | Tájékoztatom, hogy a regisztri<br>intézmény, mint munkáltató ál<br>önrendelkezési jogról és az inf<br>arra, hogy az adatkezelés meg<br>azok továbbításáról is. | iciós adatlap kitöltése során az intézményi admini<br>ital kezeit személyes adatokut továbbít a Magyar I<br>ormációszabadságról szóló 2011. évi CXII. törvény<br>kezdését megelőzően tájékoztatást kapjon az ada | sztrátorra vonatkozó adato<br>lemzeti Bank részére. Az 6<br>14. š a) pontja alapján az<br>skezeléssel kapcsolatos mi | k megadásakor az<br>nformációs<br>érintetett jogosult<br>nden tényrők, így |
|                                        | 🗆 Az adatvédelmi tájékoztatót                                                                                                    | elfogadom:                                                                                                    |                                                                                                    |                                                                            |
|                                        | < Vissaa                                                                                                    |                                                                                                    | Viigle                                                                                                    | frag                                                                       |
|                                        |                                                                                                    |                                                                                                    |                                                                                                    |                                                                            |
|                                        | Tanúsítvány atapú hitelesítés                                                                                                    | sel használható szolgáltatások                                                                                                    |                                                                                                    |                                                                            |

Intézménykereső túl sok találat esetén

"Szülő" és "gyerek" intézmények esetén a "gyerek" intézményt kétféleképpen regisztrálhatjuk, "szülő" intézménnyel, vagy anélkül. Amennyiben csak a "gyerek" intézményt szeretnénk regisztrálni (a "szülő" intézményt nem), akkor olyan keresőfeltételt adjunk meg, amely alapján a "gyerek" intézmény a "szülő" nélkül jelenik meg a listában.

| Kezdőlep 🛛 🕄 HU                        | 0                                                                                                    | 0                                                                                                    | 0                                                                                                    | 0                                                                                                    |                                                                                                |
|----------------------------------------|----------------------------------------------------------------------------------------------------|----------------------------------------------------------------------------------------------------|----------------------------------------------------------------------------------------------------|----------------------------------------------------------------------------------------------------|------------------------------------------------------------------------------------------------|
| Bejelentkezési adatok 🛛 👻              | NYILATKOZATOK                                                                                                    | REGISZTRÁCIÓ TÍS                                                                                                    | US TANÚSÍTVÁNY FELTÖLTÉS                                                                                                    | BEJELENTŐ ADATAL                                                                                        | INTÉZMÉNY ÉS<br>SZOLGÁLTATÁS<br>VÁLASZTÁS                                                      |
| <ul> <li>Belépés</li> </ul>            | Képviselt intézmény                                                                                                    | / kiválasztása                                                                                                    |                                                                                                    |                                                                                                    |                                                                                                |
| Belépés az Ügyfélkapun                 |                                                                                                    |                                                                                                    |                                                                                                    |                                                                                                    |                                                                                                |
| Regisztráció                           | Intézménynév                                                                                                    | 0                                                                                                    | otp-csoport                                                                                                    |                                                                                                    | +                                                                                              |
| <ul> <li>Elfelejtett jelszó</li> </ul> | Törzsszám                                                                                                    |                                                                                                    |                                                                                                    | a                                                                                                    | +                                                                                              |
| Információk >                          | Giro kód                                                                                                    |                                                                                                    | CTP-csoport Bulgária - DSK E<br>EAD (OTPBG914)                                                                                                    | lank Q                                                                                                  | + 1                                                                                            |
|                                        | Az intézmények és s<br>mely aktiválása után lé                                                                                     | zolgáltatások kiválaszi<br>phet be a rendszerbe.                                                                            | OTP-csoport Horvátország -  Banka Hrvatska (OTPHR914)                                                                                                    | OTP ziowe aktiva                                                                                        | iciós kódot küld a rendszer,                                                                   |
|                                        | Mindent elkövetünk azv<br>szolgáltatásunkat nem                                                                                    | ért, hogy csökkentsük<br>kell megszakitania, ill                                                                            | CTP-csoport Montenegró - C<br>(OTPME914)                                                                                                    | KB<br>idazonáltal<br>nibák nem l                                                                        | nem tudjuk garantálni, hog<br>ehetnek hatással a                                               |
|                                        | Kijelentjižk, hogy sem<br>Szolgáltatásaink során i<br>hatalya alá tartoznak. i<br>adatokat a mindenkei j<br>bistrová sel kevelenem | miféle, a szolgáltatás<br>megadott információk<br>Kötelezettséget vállala<br>hatályos adatvédelmi j<br>váltkol é cszbinolol | ik használatából eredő problér<br>a személyes adatok és az e-mall<br>mk a felhasználó adatalnak véde<br>ogszabályok rendelkezéselvel re<br>szl ászthozaba korelíste | na íránt felelősséget n<br>Iben közölt adatok véde<br>elméért és tiszteletben<br>ndelkezéselvel, valami | em vállalunk.<br>Imét szolgáló rendszer<br>tartisáért. A személyes<br>it saját titoktartási és |
|                                        | Fentleket tudomásul<br>személyes adatalmat a                                                                                       | i veszem és hozzájárul<br>képviseleti jogom viss                                                                            | ok, hogy a Magyar Nemzeti Bani<br>zavonásáig nyílvántartsa és keze                                                                                                  | . a regisztrációhoz szüle<br>Ilje.                                                                      | éges, az úrlapon szereplő                                                                      |
|                                        | < Viiski                                                                                                    | 13                                                                                                    |                                                                                                    |                                                                                                    | Véglegesít                                                                                     |
|                                        | Tanúsitvány alapú h                                                                                                    | itelesítésel használha                                                                                                    | tó szolgáltatások                                                                                                    |                                                                                                    |                                                                                                |
|                                        | Ogyfel0apus hitelesi                                                                                                    | tilssel használható szo                                                                                                    | igaltatások                                                                                                    |                                                                                                    |                                                                                                |
|                                        | A collowed the balance                                                                                                    | ra ar bitalachtart ba                                                                                                    | and the state of a linear teach of                                                                                                    |                                                                                                    |                                                                                                |

"Gyerek" intézmény regisztrálása "szülő" intézmény nélkül

Abban az esetben, ha mind a "szülő", mind a "gyerek" intézményt regisztrálni szeretnénk, akkor olyan keresőfeltétellel keressünk, amellyel a szülő intézmény is megtaláljuk. Ekkor a találati listában megjelenik a "szülő" intézmény, és a hozzá tartozó "gyerek" intézmények is. A "gyerek" intézmény kiválasztásával egyidejűleg a "szülő" intézménye is bekerül a kiválasztott intézmények listájába.

|                             | <b>──</b> ⊘──                                                                                                    | 0                                                                                                    | 0                                                                                                    | 0                                                                                                    |                                                                                                    |
|-----------------------------|----------------------------------------------------------------------------------------------------|----------------------------------------------------------------------------------------------------|----------------------------------------------------------------------------------------------------|----------------------------------------------------------------------------------------------------|----------------------------------------------------------------------------------------------------|
| Bejelentkezési adatok 🛛 🖌   | NYILATKOZATOK                                                                                                    | REGISZTRÁC                                                                                                    | CIÓ TÍPUS TANÚSÍTVÁNY FELTÖLTÉS                                                                                                    | BEJELENTŐ ADATAI                                                                                                    | INTÉZMÉNY ÉS<br>SZOLGÁLTATÁS<br>VÁLASZTÁS                                                          |
| <ul> <li>Belépés</li> </ul> |                                                                                                    |                                                                                                    |                                                                                                    |                                                                                                    |                                                                                                    |
| Belépés Ügyfélkapun         | Képviselt intézmény kiv                                                                                                    | álasztása                                                                                                    |                                                                                                    |                                                                                                    |                                                                                                    |
| ✤ Regisztráció              |                                                                                                    |                                                                                                    | 2                                                                                                    |                                                                                                    | _                                                                                                  |
| Elfelejtett jelszó          | Intézménynév                                                                                                    |                                                                                                    | otp bank                                                                                                    | × ۹ +                                                                                                    |                                                                                                    |
|                             | Törzsszám                                                                                                    |                                                                                                    | OTP Bank Nyrt. (10537914)                                                                                                    | ^ <b>Q</b> +                                                                                                    |                                                                                                    |
|                             | Név                                                                                                    | Jogkör                                                                                                    | DTP-csoport (0TP37914)                                                                                                    | к <b>Q +</b>                                                                                                    |                                                                                                    |
|                             | OTP-csoport                                                                                                    | Kérem vál                                                                                                    | GOTP-csoport Horvátország - OTI<br>Banka Hrvatska (OTPHR914)                                                                                                    | P                                                                                                    | •                                                                                                  |
|                             | Szolgáltatások                                                                                                    |                                                                                                    | OTP-csoport Montenegró - CKB OTPME9141                                                                                                    | ~                                                                                                    |                                                                                                    |
|                             | Mindent elkövetünk azért, h<br>szolgáltatásunkat nem kell r<br>szolgáltatásunkra.                                                                                                    | ogy csökkentsük<br>negszakítania, il                                                                                                    | x a technikai hibákból eredő problémák<br>lletve, hogy az esetlegesen fellépő teci                                                                                                    | at, mindazonáltal nen<br>nnikai hibák nem lehei                                                                               | n tudjuk garantálni, hog<br>tnek hatással a                                                        |
|                             | 1000 a                                                                                                    |                                                                                                    |                                                                                                    |                                                                                                    |                                                                                                    |
|                             | Rijelentjuk, nogy semmirel                                                                                                    | e, a szoigaitata                                                                                                    | sok nasznalataból eredő problema mi                                                                                                    | att reielosseget nem                                                                                                    | vállalunk.                                                                                         |
|                             | kijelentjuk, nogy seminirel<br>Szolgáltatásaink során mega<br>hatálya alá tartoznak. Kötel<br>adatokat a mindenkor hatály<br>követelményeinkkel és szabi                                                                                      | dott információl<br>ezettséget válla<br>/os adatvédelmi<br>ályainkkal összh:                                                             | k a személyes adatok és az e-mailben k<br>lunk a felhasználó adatainak védelméé<br>jogszabályok rendelkezéseivel, valami<br>angban kezeljük.                                                                                     | özölt adatok védelmé<br>rt és tiszteletben tart<br>nt saját titoktartási é                                                    | vállalunk.<br>t szolgáló rendszer<br>ásáért. A személyes<br>s biztonsági                           |
|                             | Kijelentjuk, nogy seminiren<br>Szolgáltatásaink során mega<br>hatálya alá tartoznak. Kötel<br>adatokat a mindenkor hatály<br>követelményeinkkel és szabi<br>Fentieket tudomásul vesz<br>személyes adataimat a képv                            | e, a szorgaltata<br>dott információl<br>ezettséget válla<br>/os adatvédelmi<br>ályainkkal összh:<br>em és hozzájárl<br>iseleti jogom vis | k a személyes adatok és az e-mailben k<br>lunk a felhasználó adatainak védelméé<br>jogszabályok rendelkezéseivel, valami<br>angban kezeljük.<br>Jlok, hogy a Magyar Nemzeti Bank a reg<br>sszavonásáig nyilvántartsa és kezelje. | iözölt adatok védelmé<br>rés tiszteletben tart<br>nt saját titoktartási é<br>risztrációhoz szüksége                           | vállalunk.<br>t szolgáló rendszer<br>ásáért. A személyes<br>s biztonsági<br>s, az űrtapon szereplő |
|                             | Kijelentjuk, nogy seminiren<br>Szolgáltatásaink során mega<br>hatálya alá tartoznak. Kötel<br>adatokat a mindenkor hatály<br>követelményeinkkel és szabi<br>Fentieket tudomásul vesz<br>személyes adataimat a képv<br>Adatvédelmi tájékoztató | dott információl<br>ezettséget válla<br>jos adatvédelmi<br>ályainkkal összh:<br>em és hozzáján.<br>iseleti jogom vis                     | k a személyes adatok és az e-mailben k<br>lunk a felhasználó adatainak védelméé<br>jogszabályok rendelkezéseivel, valami<br>angban kezeljük.<br>Jok, hogy a Magyar Nemzeti Bank a reg<br>sszavonásáig nyilvántartsa és kezelje.  | iözölt adatok védelmé<br>iözölt adatok védelmé<br>ré s tiszteletben tart<br>nt saját titoktartási é<br>gisztrációhoz szüksége | vállalunk.<br>t szolgáló rendszer<br>ásáért. A személyes<br>s biztonsági<br>s, az űrtapon szereplő |

"Gyerek" intézmény regisztrálása "szülő" intézménnyel együtt

Ha a keresett intézmény nem található meg a rendszerben, akkor pontosan ugyanúgy kell a rendszerbe felvenni, mint egy bejelentésre kötelezett szervezetet. Ezt az eredménytelen keresés esetén megjelenő "Új intézmény rögzítése" elemre kattintva tehetjük meg. Az új intézményt a nem természetes személyekre vonatkozó regisztrációs adatokkal kell nyilvántartásba venni. A felhasználó választhat, hogy magyarországi, vagy külföldi intézményt szeretne rögzíteni. Magyarországi intézmény választása esetén cégjegyzékszám alapján kereshetünk az intézmények között.

| Kezdőlan O A HI       |                                                                                                    | 0                                                                                                    | 0                                                                                                    | 0                                                                                                    |                                                                                                    |
|-----------------------|----------------------------------------------------------------------------------------------------|----------------------------------------------------------------------------------------------------|----------------------------------------------------------------------------------------------------|----------------------------------------------------------------------------------------------------|----------------------------------------------------------------------------------------------------|
| Bejelentkezésī adatok | NYILATKOZATOK                                                                                                    | REGISZTRÁCIÓ TÍPUS                                                                                                    | TANÚSÍTVÁNY FELTÖLTÉS                                                                                                    | BEJELENTŐ ADATAI                                                                                                    | INTÉZMÉNY ÉS<br>SZOLGÁLTATÁS                                                                                                    |
| +D Belépés            |                                                                                                    |                                                                                                    |                                                                                                    |                                                                                                    | VALASZTAS                                                                                                    |
| Belépés Ügyfélkapun   | Képviselt intézmény kiv                                                                                                    | választása                                                                                                    |                                                                                                    |                                                                                                    |                                                                                                    |
| D Regisztráció        |                                                                                                    |                                                                                                    |                                                                                                    |                                                                                                    |                                                                                                    |
| Elfelejtett jelszó    | Intézménynév                                                                                                    | ASFO Ke                                                                                                    | reskedelmi                                                                                                    | × Q +                                                                                                    |                                                                                                    |
|                       | Törzsszám                                                                                                    | Új intézr                                                                                                    | nény rögzítés                                                                                                    | ۹ +                                                                                                    |                                                                                                    |
|                       | Giro kód                                                                                                    |                                                                                                    |                                                                                                    | ۹ +                                                                                                    |                                                                                                    |
|                       | Kindent elkövetunk azert, i<br>szolgáltatásunkat nem kell<br>szolgáltatásunkra.<br>Kijelentjük, hogy semmifé                                                                                                    | nogy csökkentsük a technika<br>megszakítania, illetve, hog<br>le, a szolgáltatások haszná                                                                                                    | i hibákból eredő problémá<br>az esetlegesen fellépő tec<br>latából eredő probléma m                                                                                                    | kat, mindazonáltal nem t<br>chnikai hibák nem lehetne<br>natt felelősséget nem vá                                                                                                    | udjuk garantálni, hogy<br>ek hatással a<br>illalunk.                                                                                                    |
|                       | kindent elkövetunk azert, i<br>szolgáltatásunkat nem kell<br>szolgáltatásunkra.<br>Kijelentjük, hogy semmifé<br>Szolgáltatásaink során meg<br>hatálya alá tartoznak. Köte<br>adatokat a mindenkor hatál<br>követelméneinkkel és szat                                                                                                    | nogy csökkentsük a technika<br>megszakítania, illetve, hogy<br>le, a szolgáltatások haszná<br>adott információk a személy<br>lezettséget vállalunk a felh<br>yos adatvédelmi jogszabály<br>álvainkkal összhaneban kez                                                                                                    | i hibákból eredő problémá<br>az esetlegesen fellépő ter<br>latából eredő probléma m<br>es adatok és az e-mailben<br>sználó adatainak védelmé<br>ok rendelkezéseivel, valarr<br>elűk.                                                                                                    | kat, mindazonáltal nem t<br>chnikai hibák nem lehetne<br>niatt felelősséget nem vá<br>közölt adatok védelmét s<br>ért és tiszteletben tartás:<br>int saját títoktartási és b                                                                                                    | udjuk garantálni, hogy<br>ek hatással a<br>Illalunk.<br>rzolgáló rendszer<br>áért. A személyes<br>iztonsági                                                                                                    |
|                       | kindent elkövetunk azert, i<br>szolgáltatásunkat nem kell<br>szolgáltatásunkra.<br>Kijelentjük, hogy semmifé<br>Szolgáltatásaínk során meg<br>hatálya alá tartoznak. Köte<br>adatokat a mindenkor hatál<br>követelményeinkkel és szat                                                                                                    | nogy csökkentsük a technika<br>megszakítania, illetve, hogy<br>le, a szolgáltatások haszná<br>adott információk a személy<br>lezettséget vállalunk a felh<br>yos adatvédelmi jogszabály<br>ályainkkal összhangban kez<br>zem és hozzájárulok, hogy a<br><i>r</i> iseleti jogom visszavonásái                                                                                                    | i hibákból eredő problémá<br>az esetlegesen fellépő ter<br>latából eredő probléma m<br>es adatok és az e-mailben<br>sználó adatainak védelmé<br>ok rendelkezéseivel, valar<br>eljűk.<br>Magyar Nemzeti Bank a re<br>g nyilvántartsa és kezelje.                                                                                                    | kat, mindazonáltal nem t<br>chnikai hibák nem lehetne<br>iiatt felelősséget nem vá<br>közölt adatok védelmét s<br>ért és tiszteletben tartási<br>iint saját titoktartási és b<br>sgisztrációhoz szükséges,                                                                                                    | udjuk garantálni, hogy<br>ek hatással a<br>illalunk.<br>zolgáló rendszer<br>áért. A személyes<br>iztonsági<br>az űrlapon szereplő                                                                                          |
|                       | Aindent elkövetunk azert, i<br>szolgáltatásunkat nem kell<br>szolgáltatásunkra.<br>Kijelentjülk, hogy semmifé<br>Szolgáltatásaink során meg<br>hatálya alá tartoznak. Köte<br>adatokat a mindenkor hatál<br>követelményeinkkel és szat<br>Fentieket tudomásul ves<br>személyes adataimat a kép<br>Adatvédelmi tájékoztató                                                                                                    | nogy csökkentsük a technika<br>megszakítania, illetve, hogy<br>le, a szolgáltatások haszná<br>adott információk a személy<br>lezettséget vállalunk a felh<br>yos adatvédelmi jogszabály<br>ályainkkal összhangban kez<br>zem és hozzájárulok, hogy a<br><i>r</i> iseleti jogom visszavonásái                                                                                                    | i hibákból eredő problémá<br>az esetlegesen fellépő ted<br>latából eredő probléma m<br>es adatok és az e-mailben<br>sználó adatainak védelmé<br>ok rendelkezéseivel, valam<br>eljűk.<br>Magyar Nemzeti Bank a re<br>g nyilvántartsa és kezelje.                                                                                                    | kat, mindazonáltal nem t<br>chnikai hibák nem lehetne<br>niatt felelősséget nem vá<br>közölt adatok védelmét s<br>ért és tiszteletben tartási<br>int saját titoktartási és b<br>sgisztrációhoz szükséges,                                                                                                    | udjuk garantálni, hogy<br>ek hatással a<br>Illalunk.<br>Izolgáló rendszer<br>áért. A személyes<br>iztonsági<br>az űrlapon szereplő                                                                                         |
|                       | Andent elkövetunk azert, i<br>szolgáltatásunkat nem kell<br>szolgáltatásunkra.<br>Kijelentjük, hogy semmífé<br>Szolgáltatásaink során meg<br>hatálya alá tartoznak. Köte<br>adatokat a mindenkor hatál<br>követelményeinkkel és szat<br>Fentieket tudomásul ves<br>személyes adataimat a kép<br>Adatvédelmi tájékoztató<br>Tájékoztatom, hogy a reg<br>intézmény, mint munkáltz<br>örnendelkezési jogról és a<br>arra, hogy az adatkezelés<br>azok továbbításáról is.    | nogy csökkentsük a technika<br>megszakítania, illetve, hogy<br>adott információk a személy<br>lezettséget vállalunk a felh<br>yos adatvédelmi jogszabály<br>ályainkkal összhangban kez<br>zem és hozzájárulok, hogy a<br>riseleti jogom visszavonásái<br>isztrációs adatlap kitöltése<br>stó által kezett személyes a<br>z információszabadságról s<br>megkezdését megelőzően t                       | i hibákból eredő problémá<br>az esetlegesen fellépő ter<br>latából eredő probléma m<br>es adatok és az e-mailben<br>sználó adatainak védelmé<br>ok rendelkezéseivel, valar<br>eljűk.<br>Magyar Nemzeti Bank a re<br>g nyilvántartsa és kezelje,<br>során az intézményi admin<br>latokat továbbít a Magyar<br>óló 2011. évi CXII. törvény<br>ájékoztatást kapjon az ada  | kat, mindazonáltal nem t<br>chnikai hibák nem lehetne<br>iiatt felelősséget nem vá<br>közölt adatok védelmét s<br>ért és tiszteletben tartási<br>int saját titoktartási és b<br>sgisztrációhoz szükséges,<br>isztrátorra vonatkozó ada<br>Nemzeti Bank részére. Az<br>14. § a) pontja alapján a<br>tkezeléssel kapcsolatos n | udjuk garantálni, hogy<br>ek hatással a<br>Illalunk.<br>zolgáló rendszer<br>áért. A személyes<br>iztonsági<br>az űrlapon szereplő<br>itok megadásakor az<br>: információs<br>iz érintetett jogosult<br>ninden tényről, így |
|                       | Aindent elkövetunk azert, i<br>szolgáltatásunkat nem kell<br>szolgáltatásunkra.<br>Kijelentjük, hogy semmífé<br>Szolgáltatásaink során megy<br>hatálya alá tartoznak. Köte<br>adatokat a mindenkor hatál<br>követelményeinkkel és szab<br>Fentieket tudomásul ves.<br>személyes adataimat a kép<br>Adatvédelmi tájékoztató<br>Tájékoztatom, hogy a reg<br>intézmény, mint munkáltz<br>önrendelkezési jogról és a<br>arra, hogy az adatkezelés<br>azok továbbításáról is. | nogy csökkentsük a technika<br>megszakítania, illetve, hogy<br>adott információk a személy<br>lezettséget vállalunk a felh<br>yos adatvédelmi jogszabály<br>ályainkkal összhangban kez<br>zem és hozzájárulok, hogy a<br>riseleti jogom visszavonásái<br>isztrációs adatlap kitöltése<br>ttó által kezelt személyes a<br>iz információszabadságról sz<br>megkezdését megelőzően t<br>tatót elfogadom: | i hibákból eredő problémá<br>az esetlegesen fellépő ter<br>latából eredő probléma m<br>es adatok és az e-mailben<br>isználó adatainak védelmé<br>ok rendelkezéseivel, valar<br>eljük.<br>Magyar Nemzeti Bank a re<br>g nyilvántartsa és kezetje,<br>során az intézményi admin<br>jatokat továbbít a Magyar<br>óló 2011. évi CXII. törvény<br>ájékoztatást kapjon az ada | kat, mindazonáltal nem t<br>chnikai hibák nem lehetne<br>iiatt felelősséget nem vá<br>közölt adatok védelmét s<br>ért és tiszteletben tartási<br>int saját titoktartási és b<br>gisztrációhoz szükséges,<br>isztrátorra vonatkozó ada<br>Nemzeti Bank részére. Az<br>14. § a) pontja alapján a<br>tkezeléssel kapcsolatos n  | udjuk garantálni, hog<br>ek hatással a<br>Illalunk.<br>zolgáló rendszer<br>áért. A személyes<br>iztonsági<br>az űrlapon szereplő<br>tok megadásakor az<br>információs<br>iz érintetett jogosult<br>ninden tényről, így     |

Intézmény kereső felület – új intézmény rögzítés elem megjelenése

| ezdőlap 🛛 🕄 HU 🕶         | Új intézmény rögzí               | tés          |            |                               |       |
|--------------------------|----------------------------------|--------------|------------|-------------------------------|-------|
| ejelentkezési adatok 🛛 👻 | Cégnév                           |              |            |                               |       |
| Belépés az Ügyfélkapun   | Törzsszám vagy FB kód            |              |            |                               |       |
| Regisztráció             | Ország                           |              |            |                               |       |
| Elfelejtett jelszó       | LEI kód                          | Magyarorszag |            |                               |       |
| formációk 💦              | Telenülés                        |              |            |                               |       |
|                          | Iránvítószám                     |              |            | •                             |       |
|                          | Cím                              |              |            | ¥                             |       |
|                          | Käztoriilat jallasa              |              |            | ¥                             |       |
|                          | Házcaim                          |              |            | Ŧ                             |       |
|                          | nazzani                          |              |            |                               |       |
|                          | Adatbázisban nem szereplő<br>cím |              | Ellenőrzés |                               |       |
|                          | Vissza az előző lépésre          | 9            |            |                               |       |
|                          |                                  |              |            |                               |       |
|                          | <b>4</b> 11                      |              |            | Nontás ás véssza az alőző als | dalva |

## Új magyarországi intézmény rögzítése

| Kezdőlap 🛛 😧 🖯 HU 🗸       | Úi intézmény rög      | zítés        |  |
|---------------------------|-----------------------|--------------|--|
| Bejelentkezési adatok 🛛 🖌 |                       |              |  |
| ◆ Belépés                 | Cégnév                |              |  |
| ◆ Belépés az Ügyfélkapun  | Törzsszám vagy FB kód | K8802345     |  |
| ✤ Regisztráció            | Ország                | Magyarország |  |
| ✤ Elfelejtett jelszó      | LEI kód               | mayurosang   |  |
| Információk               | Település             |              |  |
|                           | Irányítószám          |              |  |
|                           | Cím                   |              |  |
|                           | Közterület jellege    |              |  |
|                           | Házszám               |              |  |
|                           | Vissza az előző lép   | ásre         |  |
|                           |                       |              |  |
|                           | Ches. Lorent          | 1            |  |

Új külföldi intézmény rögzítése

Az összes intézmény kiválasztása után az intézmények melletti lenyíló listában jelöljük ki a kívánt szolgáltatásokat, amelyeket az adott intézmény esetében igényelni szeretnénk.

A lenyíló szolgáltatáslistában lehetőségünk van annak megadására is, hogy milyen jogosultságunk (képviselő/adminisztrátor) legyen az adott szolgáltatás vonatkozásában. Amennyiben az intézmény még nem rendelkezik adminisztrátor jogosultságú felhasználóval, úgy a regisztráló személy automatikusan adminisztrátori jogosultságot igényel a bejelölt szolgáltatás(ok) vonatkozásában.

| Kezdőlan <b>A H</b> II. | 1                                                        | 0                                                                                                    | 0                                                            | 0                           |                                           |  |  |
|-------------------------|----------------------------------------------------------|----------------------------------------------------------------------------------------------------|--------------------------------------------------------------|-----------------------------|-------------------------------------------|--|--|
| Bejelentkezési adatok   | NYILATKOZATOK                                            | REGISZTRÁCIÓ TÍPUS                                                                                           | TANÚSÍTVÁNY FELTÖLTÉS                                        | BEJELENTŐ ADATAI            | INTÉZMÉNY ÉS<br>SZOLGÁLTATÁS<br>VÁLASZTÁS |  |  |
| +∋ Belépés              |                                                          |                                                                                                    |                                                              |                             | THEOLETING                                |  |  |
| Belépés Ügyfélkapun     | Képviselt intézmény kiv                                  | választása                                                                                                   |                                                              |                             |                                           |  |  |
| ➔ Regisztráció          |                                                          |                                                                                                    |                                                              |                             |                                           |  |  |
| ➔ Elfelejtett jelszó    | Intézménynév                                             | aegon                                                                                                    |                                                              | ۹ +                         |                                           |  |  |
|                         | Törzsszám                                                |                                                                                                    |                                                              | ۹ +                         |                                           |  |  |
|                         | Giro kód                                                 |                                                                                                    |                                                              | ۹ +                         |                                           |  |  |
|                         | Név                                                      | Jogkör                                                                                                    |                                                              |                             |                                           |  |  |
|                         | AEGON Magyarország Általán                               | os Kérem válasszon                                                                                           |                                                              |                             | · 1                                       |  |  |
|                         |                                                          | Jogkör                                                                                                    |                                                              | Admin                       |                                           |  |  |
|                         | Szolgaltatasok                                           | Külső aláíró szer                                                                                            | vélvek kezelése                                              | when the 12                 | ^                                         |  |  |
|                         |                                                          | Li Nuiso atano szen                                                                                          | CITCH NEZCICSC                                               | Adminisztrátor              | _                                         |  |  |
|                         | Az intézmények és szolgá<br>melu altiválára utás lásbal  | Áltatá 🗆 Adatszolgáltatás                                                                                    |                                                              | Képviselő                   | d a rendszer,                             |  |  |
|                         | mety aktivatasa utan tepher                              | ue a                                                                                                    |                                                              | Adminisztrátor              |                                           |  |  |
|                         | Mindent elkövetünk azért. I                              | BJVFORG                                                                                                    |                                                              | Képviselő                   | v rantálni, hog                           |  |  |
|                         | szolgáltatásunkat nem kell                               | megs:                                                                                                    |                                                              | Adminisztrator              | al a                                      |  |  |
|                         | szolgáltatásunkra,                                       |                                                                                                    |                                                              |                             |                                           |  |  |
|                         | Kijelentjük, hogy semmifé                                | Kijelentjük, hogy semmiféle, a szolgáltatások használatából eredő probléma miatt felelősséget nem vállalunk. |                                                              |                             |                                           |  |  |
|                         | Szolgáltatásaiok során meg                               | adott információk a szemé                                                                                    | lves adatok és az e-mailben l                                | közölt adatok védelmét s    | zolgáló rendszer                          |  |  |
|                         | hatálya alá tartoznak. Köte                              | lezettséget vállalunk a fel                                                                                  | használó adatainak védelmée                                  | rt és tiszteletben tartása  | áért. A személyes                         |  |  |
|                         | adatokat a mindenkor hatál<br>követelménveinkkel és szab | lyos adatvédelmi jogszabá<br>bálvainkkal összhangban ke                                                      | lyok rendelkezéseivel, valam<br>zeliük.                      | int saját titoktartási és b | iztonsági                                 |  |  |
|                         |                                                          |                                                                                                    |                                                              |                             |                                           |  |  |
|                         | Fentieket tudomásul ves<br>személyes adataimat a kép     | zem és hozzájárulok, hogy<br>viseleti jogom visszavonás                                                      | a Magyar Nemzeti Bank a re<br>áig nyilvántartsa és kezelje.  | gisztrációhoz szükséges,    | az űrlapon szereplő                       |  |  |
|                         | Adatvédelmi tájékoztató                                  |                                                                                                    |                                                              |                             |                                           |  |  |
|                         |                                                          |                                                                                                    |                                                              |                             |                                           |  |  |
|                         | i ajekoztatom, nogy a reg<br>intézmény, mint munkálta    | isztracios adatiap kitöltése<br>ató által kezelt személyes                                                   | e soran az intezmenyi admini<br>adatokat továbbít a Magyar N | lemzeti Bank részére. Az    | lok megadasakor az<br>információs         |  |  |
|                         | önrendelkezési jogról és a                               | z információszabadságról                                                                                     | szóló 2011. évi CXII. törvény                                | 14. § a) pontja alapján a   | z érintetett jogosult                     |  |  |
|                         | arra, nogy az adatkezelés<br>azok továbbításáról is.     | megkezdeset megelőzően                                                                                       | tajekoztatast kapjon az ada                                  | ikezelessel kapcsolatos n   | ninden tenyrol, igy                       |  |  |
|                         | Az adatvédelmi tájékoz                                   | tatót elfogadom:                                                                                             |                                                              |                             |                                           |  |  |
|                         | / Viscaa                                                 |                                                                                                    |                                                              | Mar                         | anarth.                                   |  |  |

Szolgáltatások és jogosultságok kiválasztása

Az intézmény-szolgáltatás kiválasztását követően a nyilatkozatok elfogadásával, valamint a "Véglegesítés" nyomógomb megnyomásával fejezhetjük be a regisztrációs folyamatot. Ekkor az alkalmazás egy aktivációs kódot küld az űrlapon megadott e-mail címre. Az aktiválást követően az oldalon megjelenik a regisztrációs adatlap, amelyet intézményi adminisztrátor regisztrációja esetén az MNB-nek kell megküldeni cégszerű aláírással és a regisztráló személy aláírásával ellátva.

## 1.4 Regisztrációs adatlap hitelesítése

## 1.4.1 Adobe Reader alkalmazásból

A PDF dokumentum elektronikus aláírása az Adobe Reader alkalmazásból végezhető el az alábbiak szerint.

Válassza a "Nézet / Kitöltés & aláírás" menüpontokat.

| File | Edit | View                     | Window Help                                |        |   |
|------|------|--------------------------|--------------------------------------------|--------|---|
| 2    | ) Op | Ro<br>Pa                 | tate <u>V</u> iew<br>ge <u>N</u> avigation |        | 1 |
| ly   | Sigi | <u>P</u> a<br><u>Z</u> o | ge Display<br>om                           | N      |   |
| Ľ    |      | То                       | ols                                        |        |   |
| R.   | 8    | RI                       | I & <u>S</u> ign                           |        |   |
| ġ.   |      | Co                       | o <u>m</u> ment                            | •      | 1 |
| ۲    |      | <u>S</u> h               | ow/Hide                                    | •      |   |
|      |      | 👘 Re                     | a <u>d</u> Mode                            | Ctrl+H |   |
| 4%   |      | Eu Eu                    | ll Screen Mode                             | Ctrl+L |   |
|      |      | 🗗 Tra                    | ac <u>k</u> er                             |        |   |
|      |      | Re                       | ad Out Loud                                | ٢      |   |

A kiválasztás után a jobb oldali panelben megjelenik az alábbi lista, ahol az "Aláírás tanúsítvánnyal" kiválasztása szükséges:

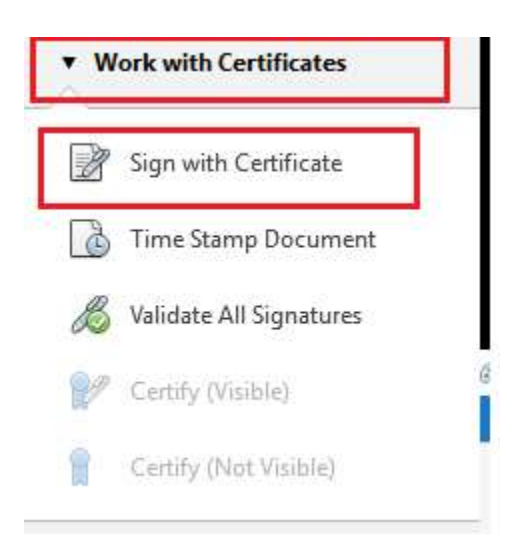

Ezt követően, ki kell választani azt a területet, ahová el kívánja helyezni a digitális aláírást a dokumentumon, illetve ki kell választani, hogy a telepített tanúsítványok közül melyikkel kívánja aláírni a megnyitott dokumentumot.

Ekkor automatikusan felajánlja az alkalmazás a "Mentés másként" opciót, mivel az új aláírás következtében egy új fájl jön létre.

## 1.4.2 AVDH

Azonosításra visszavezetett dokumentum hitelesítéssel (AVDH) történő hitelesítés a <u>http://niszavdh.gov.hu/</u> weboldalon lehetséges.

A letöltött regisztrációs adatlapot a "Fájl kiválasztása" menüpontban szükséges feltölteni. A felületen ASIC hitelesítést szükséges kiválasztani.

Hitelesítést követően az asice kiterjesztésű fájl beküldése szükséges.

## 1.5 Regisztrációs adatlap beküldése

#### 1.5.1 Cégkapun keresztül

A cégkapun történő beküldés folyamata.

- 1. A regisztrációs adatlapot az intézmény cégjegyzésre jogosult intézményi képviselőjének elektronikus aláírásával szükséges ellátnia. Ennek hiányában AVDH-val történő hitelesítésre van szükség (lsd. előző pont).
- 2. Töltse le az ÁNYK általános nyomtatványkitöltő keretprogramot és telepítse azt.
- 3. Töltse le <u>erről</u> oldalról az ügyintézéshez szükséges nyomtatványt, és telepítse azt.
- 4. A nyomtatvány kitöltését követően csatolja a program "Adatok" "Csatolmányok kezelése" menüpontban az aláírt regisztrációs adatlapot.
- 5. Válassza a nyomtatvány megjelölését elektronikus beküldésre, majd küldje be <u>cégkapun</u> keresztül.

#### 1.5.2 ERA keretrendszeren keresztül

ERA keretrendszerbe történő belépést követően elérhető a "Regisztrációs Adatlap beküldése" menüpont. Itt van lehetősége feltölteni a cégjegyzésre jogosult intézményi képviselőjének **elektronikus aláírásával** ellátott pdf fájlt. Az "Regisztrációs Adatlap beküldése" menüpont akkor is elérhető, ha még nem rendelkezik jóváhagyott szolgáltatással. Ebben a menüpontban csak egy db elektronikusan aláírt pdf fájl tölthető fel. AVDH-val hitelesített regisztrációs adatlap beküldése, vagy a regisztrációs adatlaphoz kapcsolódó egyéb dokumentumok adatlappal együtt, egy csomagban történő beküldése a cégkapun keresztül lehetséges.

| A | Kezdőlap 😡 🛛 HU                             | • |
|---|---------------------------------------------|---|
| 2 | Bejelentkezési adatok                       | > |
|   | C• Kilépés                                  |   |
| 0 | Regisztrációs adatbázis                     | ~ |
|   | Regisztrációs Adatlap letöltése<br>kezdőlap |   |
| 1 | Regisztrációs adatlap                       |   |

A kiválasztás után a Küldés gombra kattintva beküldhető a fájl.

| ★ Kezdőlap ♦ ● ● HU - R ₩ Bejelentkezési adatok | egisztrációs adatl    | ap bekül    | dése                     |        |
|-------------------------------------------------|-----------------------|-------------|--------------------------|--------|
| C Kilépés                                       | Regisztrációs adatlap | Kiválasztás | Válassza ki az állományt |        |
| Regisztrációs adatbázis                         |                       |             |                          | Küldés |
|                                                 |                       |             |                          |        |

A sikeres beküldést követően megjelenik a felületen a beküldéshez tartozó érkeztetési szám.

| ERA - Oktató                | A Sikeres regisztrációs adatlap beküldés      |
|-----------------------------|-----------------------------------------------|
| 🕈 Kezdőlap 🛛 🕄 HU -         | Sikeres regisztrációs adatlap beküldés        |
| 🗮 Bejelentkezési adatok 💦 🔊 |                                               |
| <b>G</b> + Kiltépés         | Érkeztetési szám: 325_71-30°01o°10s195_301001 |
| Regisztrációs adatbázis     |                                               |
| 1 Képviselt intézmény       | Visszalépés a föoldalra                       |
| Intézményválasztás          |                                               |

#### 1.6 Aktiváció, belépés a rendszerbe

#### 1.6.1 Aktiváció

A leveleink között keressük meg az aktivációs kódot tartalmazó üzenetet, majd kattintsunk az abban szereplő linkre, vagy a böngésző címsorába írjuk be a következő címet: <u>https://era.mnb.hu/RegDb.Web/Registration/Activation</u>

| Kezdőlap 🔮 🚺 HU<br>Bejelentkezési adatok 💙 | Regisztráció a                               | ktiválása      |
|--------------------------------------------|----------------------------------------------|----------------|
| • D Belépés                                |                                              |                |
| Belépés Ügyfélkapun                        | A1-4-02-07-01-7-01-7-01-7-01-7-01-7-01-7-01- |                |
| <ul> <li>Regisztráció</li> </ul>           | AKTIVACIOS KOD                               |                |
| <ul> <li>Elfelejtett jelszó</li> </ul>     | Felhasználó név                              |                |
|                                            | Jelszó                                       |                |
|                                            | Ügyfélkapus regisztráció                     | (m)<br>(r = -) |

Regisztráció aktiválása

A megjelenő felületen adjuk meg az elektronikus levélben kapott aktivációs kódot, illetve a regisztrációkor választott felhasználói nevet és jelszót. A regisztráció aktiválásához kattintsunk az Aktiválás gombra. Ezt követően, ha az adatokat helyesen adtuk meg, megjelenik egy üzenet, amely arról tájékoztat, hogy az aktiválás sikeresen lezajlott. Kattintsunk a "Tovább a bejelentkezéshez" gombra, majd a bejelentkezéshez adjuk meg a felhasználói nevet és jelszót.

#### 1.6.2 Regisztrált felhasználók lehetőségei

Sikeres, aktivált regisztrációt követően a tanúsítványos és felhasználónév-jelszavas felhasználók felhasználónévvel és jelszóval bejelentkezhetnek az ERA-ba és – az igényelt szolgáltatások jóváhagyásáig – csak a regisztrációval kapcsolatos adminisztrációs funkciókat érhetik el. Az ügyfélkapus regisztrációval rendelkező felhasználók a Belépés az Ügyfélkapun menüpontot vehetik igénybe a bejelentkezéshez, ebben az esetben a belépés során az Ügyfélkapun keresztül jelentkeznek be.

| Kezdőlap 😡 🕄 HU 🗸         | Beielentkezés |
|---------------------------|---------------|
| Bejelentkezési adatok 🛛 👻 |               |
| Belépés                   | Felhasználó   |
| Belépés Ügyfélkapun       | Jelszó        |
| Regisztráció              |               |
| Elfelejtett jelszó        | Bejelentkezés |
|                           |               |
|                           |               |

Belépés

A bejelentkezéshez az <u>MNB főoldalán</u> az ERA képre kell kattintani vagy a böngésző címsorába a következő címet beírni <u>https://era.mnb.hu/</u>

A bal oldali menüpontok közül a Belépés kiválasztása után megjelenő képernyőn a mezőket a felhasználónak a regisztráció során megadott felhasználónévvel és jelszóval, illetve a megjelenő Captcha beviteli értékkel kell kitöltenie. A mezők kitöltése után a "Bejelentkezés" gombra kattintva történik meg a bejelentkezés. A felhasználónak lehetősége van az oldal angol nyelvű használatára is, amennyiben a nyelvet angolra állítja.

## 1.6.2.1 Adatvédelmi Nyilatkozat elfogadása első belépéskor

A sikeres regisztráció utáni első belépéskor a felhasználónak – a regisztráció módjától függetlenül – még egyszer el kell fogadnia az Adatvédelmi Nyilatkozatot.

| ERA - DevServer                                               | Adatvédelmi nyilatkozat                                                                                                    |
|---------------------------------------------------------------|----------------------------------------------------------------------------------------------------|
| Kezdőlap 😧 🔂 HU -<br>Bejelentkezési adatok >                  | Adatvédelmi nyilatkozat                                                                                                    |
| 🕒 Kilépés                                                     |                                                                                                    |
| Regisztrációs adatbázis 🛛 😽                                   | Adatkezelési tájékoztató                                                                                                    |
| Adatvédelmi nyilatkozat<br>Regisztrációs adatlap<br>beküldése | A Magyar Nemzeti Bank (a továbbiakban: MNB) által üzemeletetett Elektronikus rendszer a hitelesített adatok fogadásához (ERA) üzemeletetésé<br>kapcsolatban rögzített személyes adatokat az Európai Parlament és Tanács a természetes személyeknek a személyes adatok kezelése tekintetéb<br>történő védelméről és az ilyen adatok szabad áramlásáról, valamint a 95/46/EK irányelv hatályon kívül helyezéséről szóló 2016/679. szái<br>rendeletében és az információs önrendelkezési jogról és az információszabadságról szóló 2011. évi CXII. törvény rendelkezéseinek megfelelően<br>alábbiak szerint kezeli. |
|                                                               | Adatkezelő:                                                                                                    |
|                                                               | Magyar Nemzeti Bank<br>Székhelye: 1054 Budapest, Szabadság tér 9.                                                                                                    |
|                                                               | Az MNB adatvédelmi tisztségviselője dr. Marton Tivadar János (telefon: 06 1 428 2600, e-mail: martont@mnb.hu).                                                                                                    |
|                                                               | Az érintettek és a kezelt adatok köre:                                                                                                    |
|                                                               | A regisztráció során megadott adatok: felhasználó neve, anyja neve, születési helye ideje, állampolgársága, e-mail címe és munkahelyi telefonszáma                                                                                                    |
|                                                               | Az adatkezelés jogalapja az adatkezelés célja, az adatkezelés ideje:                                                                                                    |
|                                                               | Az adatkezelés jogalapja az adatkezelő és a felügyelt intézmény jogos érdeke. Az adatokat az MNB az adatszolgáltatások megkönnyítése érdekét<br>kezeli, a regisztráció elutasításáig vagy nem aktív regisztrált esetében legfeljebb két évig. Amennyiben a tájékoztatóban foglaltakkal a felhaszn<br>nem ért egyet és a regisztrációs folyamatban az "regisztrációmat megszüntetem" gombot választja az addig megadott adatai, jogosultsáj<br>tanúsítványai törlődnek, és az ERA rendszert a továbbiakban nem tudja használni.                                                                                   |
|                                                               | Az adatkezeléssel összefüggő jogok:                                                                                                    |
|                                                               | Tájékoztatáshoz és hozzáféréshez való jog:                                                                                                    |
|                                                               | Az érintett az "Adatkezelő" alcím alatt megadott elérhetőségeken keresztül, írásban tájékoztatást kérhet az MNB-től arról, hogy az MNB: <ul> <li>milyen személyes adatait,</li> </ul>                                                                                                    |
|                                                               | <ul> <li>milyen cíblól,</li> <li>milyen cíblól,</li> <li>milyen cíblól,</li> <li>milyen forrásból,</li> <li>mennyi ideig kezeli,</li> <li>mennyi ideig kezeli,</li> <li>kezeli-e még a személyes adatait,</li> <li>kinek, mick, milyen okból és mely személyes adataihoz biztosított hozzáférést vagy kinek továbbította a személyes adatait.</li> <li>Ezen felül kérheti az MINB által tárolt személyes adatainak másolatát.</li> </ul>                                                                                                    |
|                                                               | Az MNB az érintett kérelmét legfeljebb 30 napon belül, a kérelemben megadott elérhetőségre megküldött válaszlevelében teljesíti. Ha a kérelr<br>elektronikus úton küldi meg az MNB-hez, akkor az MNB válaszlevele is - lehetőség szerint - elektronikus úton érkezik meg hozzá. Ha más úton i<br>megküldeni a választ, kérjük, jelezze ezt a kérelemben.                                                                                                    |
|                                                               | Helyesbítéshez való jog:                                                                                                    |
|                                                               | Az érintett az "Adatkezelő" alcím alatt megadott elérhetőségeken keresztül, írásban kérheti, hogy az MNB módosítsa vagy pontosítsa valam<br>személyes adatát (pl.: a nevét, e-mail címét, ha abban változás következett be). Ha a kérelmet elektronikus úton küldi meg az MNB-hez, akkor az M<br>válaszlevele is - lehetőség szerint - elektronikus úton érkezik meg hozzá. Ha más úton kéri megküldeni a választ, kérjük, jelezze ezt a kérelemben.                                                                                                    |
|                                                               | Az MNB a kérelmét indokolatlan késedelem nélkül legfeljebb 30 napon belül teljesíti és erről a kérelmet benyújtót az általa megadott elérhetősé<br>küldött levélben értesíti.                                                                                                    |

#### Az adatkezelés korlátozásához való jog:

Az érintett az "Adatkezelő" alcím alatt megadott elérhetőségeken keresztül, írásban kér-heti az MNB-től az adatkezelés korlátozását. Korlátozás esetén az MNB csak tárolhatja a személyes adatot, egyéb adatkezelési tevékenységet kizárólag a korlátozást kérő hozzájárulásával jogi igény előterjesztése miatt, vagy közérdekből történhet.

Az adatok korlátozását akkor lehet kérni, ha:

- úgy gondolja, hogy adatai nem pontosak, vagy
- úgy gondolja, hogy adatait az MNB jogellenesen kezelte, de az adat törlését nem szeretné,
- igényli az adatkezelést jogi igénye érvényesítése vagy védelme miatt, de már az MNB-nek nincs szüksége ezekre az adatokra.

Az MNB a kérelmét indokolatlan késedelem nélkül, legfeljebb 30 napon belül teljesíti és erről a kérelmet benyújtót az általa megadott elérhetőségre küldött levélben értesíti. Ha a kérelmet elektronikus úton küldi meg az MNB-hez, akkor az MNB válaszlevele is - lehetőség szerint - elektronikus úton érkezik meg hozzá. Ha más úton kéri megküldeni a választ, kérjük, jelezze ezt a kérelemben.

#### Jogorvoslati lehetőség:

Amennyiben az érintett megítélése szerint az adatkezelés nem felelt meg a jogszabályi követelményeknek kezdeményezheti az MNB adatvédelmi tisztviselőjének eljárását, illetve bírósághoz fordulhat.

Ezen felül a Nemzeti Adatvédelmi és Információszabadság Hatóságnál bejelentéssel bárki vizsgálatot kezdeményezhet arra hivatkozással, hogy személyes adatok kezeléséhez, fűződő jogok gyakorlásával kapcsolatban jogsérelem következett be, vagy annak közvetlen veszélye fennáll.

Nemzeti Adatvédelmi és Információszabadság Hatóság elérhetősége:

Nemzeti Adatvédelmi és Információszabadság Hatóság Székhely: 1125 Budapest, Szilágyi Erzsébet fasor 22/C. Postacím: 1530 Budapest, Pf.: 5. Telefon: 06-1-391-1400 Telefax: 06-1-391-1410 E-mail: ugyfelszolgalat@naih.hu

#### A Tájékoztató módosításának lehetősége:

Az Adatkezelő fenntartja a jogot, hogy a jelen Tájékoztatót egyoldalúan, előzetes értesítés nélkül módosítsa. Az Adatkezelő az érintett kérésére e-mailben megküldi a mindenkor hatályos Tájékoztatót.

Az adatkezelési tájékoztatóben leírtakat tudomásul veszem

Az adatkezelési tájékoztatóben leírtakat tudomásul veszem

Az adatkezelési tájékoztatóben leírtakat nem veszem tudomásul

Adatvédelmi nyilatkozat belépéskor

Az Adatvédelmi Nyilatkozat elfogadását követően a rendszer átirányítja a felhasználót a kezdőlapra és elérhetővé válik a Regisztrációs adatbázis menüpont, valamint azon szolgáltatások, melyekhez a felhasználó jóváhagyott jogosultsággal rendelkezik.

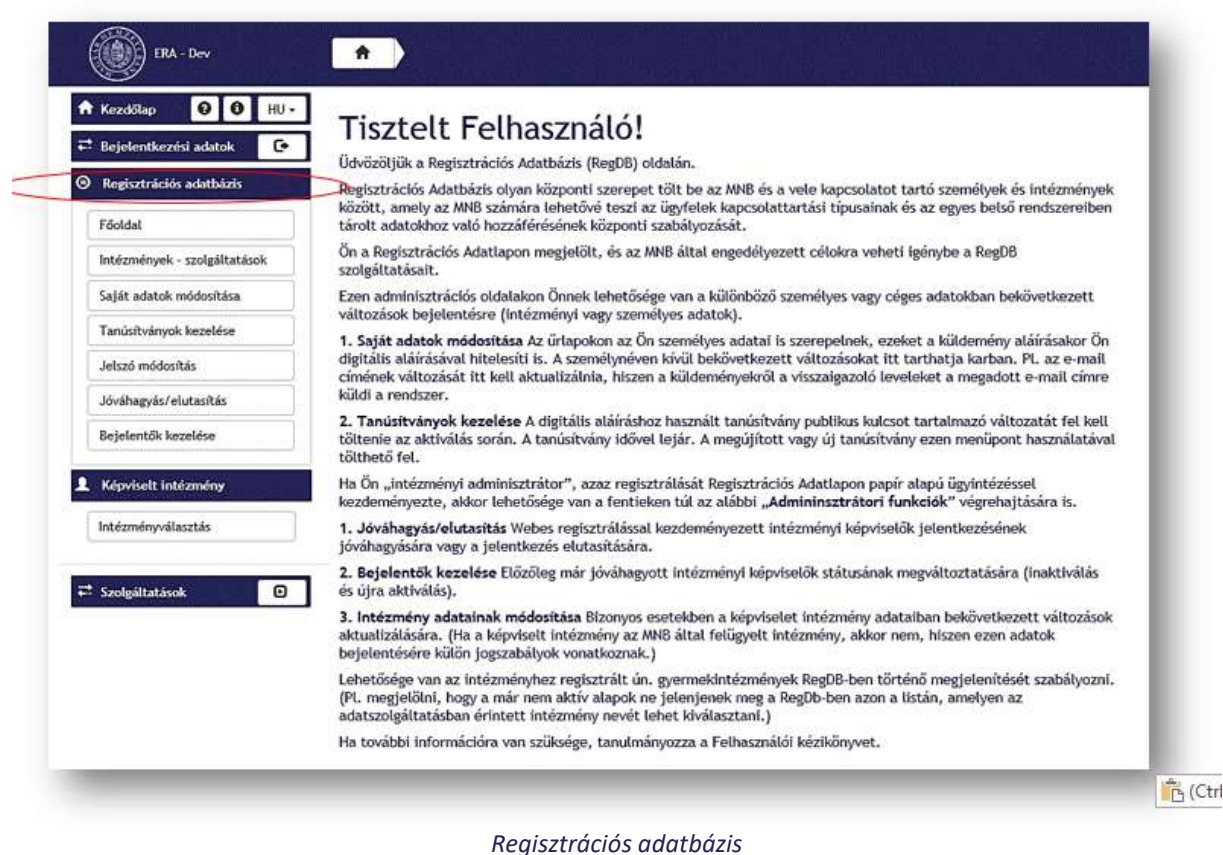

#### Regisztracios adatbazis

#### 1.6.2.2 Adatvédelmi nyilatkozat elutasítása

Ha egy már regisztrált felhasználó első belépésekor elutasítja a nyilatkozatot, a RegDb a személyes adatait anonimizálálja, szolgáltatásokhoz kapott hozzáféréseit megvonja, a tanúsítványait törli, valamint belépést és további rendszerhasználatot nem engedélyez. Elutasítás esetén megerősítő kérdést tesz fel a rendszer, a nyilatkozattételi határidő lejárta előtt a rendszer emailben figyelmeztet a következményekre.

Amennyiben első belépéskor a felhasználó nem fogadja el a tájékoztatót, egy felugró ablakban meg kell erősítenie elutasító szándékát.

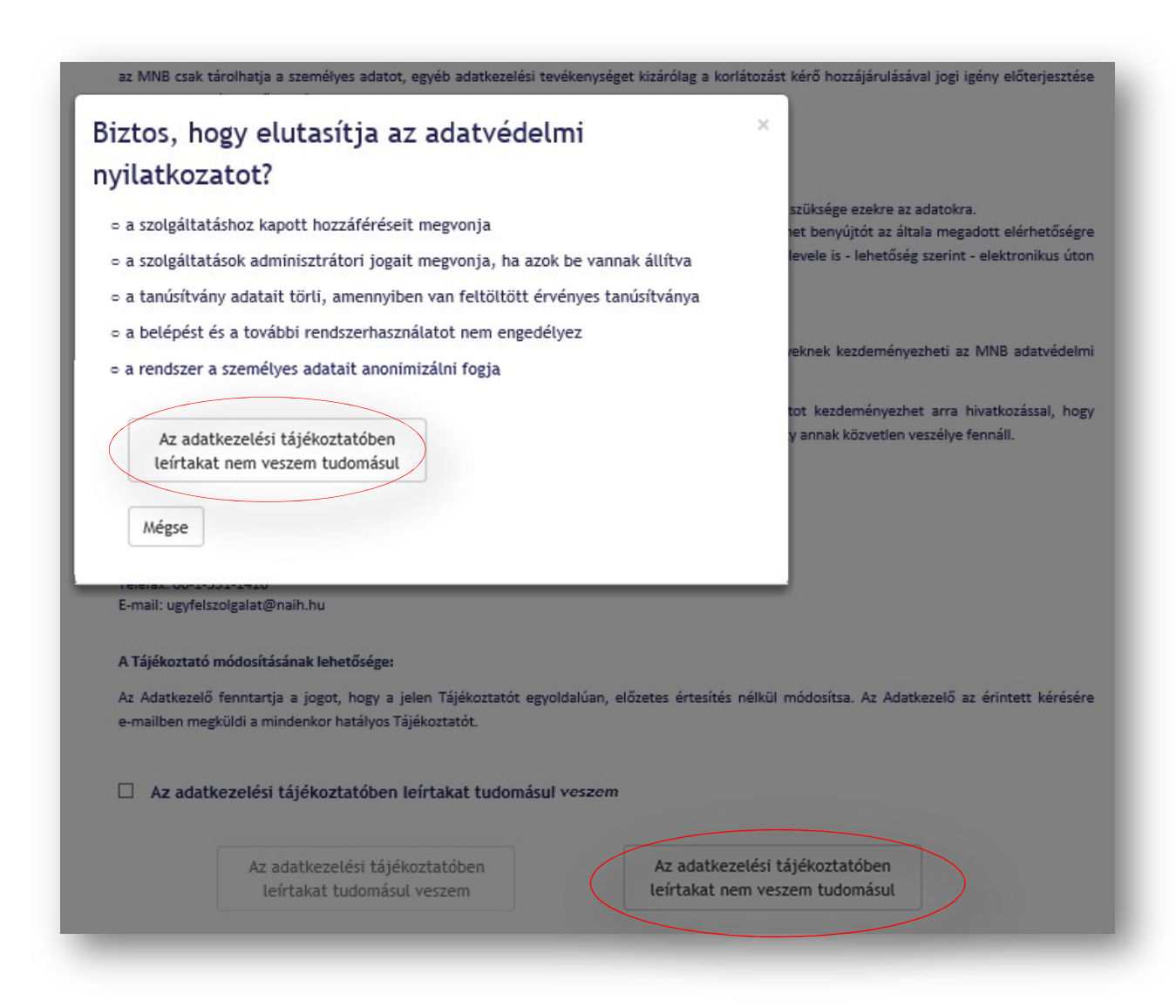

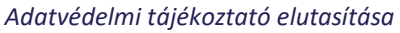

A tájékoztató elfogadásának elutasítása az alábbiakat vonja maga után:

- A felhasználó szolgáltatáshoz kapott hozzáférése megszűnik
- A felhasználó szolgáltatáshoz kapcsolódó adminisztrátori jogai megszűnnek, ha azok be vannak állítva
- A felhasználó tanúsítványának adatai törlődnek, amennyiben van érvényes feltöltött tanúsítványa
- A Felhasználó engedélye a belépéshez és a további rendszerhasználathoz megszűnik
- A rendszer a felhasználó személyes adatait anonimizálja

## 1.7 Ügyfélkapus regisztráció

Ügyfélkapus regisztráció esetén is először az Adatvédelmi Tájékoztatót kell elfogadni. Erről részletesen a 2.3.4.1. Adatvédelmi Nyilatkozat részben olvashat

| Rezdolap 😝 🕤 HU<br>Bejelentkezési adatok | NYILATKOZATOK                                  | REGISZTRÁCIÓ TÍPUS                 | BEJELENTŐ ADATAI              | INTÉZMÉNY ÉS SZOLGÁLTATÁS<br>VÁLASZTÁS |
|------------------------------------------|------------------------------------------------|------------------------------------|-------------------------------|----------------------------------------|
| Belépés                                  | Adatvédelmi tájékoz                            | tató                               |                               |                                        |
| Belépés Ügyfélkapun                      |                                                |                                    |                               |                                        |
| <ul> <li>Regisztráció</li> </ul>         | Tájékoztatom, hogy a regisztráció              | s adatlap kitöltése során az int   | tézményi adminisztrátorra v   | onatkozó adatok megadásakor a          |
|                                          | adatkezeles megkezdeset megelozoe              | en tajekoztatast kapjon az adatke: | zelessel kapcsolatos minden t | enyrol, igy azok tovabbitasarol is.    |
|                                          | Az adatvédelmi tájékoztatót elfoga<br>Tovább > | dom:                               |                               |                                        |

A tájékoztató elfogadása után a "Tovább" gombra kattintva a hitelesítés típusának kiválasztásakor az "Ügyfélkapu"–t kell kiválasztani. A "Tovább" gomb megnyomását követően <u>www.magyarorszag.hu</u> portálra irányítja a rendszer, ahol a felületen be kell lépni az Ügyfélkapuba.

| Kezdőlap \Theta 🔁 HU -    |                                                                                                    | 0                                   | 0                |                                       |
|---------------------------|----------------------------------------------------------------------------------------------------|-------------------------------------|------------------|---------------------------------------|
| Bejelentkezési adatok 🛛 😪 | NYILATKOZATOK                                                                                                    | REGISZTRÁCIÓ TÍPUS                  | BEJELENTŐ ADATAI | INTÉZMÉNY ÉS SZOLGÁLTATÁ<br>VÁLASZTÁS |
| ◆ Belépés                 | Hitelesítés típusának                                                                                                    | kiválasztása                        |                  |                                       |
| Betépés Ügyfétkapun       |                                                                                                    |                                     |                  |                                       |
| C Regisztráció            | Tanúsítvány alapú     Ügyfélkapu                                                                                                    |                                     |                  |                                       |
| Elfelejtett jelszó        | O Fethasználónév-jelszó atapú                                                                                                    |                                     |                  |                                       |
|                           | <b>≮</b> Vissza                                                                                                    |                                     |                  | Tovább >                              |
|                           | Tanúsítvány alapú hitelesítés                                                                                                    | sel használható szolgáltatások      |                  |                                       |
|                           |                                                                                                    | sználható szolgáltatások            |                  |                                       |
|                           | Felhasználónév-selszavas hite                                                                                                    | elesítéssel használható szoloáltatá | sok              |                                       |
|                           | A CONTRACTOR OF A CONTRACTOR OF A CONTRACTOR O |                                     |                  |                                       |

Hitelesítés típusának kiválasztása

| UCIFIELAR O CONTRACTOR OF THE OPENING OF THE OPENING OF |
|----------------------------------------------------------------------------------------------------|
| Lépjen be az Ügyfélkapun!                                                                                                    |
| Felhasználónév:                                                                                                    |
| Jelszó:                                                                                                    |
| Beiépés Mégse<br>Még nem regisztrál?   Elfelejtette a jelszavát?                                                                                                    |
| S Segitség                                                                                                    |
| Ön az Ügyfélkapu bejelentkezési oldalán van. Vagy a "Belépés" gombra<br>kattintott és szeretne belépni személyes ügyfélkapujába vagy olyan<br>ügyfélkapus szoljáltatást hitvott meg, amelyhnez bejelentkezési<br>szükséges. Amennyiben van regisztrációja és tudja bejelentkezési<br>adatait, tépjen bel Ha még nem regisztrált, tegye megl Ha pedig<br>elfelejtette jelszavát, kérjen újatt                                                                                                    |
| Az Ügyfélkapu részleteiről segítséget kaphat az Ügyfélkapuval foglalkozó<br>eTananyagunkban                                                                                                    |
| A jelszó érvényessége maximálisan 2 év. (Ellenőrizze postafiókját, hogy<br>kapott-e figyelmeztető üzenetet a jelszo lejáratára vonatkozóan.) Lejárt<br>jelszóérvényesség esetében kérjük fáradjon be valamelyik<br>okmányirodába, hogy regisztrációját megyültnassa.                                                                                                    |
| nov Aaa                                                                                                    |

Belépés az Ügyfélkapun keresztül

Ezt követően visszakerül az MNB regisztrációs oldalára, ahol a tanúsítványalapú regisztrációhoz hasonló módon kell kitölteni a regisztrációs űrlapot. Erről részletesen a 2.3.4.2. <u>A Regisztrációs űrlap</u> részben olvashat. A regisztrációs adatlapot az ügyfélkapus felhasználóhoz regisztrált adatokkal kell kitöltenünk.

A "Tovább" gombot megnyomva itt is lehetőség nyílik az Intézmények, illetve a szolgáltatások kiválasztására, azzal a FONTOS különbséggel, hogy ügyfélkapus regisztrációval csak korlátozott funkciók érhetőek el. Az Ügyfélkapus regisztrációval igénybe vehető szolgáltatásokról a regisztrációs felületen lenyitható szolgáltatáslisták adnak tájékoztatást.

Abban az esetben, ha a kiválasztott szolgáltatások között olyan is van, amelyik igénybevételéhez szükséges felhasználónév és jelszó páros (pl.: Adatszolgáltatás, ahol a KAP indításához ez szükséges) akkor a rendszer a regisztrálótól kéri, hogy adjon meg egy felhasználónevet és egy hozzá tartozó jelszót. (FONTOS, hogy semmi esetre se adja meg az ügyfélkapus felhasználónevét és jelszavát, hanem válasszon újat!) Ezt a felhasználónév/jelszó párost használhatja az ügyfélkapus regisztrációval rendelkező felhasználó az összes olyan szolgáltatásban, ami ilyen azonosítást kér.

Az ERA-ba továbbra is ügyfélkapun keresztül tud belépni, továbbá a szolgáltatások kiválasztásánál csak azok a szolgáltatások jelennek meg, melyekhez elegendő az ügyfélkapus regisztráció is.

Ügyfélkapus regisztráció aktiválása esetén be kell jelölni az "Ügyfélkapus regisztráció" előtt lévő jelölő négyzetet, ekkor nem lehet (és nem is kell) megadni felhasználónevet és jelszót.

#### 1.8 Felhasználónév-jelszó alapú regisztráció

A rendszer lehetővé teszi, hogy bizonyos korlátozott funkciókat Felhasználónév-jelszó alapú regisztrációval is el lehessen érni. A Felhasználónév-jelszó alapú regisztrációval igénybe vehető szolgáltatásokról a regisztrációs felületen lenyitható szolgáltatáslisták adnak tájékoztatást.

A felhasználó – jelszó alapú regisztráció esetén is először az Adatvédelmi Tájékoztatót kell elfogadni. Erről részletesen a 2.3.4.1. Adatvédelmi Nyilatkozat részben olvashat.

| Bejelentkezési adatok | NYILATKOZATOK                                                                                                  | REGISZTRÁCIÓ TÍPUS                                                                                       | BEJELENTŐ ADATAI                                                                         | INTÉZMÉNY ÉS SZOLGÁLTATÁS<br>VÁLASZTÁS                                                                       |
|-----------------------|----------------------------------------------------------------------------------------------------|----------------------------------------------------------------------------------------------------|------------------------------------------------------------------------------------------|----------------------------------------------------------------------------------------------------|
| D Belépés             | Adatvédelmi tájékoz                                                                                            | tató                                                                                                    |                                                                                          |                                                                                                    |
| Belépés Ügyfélkapun   |                                                                                                    |                                                                                                    |                                                                                          |                                                                                                    |
| Regisztráció          | Tájékoztatom, hogy a regisztrációs                                                                             | adatlap kitöltése során az int                                                                           | tézményi adminisztrátorra v                                                              | onatkozó adatok megadásakor a:                                                                               |
| D Elfelejtett jelszó  | intézmény, mint munkáltató által ke<br>jogról és az információszabadságró<br>adatkezelés megkezdését megelőzőe | zelt személyes adatokat továbbít<br>1 szóló 2011. évi CXII. törvény<br>n tájékoztatást kapjon az adatke: | a Magyar Nemzeti Bank rész<br>14.5 a) pontja alapján az<br>zeléssel kapcsolatos minden t | ére. Az információs önrendelkezés<br>érintetett jogosult arra, hogy a<br>ényről, így azok továbbításáról is. |
|                       |                                                                                                    |                                                                                                    |                                                                                          |                                                                                                    |
|                       | Az adatvedelmi tajekoztatot elfoga                                                                             |                                                                                                    |                                                                                          |                                                                                                    |
|                       | Az adatvedelmi tajekoztatot elfoga                                                                             |                                                                                                    |                                                                                          |                                                                                                    |
|                       | Az adatvedelmi tajekoztatot elfoga                                                                             |                                                                                                    |                                                                                          |                                                                                                    |
|                       | Az adatvedelmi tajekoztatot elfoga                                                                             |                                                                                                    |                                                                                          |                                                                                                    |

Adatvédelmi Nyilatkozat

A tájékoztató elfogadása után a "Tovább" gombra kattintva a hitelesítés típusának kiválasztásakor a "Felhasználónév – jelszó alapú"–t kell kiválasztani.

| Kezdőlap 🔒 🔒 HU 🗸          | 1                                                         | 0                                     |                  |                                        |
|----------------------------|-----------------------------------------------------------|---------------------------------------|------------------|----------------------------------------|
| Bejelentkezési adatok 🛛 💟  | NYILATKOZATOK                                             | <b>REGISZTRÁCIÓ TÍPUS</b>             | BEJELENTŐ ADATAI | INTÉZMÉNY ÉS SZOLGÁLTATÁS<br>VÁLASZTÁS |
| Belépés                    | Hitelesítés típusána                                      | k kiválasztása                        |                  |                                        |
| Belépés az Ügyfélkapun     | 0                                                         |                                       |                  |                                        |
| D Regisztráció             | <ul> <li>Tanusitvany alapu</li> <li>Ügyfélkapu</li> </ul> |                                       |                  |                                        |
| D Elfelejtett jelszó       | Felhasználónév-jelszó alapú                               | >                                     |                  |                                        |
| Információk 😽 🌱            | < Vissza                                                  |                                       |                  | Tovább 🗲                               |
| ERA Oktató                 | Tanúsítvány alapú hitelesít                               | téssel használható szolgáltatások     |                  |                                        |
| Meghatalmazás              | Üøvfélkapus hitelesítéssel                                | használható szolgáltatások            |                  |                                        |
| ÁNYK nyomtatvány letöltése | - of ograding as mettesteessee                            |                                       |                  |                                        |
|                            | Felhasználónév-jelszavas l                                | hitelesítéssel használható szolgáltai | tások            |                                        |

Regisztrációs felület

A "Tovább" gomb megnyomását követően a regisztrációs lépések megegyeznek a Tanúsítvány alapú regisztráció lépéseivel, azzal a fontos különbséggel, hogy tanúsítvány feltöltésére nincs szükség.

## 1.9 Általános funkciók

#### 1.9.1 Saját adatok módosítása

Ebben a menüpontban lehetőségünk van a felhasználónév, a családi név, az utónév, és a másodlagos utónév mezők kivételével a regisztráció során megadott adatok módosítására. A menüpont kiválasztását követően a képernyőn megjelennek a jelenlegi adataink, amelyekben a szürkével jelölt mezők kivételével megtehetjük a szükséges változtatásokat. Ezt követően a "Módosítás" gomb megnyomása után rögzíthetjük és menthetjük el a változásokat.

Saját adatok módosítása

| Kezdőlap 😧 🕄 HU 🕶                  | Caićt adatek             |                    |     |
|------------------------------------|--------------------------|--------------------|-----|
| Bejelentkezési adatok 🔰 🔰          | Sajat adatok             |                    |     |
| <ul> <li>Kilépés</li> </ul>        |                          |                    |     |
| Regisztrációs adatbázis 🛛 🚩        |                          |                    | _   |
| Főoldal                            | Vezetéknév               | Teszt Wittinger    |     |
| Intézmények - szolgáltatások       | Utónév                   | Zsuzsanna          |     |
| Saját adatok módosítása            | Másodlagos utónév        |                    |     |
| Tanúsítványok kezelése             | Anvia családi neve       | Édec               |     |
| Jelszó módosítás                   | Anyja contai nere        | Luca               |     |
| Jóváhagyás/elutasítás              | Anyja utóneve            | Anya               |     |
| Bejelentők kezelése                | Anyja másodlagos utóneve |                    |     |
| Stefi jogosultságok                | Születési hely           | Budapest           |     |
| Stefi értesítések                  | Születési idő            | 1999-01-01         | 100 |
| Regisztrációs adatlap<br>beküldése | 520101031100             | 1333-01-01         | -   |
|                                    | Állampolgárság           | Magyarország       | ~   |
| Képviselt intézmény                | E-mail cím               | wittingerzs@mnb.hu |     |
| ntézményválasztás                  | Alternativ e-mail cim    |                    |     |
| Szolgáltatások                     | Munkahelyi telefon       |                    |     |

#### 1.9.2 Tanúsítványok kezelése

A "Tanúsítványok kezelése" menüpontban lehetőségünk van új tanúsítványok feltöltésére, illetve meglévő tanúsítványok státuszának átállítására. Csak olyan tanúsítványok feltöltését

fogadja el a rendszer, melyek a regisztrált természetes személy nevére szólnak, és teljesítik a 2.2.1 Tanúsítványokról, elektronikus aláírásról általában fejezetben leírt kritériumokat. A tanúsítványok státusza két értéket vehet fel, lehet "aktív", illetve "törölt". Csak aktív státuszban lévő tanúsítványokkal készült aláírásokat fogad el a rendszer hitelesnek a fogadási folyamatban a küldemény ellenőrzés során. Törölt státuszú tanúsítvány korlátozás nélkül újra aktívvá tehető.

Új tanúsítvány úgy tölthető fel, hogy a "Feltöltendő tanúsítvány" mezőben megadjuk a korábban a 2.2.5 Tanúsítvány exportálása fejezetben részletezettek szerint exportált tanúsítványunk elérési útvonalát, és megnyomjuk a feltöltés gombot.

Feltöltött tanúsítványaink státuszát a "Regisztrált tanúsítványok státuszainak módosítása" felirat alatt elhelyezkedő táblázatban, az "Aktív" oszlopban található pipa segítségével módosíthatjuk. A módosítás érvényre juttatásához meg kell nyomnunk a "Mentés" gombot.

| 📫 Bejelentkezési adatok 🛛 🚺 🔊                             | Tanúsítványok kezelése                       |                                      |                            |                |     |
|-----------------------------------------------------------|----------------------------------------------|--------------------------------------|----------------------------|----------------|-----|
| C+ Kilépés                                                |                                              |                                      |                            |                |     |
| 🕑 Regisztrációs adatbázis 🛛 💟                             | Új tanúsítvány feltöltés                     |                                      |                            |                |     |
| Föoldal                                                   | Regisztrált tanúsítványok státuszának m      | odosítása                            |                            |                |     |
| Intézmények - szolgáltatások                              | Tulajdonos                                   | Kibocsátó szervezet                  | Sorozatszám                | Lejárati dátum | Akt |
| Saját adatok módosítása                                   | SERIALNUMBER=1.3.6.1.4.1.21528.2.2.99.12874, | CN=e-Szigno Test<br>CA3, OU=e-Szigno | 437F49D5DR5F233F94RCC7F40A | 2019.05.22.    | 5   |
| Tanúsítványok kezelése<br>Jelszó módosítás                | Zsuzsanna, C=HU                              | Ltd., L=Budapest,<br>C=HU            | 10/21/03/06/20/20/140      | 16:02:44       |     |
| Jóváhagyás/elutasítás                                     |                                              |                                      |                            |                |     |
| Bejelentők kezelése                                       |                                              |                                      | Mó                         | dosít          |     |
| Stefi jogosultságok                                       |                                              |                                      |                            |                |     |
| Stefi értesítések                                         |                                              |                                      |                            |                |     |
|                                                           |                                              |                                      |                            |                |     |
| Regisztrációs adatlap<br>beküldése                        |                                              |                                      |                            |                |     |
| Regisztrációs adatlap<br>beküldése<br>Képviselt intézmény |                                              |                                      |                            |                |     |

Tanúsítványok kezelése

#### 1.9.3 Intézmények-szolgáltatások

Ebben a menüpontban látja, hogy mely intézményekhez és szolgáltatáshoz van jogosultsága.

Amennyiben már regisztrált valamely ERA szolgáltatáshoz, de további szolgáltatáshoz szeretne hozzáférést igényelni, akkor azt ebben a menüpontban teheti meg. A "Szolgáltatások bővítése" gombra kattintva a regisztráció során már megismert felületen kell kiválasztania azt az intézményt és szolgáltatást, melyhez regisztrálni szeretne. A szolgáltatások kiválasztásával egyidőben lehetőség van annak megadására, hogy az adott intézmény-szolgáltatás vonatkozásában milyen jogosultságot igényel. Erről bővebben a <u>2.3.4.2. Képviselt intézmény kiválasztása</u> részben olvashat.

| Kezdőlap 🛛 😧 😝 HU -                 | Intézmények - sz                                                             | olgáltatások                               |              |              |              |                   |
|-------------------------------------|------------------------------------------------------------------------------|--------------------------------------------|--------------|--------------|--------------|-------------------|
| <ul> <li>Kilénés</li> </ul>         |                                                                              | S                                          |              |              |              |                   |
| , unipes                            |                                                                              |                                            |              |              |              |                   |
| Regisztrációs adatbázis 🛛 🗙         | Intézménunéu 🐨                                                               | Szoloáltatás 🗸                             | lóvábaman 💌  | Flutacitus 👻 | Admin 🔻      | Ne jelenier mor   |
| Föoldal                             | BUDAPEST Hitel- és Feilesztési                                               | Jeongoreated T                             | oovanagyvd T | couldsilvd f | Patint 1     | ne jelenjen meg   |
| ntézmények - szolgáltatások         | Bank Zártkörűen Működő<br>Részvénytársasán                                   | Adatszolgáltatás                           | <b>V</b>     |              | M            |                   |
| Saját adatok módosítása             | RINADECT Hitel & Englander                                                   |                                            |              |              |              |                   |
| Fanúsítványok kezelése              | Bank Zártkörűen Működő                                                       | Biztosításközvetői<br>regiszter            |              |              | Ø            |                   |
| lelszó módosítás                    | Részvénytársaság                                                             | 1.00000                                    |              |              |              |                   |
| lóváhagyás/elutasítás               | BUDAPEST Hitel- és Fejlesztési<br>Bank Zártkörűen Működő<br>Részvénvtársacág | BJVFORG                                    |              |              | ×            |                   |
| Sejelentők kezelése                 | BUDAPFST Hitel- és Feilesztési                                               |                                            |              |              |              |                   |
| tefi jogosultságok                  | Bank Zártkörűen Működő<br>Részvénvtársaság                                   | BJVUZEM                                    |              |              | 2            |                   |
| itetî ertesîtêsek                   | BUDAPEST Hitel- és Fejlesztési                                               |                                            |              |              |              |                   |
| Regisztrációs adatlap<br>beküldése  | Bank Zártkörűen Működő<br>Részvénytársaság                                   | ciektronikus ugyintézés -<br>Tőkepiac      | ×            |              | M            |                   |
| Képviselt intézmény                 | BUDAPEST Hitel- és Fejlesztési<br>Bank Zártkörűen Működő<br>Részvénvtársasán | Elektronikus Ügyintézés<br>Hiteles Tárhely |              |              | N            |                   |
| ntézményválasztás<br>Szolgáltatások | BUDAPEST Hitel- és Fejlesztési<br>Bank Zártkörűen Működő<br>Részvénytársaság | Értékpapírszámla<br>egyenleg               |              | <u> </u>     |              |                   |
|                                     | BUDAPEST Hitel- és Fejlesztési<br>Bank Zártkörűen Működő<br>Részvénytársaság | Felügyeleti-díj és bírság<br>kivonat       |              |              |              |                   |
|                                     | BUDAPEST Hitel- és Fejlesztési<br>Bank Zártkörűen Működő<br>Részvénytársaság | fogyasztobarat-hitel-<br>bekuldo           |              |              | Z            |                   |
|                                     | BUDAPEST Hitel- és Fejlesztési<br>Bank Zártkörűen Működő<br>Részvénytársaság | fogyasztobarat-hitel-<br>karbantarto       |              |              | ¥            |                   |
|                                     | н 4 1 2 3 4 5                                                                | 6 7 8 9 10 .                               | - F F        | 10 🔹 ele     | m laponként  | - 10 a 141 alame* |
|                                     |                                                                              |                                            |              |              | 1            | iv a 141 elembo   |
|                                     | Szolgáltatások b                                                             | novitese                                   |              | Látható      | osag mentése |                   |

#### Intézmények – szolgáltatások menüpont: Szolgáltatások bővítése

Amennyiben a keresett intézmény nem található meg a rendszerben, akkor pontosan ugyanúgy kell a rendszerbe felvenni, mint egy bejelentésre kötelezett szervezetet. Ezt az Új intézmény elemre kattintva tehetjük meg. Az új intézményt a nem természetes személyekre

vonatkozó regisztrációs adatokkal kell nyilvántartásba venni. Új intézmény regisztrációjáról bővebben a <u>2.3.4.2. Képviselt intézmény kiválasztása</u> részben olvashat.

Amennyiben a kiválasztott szolgáltatáshoz adminisztrátorként regisztrált, a regisztrációs adatlapot töltse le és a képviselt intézmény cégjegyzésre jogosult személy(ei)nek aláírásával ellátva, elektronikus úton (ERA rendszer vagy cégkapu) juttassa el az MNB-hez. Képviselői jogosultságok regisztrációs igénye továbbításra kerül az intézmény adminisztrátorához, aki az igényt jóváhagyhatja vagy elutasíthatja.

| Kezdőlap 😡 🛛 HU 🗸                                                                                      |                                                                               | 11 II. 11 II.                              |              |              |                  |                  |
|----------------------------------------------------------------------------------------------------|-------------------------------------------------------------------------------|--------------------------------------------|--------------|--------------|------------------|------------------|
| Bejelentkezési adatok 🛛 🔊                                                                              | Intézmények - sz                                                              | olgáltatások                               |              |              |                  |                  |
| C+ Kilépés                                                                                             |                                                                               |                                            |              |              |                  |                  |
| Információk 🔊                                                                                          |                                                                               |                                            |              |              |                  |                  |
| Regisztrációs adatbázis 🛛 😽                                                                            | Intézménynév <b>T</b>                                                         | Szolgáltatás 🛛 🕈                           | Jóváhagyva 🝸 | Elutasítva 🔻 | Admin <b>T</b>   | Ne jelenjen meg  |
| Föoldal                                                                                                | BUDAPEST Hitel- és Fejlesztési<br>Bank Zártkörűen Működő<br>Részvénytársaság  | Adatszolgáltatás                           | 2            | 節            | ×                |                  |
| Intézmények - szolgáltatások                                                                           | BUDAPEST Hitel- és Feilesztési                                                |                                            |              |              |                  |                  |
| Saját adatok módosítása                                                                                | Bank Zártkörűen Működő                                                        | Biztosításközvetői<br>regiszter            |              |              | M                |                  |
| Tanúsítványok kezelése                                                                                 | RUDADECT Littel ár Entlerstári                                                |                                            |              | 1            |                  |                  |
| Jelszó módosítás                                                                                       | Bank Zártkörűen Működő                                                        | BJVFORG                                    |              | 10           | Ø                |                  |
| Jóváhagyás/elutasítás                                                                                  | Reszvenytarsasag                                                              |                                            |              |              |                  |                  |
| Bejelentők kezelése                                                                                    | BUDAPEST Hitel- és Fejlesztési<br>Bank Zártkörűen Működő                      | BJVUZEM                                    |              | <u>1</u>     | M                |                  |
| Stefi jogosultságok                                                                                    | Reszvenytarsasag                                                              |                                            |              |              |                  |                  |
| Stefi értesítések                                                                                      | BUDAPEST Hitel- es Fejlesztesi<br>Bank Zártkörűen Működő                      | Elektronikus ügyintézés -<br>Tőkepiac      | N            |              | ×.               |                  |
| Regisztrációs adatlap                                                                                  | Reszvenytarsasag                                                              |                                            |              |              |                  |                  |
|                                                                                                    | BUDAPEST Hittel- es Fejlesztesi<br>Bank Zártkörűen Működő<br>Részvénytársaság | Elektronikus Ügyintézés<br>Hiteles Tárhely |              |              | Ø                |                  |
| APPOISEL INTEZITETy<br>DAPEST Hitel- és Fejlesztési Bank<br>Ekörűen Működő Részvénytársaság<br>196445) | BUDAPEST Hitel- és Fejlesztési<br>Bank Zártkörűen Működő<br>Részvénytársaság  | Értékpapírszámla<br>egyenleg               |              |              |                  |                  |
| Intézményválasztás                                                                                     | BUDAPEST Hitel- és Fejlesztési<br>Bank Zártkörűen Működő<br>Részvénytársaság  | Felügyeleti-díj és bírság<br>kivonat       | 00           |              |                  |                  |
| Szolgáltatások 🔊                                                                                       | BUDAPEST Hitel- és Fejlesztési<br>Bank Zártkörűen Működő<br>Részvénytársaság  | fogyasztobarat-hitel-<br>bekuldo           |              |              | M                |                  |
|                                                                                                    | BUDAPEST Hítel- és Fejlesztési<br>Bank Zártkörűen Működő<br>Részvénytársaság  | fogyasztobarat-hitel-<br>karbantarto       |              | Ē            | ×                |                  |
|                                                                                                    | H 4 1 2 3 4 5                                                                 | 6 7 8 9 10 .                               |              | 10 🔻 eler    | m laponként<br>1 | - 10 a 139 elemb |
|                                                                                                    | Szolgáltatások t                                                              | ővítése                                    | $\subset$    | Látható      | ság mentése      | $\supset$        |
|                                                                                                    |                                                                               |                                            |              |              |                  |                  |

#### Intézmények – szolgáltatások menüpont

A "Regisztrációs adatlap letöltése" gombra kattintva van lehetőség a regisztrációs adatlap újbóli letöltésére.

A "Láthatóság mentése" gombra kattintva tudjuk elmenteni a "KAP-ban ne jelenjen meg" oszlopban bejelölt változtatásokat. Itt tudjuk állítani, hogy az adott intézmény kiválasztható legyen-e a KAP rendszerben.

Az "Admin jog igénylés" gombra kattintva igényelhetünk admin jogosultságot egy adott intézmény-szolgáltatáshoz.

#### 1.9.4 Jelszó módosítás

**MNB** 

A bejelentkezési jelszó módosításához kattintsunk a "Jelszó módosítás" menüpontra. Adjuk meg a régi jelszót, majd az újat kétszer, majd mentsük a megadott adatokat. Sikeres jelszóváltoztatás esetén a képernyőn megjelenik egy erről tájékoztató üzenet. Hiba esetén (pl. az új jelszó megerősítése mezőben megadott érték nem egyezik meg az új jelszó mezőben megadott értékkel) megjelenik a hiba leírása.

| ERA - DevServer                                                                                             | Jelszó módosítás       |   |
|----------------------------------------------------------------------------------------------------|------------------------|---|
| <ul> <li>Kezdőlap</li> <li>Bejelentkezési adatok</li> <li>&gt;</li> <li>&gt;</li> <li>C→ Kilépés</li> </ul> | Jelszó módosítása      |   |
| Információk                                                                                                 | Eredeti jelszó         |   |
| 🕽 Regisztrációs adatbázis 🛛 💌                                                                               | Új jelszó              |   |
| Főoldal                                                                                                    | Új jelszó megerősítése |   |
| Intézmények - szolgáltatások                                                                                | Mentés                 |   |
| Saját adatok módosítása                                                                                     |                        |   |
| Tanúsítványok kezelése                                                                                      |                        |   |
| Jelszó módosítás                                                                                            |                        |   |
| Jóváhagyás/elutasítás                                                                                       |                        |   |
| Bejelentők kezelése                                                                                         |                        |   |
| Stefi jogosultságok                                                                                         |                        |   |
| Stefi értesítések                                                                                           |                        |   |
| Regisztrációs adatlap<br>beküldése                                                                          |                        |   |
| L Képviselt intézmény                                                                                       |                        |   |
| UDAPEST Hitel- és Fejlesztési Bank<br>ártkörűen Működő Részvénytársaság<br>0196445)                         |                        |   |
| Intézményválasztás                                                                                          |                        |   |
| Intézményválasztás                                                                                          |                        | _ |

Jelszó módosítása

#### 1.9.5 Adminisztrátori funkciók

Adminisztrátor akkor lesz a regisztráló, ha adott intézmény és szolgáltatás relációban elsőként regisztrál az ERA Regisztráció linken lévő regisztrációs folyamatot támogató RegDBben. Ezen kívül ha egy adott intézmény-szolgáltatás adminisztrátora átadja egy képviselőnek az adminisztrátori jogot.

Az adminisztrátorok további két funkciót érhetnek el: Jóváhagyás/elutasítás, illetve Bejelentők kezelése.

#### Az adminisztrátori funkciók használata:

#### 1.9.5.1 Jóváhagyás/elutasítás

Ebben a menüpontban lehet azoknak a képviselőknek a regisztrációs kérelmét jóváhagyni illetve elutasítani, melyeknél adott szolgáltatás esetén adminisztrátori jogosultsággal rendelkezik az adminisztrátor.

| Bejelentkezési adatok 💦 🚺                | JC           | óváhagy        | ás/elut    | asítás                   |                               |                  |                         |    |
|------------------------------------------|--------------|----------------|------------|--------------------------|-------------------------------|------------------|-------------------------|----|
| 🗭 Kilépés<br>Regisztrációs adatbázis 🛛 💟 | Érkezett jóv | ráhagyási kére | lmek       |                          |                               |                  |                         |    |
| Föoldal                                  | Reg.lap 🝸    | Jóváhagyott    | Elutasítva | Bejelentő 🍸              | Intézménynév                  | 🕈 Szolgáltatás 🍸 | Típus                   |    |
| Intézmények - szolgáltatások             | 12258        |                |            | Teszt Tomi               | OTP Bank Nyrt.                | Adatszolgáltatás | Intézményi<br>képviselő |    |
| Saját adatok módosítása                  | 12195        |                |            | Teszt Czető Brigitta     | Raiffelsen Bank<br>csoport_HU | Adatszolgáltatás | Intézményi<br>képviselő |    |
| Tanúsítványok kezelése                   | 12179        |                |            | Teszt Teszt Kata         | CIB Bank Zrt.                 | L11 jelentés     | Intézményi<br>képviselő |    |
| Jóváhagyás/elutasítás                    | 12174        |                |            | Teszt Zachár<br>Erzsébet | OTP Bank Nyrt.                | L11 jelentés     | Intézményi<br>képviselő |    |
| Bejelentők kezelése                      | /(e:         | 1              | 10 •       | elem laponként           |                               |                  | 1 - 4 a 4 elembe        | ōl |
| Stefi jogosultságok                      |              |                |            |                          |                               |                  |                         |    |
| Stefi értesítések                        |              |                |            |                          |                               | Végrehajt        | ás                      |    |
| Regisztrációs adatlap<br>beküldése       |              |                |            |                          |                               |                  |                         |    |
| Képviselt intézmény                      |              |                |            |                          |                               |                  |                         |    |
| Intézményválasztás                       |              |                |            |                          |                               |                  |                         |    |

Jóváhagyás/elutasítás

#### 1.9.5.2 Bejelentők kezelése

Az adminisztrátor az általa képviselt bejelentésre kötelezett alá tartozó képviseletre jogosultakat felruházhatja vele egyenrangú adminisztrátori jogokkal, illetve el is veheti azt bármelyik másik adminisztrátortól. A megjelenő táblázatban láthatjuk a bejelentők listáját. Egy adott bejelentő adminisztrátori jogának állapotát az "Admin" oszlopban található pipa segítségével módosíthatjuk. A módosítás érvényre juttatásához nyomjuk meg a "Módosítás" gombot.

|                                              | Be             | eielentők k          | ezelése      |                                |                                                                                 |                  |                         |
|----------------------------------------------|----------------|----------------------|--------------|--------------------------------|---------------------------------------------------------------------------------|------------------|-------------------------|
| Bejelentkezési adatok 🔰 🔰                    |                | Jeteneon             |              |                                |                                                                                 |                  |                         |
| → Kilépés                                    | . Incomercial  |                      |              |                                |                                                                                 |                  |                         |
| Regisztrációs adatbázis 🛛 💌                  | Admin <b>T</b> | Jóváhagyott <b>Y</b> | Elutasítva 🔻 | Bejelentő 🍸                    | Intézménynév 7                                                                  | Szolgáltatás 🝸   | Típus                   |
| Főoldal                                      |                | Ø                    |              | Szarvasné Réfi<br>Ibolya Mária | BUDAPEST Hitel- és<br>Fejlesztési Bank<br>Zártkörűen Működő<br>Bészvénutársasán | Adatszolgáltatás | Intézményi<br>képviselő |
| Saiát adatok módosítása                      |                |                      |              |                                | DUD IDECT IN 1                                                                  |                  |                         |
| Tanúsítványok kezelése                       |                |                      | N            | Lőrincz Ádám<br>Sándor         | BUDAPEST Hitel- es<br>Fejlesztési Bank<br>Zártkörűen Működő<br>Réstvénytársasán | Adatszolgáltatás | Intézményi<br>képviselő |
| Jelszó módosítás                             |                |                      |              |                                |                                                                                 |                  |                         |
| Jóváhagyás/elutasítás<br>Bejelentők kezelése |                |                      | N            | KOVALIK MIHÁLY                 | BUDAPEST Hitel- es<br>Fejlesztési Bank<br>Zártkörűen Működő                     | Adatszolgáltatás | Intézményi<br>képviselő |
| Stefi jogosultságok                          |                |                      |              |                                | BUDAPEST Hitel- és                                                              | 20.5             | Intérményi              |
| Stefi értesítések<br>Regisztrációs adatlap   |                | Z                    |              | Nagy Krisztina                 | Zártkörűen Működő<br>Részvénytársaság                                           | Adatszolgáltatás | képviselő               |
| beküldése<br>Képviselt intézmény             |                | V                    |              | Szorgel Zita                   | BUDAPEST Hitel- és<br>Fejlesztési Bank<br>Zártkörűen Működő<br>Részvénytársaság | Adatszolgáltatás | Intézményi<br>képviselő |
| Intézményválasztás<br>Szolgáltatások         |                |                      | M            | Debreczeni<br>Edina            | BUDAPEST Hitel- és<br>Fejlesztési Bank<br>Zártkörűen Működő<br>Részvénytársaság | Adatszolgáltatás | Intézményi<br>képviselő |
|                                              |                | V                    |              | Némon Dóra                     | BUDAPEST Hitel- és<br>Fejlesztési Bank<br>Zártkörűen Működő<br>Részvénytársaság | Adatszolgáltatás | Intézményi<br>képviselő |
|                                              |                | V                    |              | Kiss Gergely Béla              | BUDAPEST Hitel- és<br>Fejlesztési Bank<br>Zártkörűen Működő<br>Részvénytársaság | Adatszolgáltatás | Intézményi<br>képviselő |
|                                              | Ø              | V                    |              | Szarvasné Réfi<br>Ibolya       | BUDAPEST Hitel- és<br>Fejlesztési Bank<br>Zártkörűen Működő<br>Részvénytársaság | Adatszolgáltatás | Intézményi<br>képviselő |
|                                              |                | V                    |              | Némon Dóra                     | BUDAPEST Hitel- és<br>Fejlesztési Bank<br>Zártkörűen Működő<br>Részvénytársaság | Adatszolgáltatás | Intézményi<br>képviselő |
|                                              | н              | 1 2 3 4              | нн           | 10 🔻 elem lap                  | pnként                                                                          | 1-10 a           | ı(z) 32 elemből         |

Bejelentők kezelése

#### 1.9.6 STEFI jogosultságok

A STEFI jogosultságok menüpontban adhatjuk meg a Statisztikai és felügyeleti integrált befogadó rendszer (STEFI) használatához szükséges jogosultságokat. Ez a menüpont csak azoknál a felhasználóknál jelenik meg, akik az Adatszolgáltatás szolgáltatásnál adminisztrátorok, ők állíthatják be az adott adatszolgáltatóhoz regisztrált felhasználók STEFIben érvényesülő jogosultságait.

A STEFI jogosultságok menüpont alatt egy lenyíló listából kiválaszthatóak azok a felhasználók, akik azokhoz az intézményekhez regisztráltak, ahol a felhasználó admin jogosultsággal rendelkezik az Adatszolgáltatás szolgáltatáshoz.

A felhasználó kiválasztását követően azt az adatszolgáltató intézményt is ki kell választani az Adatszolgáltatók lenyíló listából, amely vonatkozásában a felhasználó jogait szeretnénk megadni. Az Adatszolgáltatók lista azokat az adatszolgáltatókat tartalmazza, amelyekhez a kiválasztott felhasználó regisztrációval rendelkezik a RegDB-ben.

| Stell Jogo       | DSULLSABOK                                           |   |
|------------------|------------------------------------------------------|---|
| Felhasználók:    | Teszt Elek (tesztelek)                               | • |
| Adatszolgáltatók | Deutsche Bank AG Magyarországi Fióktelepe (23514614) | • |

#### Felhasználó és adatszolgáltató intézmény kiválasztása

Amint a felhasználó és az adatszolgáltató intézmény kiválasztásra kerül, megtekinthetők, illetve szerkeszthetők a felhasználó jogosultságai a kiválasztott intézmény vonatkozásában.

A felületről elérhető funkciók:

- Általánosan vonatkozó jogosultságok,
- Adatgyűjtésenkénti jogosultságok,
- Jogok másolása.

## Általánosan vonatkozó jogosultságok

A kiválasztott felhasználóhoz beállíthatók az általánosan vonatkozó jogosultságok a kiválasztott intézmény vonatkozásában miután kiválasztottuk a felhasználót és az adatszolgáltatót.

Amennyiben egy felhasználónak a kiválasztott adatszolgáltató vonatkozásában nem konkrét adatszolgáltatásonként, hanem általánosan szeretnénk szabályozni a jogosultságait, akkor azt ezen a felületen érdemes rögzítenünk a rendszerbe. Az általánosan vonatkozó jogosultságok az elsődlegesek, azaz amennyiben egy felhasználónak általánosan vonatkozó,

és adatgyűjtésenkénti jogosultságokat is beállítunk, úgy az általánosan vonatkozó jogosultságokat veszi figyelembe a STEFI rendszer.

A felületen a jogosultságok csoportosítva jelennek meg, az egyes csoportokba tartozó jogosultságokat a nyilak lenyitásával tudjuk megjeleníteni. Az egyes jogosultságok módosításához először a Módosítás gombra kell kattintanunk, majd a jogosultságok melletti checkbox/checkboxok bejelölésével és a Mentés gombbal rögzíthetjük a módosításokat.

| Bejelentkezési adatok              | Stefi jogosultságok                                                                                                    |
|------------------------------------|----------------------------------------------------------------------------------------------------|
| Regisztrációs adatbázis            | Felhasználók: Teszt Wittinger Zsuzsanna 🔻                                                                                  |
| őoldal                             | Adatszolgáltatók Kérem válasszon 🔻                                                                                         |
| ntézmények - szolgáltatások        | Általánosan vonatkozó jogosultságok Adatevüjtésenkénti jogosultságok Jogok másolása                                        |
| aját adatok módosítása             | Médocítás Mentés                                                                                                    |
| anúsítványok kezelése              | mouosicas                                                                                                    |
| elszó módosítás                    | <ul> <li>Adatszolgaltatasi feladatok altalanosan ervenyes jogosultsagai (adatszolgaltatokra es adatgyujtesekre)</li> </ul> |
| óváhagyás/elutasítás               | • Jóváhagyandó, megválaszolandó feladatok, valamint hirdetmények kezelésének jogosultságai                                 |
| ejelentők kezelése                 | • Feladatok teljesítésével kapcsolatos egyéb tevékenységek jogosultságai                                                   |
| tefi jogosultságok                 | Hitelintézetek kötelező tartalékolásával kapcsolatos jogosultságok                                                         |
| tefi értesítések                   | • Rendszergazdai, felhasználók adminisztrálásával kapcsolatos jogosultságok                                                |
| legisztrációs adatlap<br>Jeküldése |                                                                                                    |
| Képviselt intézmény                |                                                                                                    |
| ntézményválasztás                  |                                                                                                    |

Általánosan vonatkozó jogosultságok

#### Adatgyűjtésenkénti jogosultságok

Amennyiben egy felhasználónak nem általánosan, hanem adatszolgáltatásonként szeretnénk szabályozni a jogosultságait, ezt a felületet kell választanunk.

Az adatgyűjtésenkénti jogosultságok megtekintéséhez és szerkesztéséhez először mindenképpen ki kell választanunk az adott felhasználót és adatszolgáltatót. Az adatgyűjtésenkénti jogosultságok szerkesztésére adatszolgáltató intézményenként van lehetőség.

Az adatszolgáltatások megjelenítését a felületen az alábbi szűrési feltételek segítik:

- Alrendszer: kiválasztható az intézményhez tartozó alrendszer.
- Adatszolgáltatás kódja: kiválasztható az intézményhez és az alrendszerhez tartozó jelentéskód, amennyiben előzőleg kiválasztásra került az alrendszer is.

Miután kiválasztottuk a szűrőfeltételeket, a Keresés gombra való kattintást követően megjelenik az adatszolgáltatásokat tartalmazó találati lista, amely táblázatos formában jeleníti meg a jogosultságokat. A Módosítás gomb megnyomását követően szerkeszthetővé válik a táblázat, és módosíthatók az adatszolgáltatásokhoz tartozó megtekintési, illetve beküldési jogosultságok. Módosításainkat a Mentés gomb segítségével rögzíthetjük a rendszerben.

| ezdőlap <b>() ()</b> HU -<br>ejelentkezési adatok <b>)</b> | Stefi jogo                                                                                                    | osultságok        |                     |                     |                |                  |           |
|------------------------------------------------------------|----------------------------------------------------------------------------------------------------|-------------------|---------------------|---------------------|----------------|------------------|-----------|
| • Kilépés                                                  | Felhasználók:                                                                                                   | Teszt Wittinger Z | suzsanna            |                     |                |                  | ¥         |
| őoldal                                                     | Adatszolgáltatók                                                                                                | BUDAPEST Hitel-   | és Fejlesztési Banl | c Zártkörűen Műköc  | lő Részvénytár | saság (10196445) | •         |
| tézmények - szolgáltatások                                 | Általánosan vonatko                                                                                             | ozó jogosultságok | Adatgyüjtésen       | kénti jogosultságol | 5              | Jogok másoli     | ása       |
| aját adatok módosítása                                     | Alrendszer                                                                                                    |                   | Mind                |                     |                |                  | •         |
| anúsítványok kezelése                                      | Adatszolgáltatá                                                                                                 | s kódja           | Mind                |                     |                |                  |           |
| elszó módosítás                                            | in a second second second second second second second second second second second second second second second s | Keresés           |                     | Módosítás           |                | Me               | entés     |
| óváhagyás/elutasítás                                       | Adatezoloáltatás                                                                                                |                   |                     | mosositas           |                | lelentés         | lelentés  |
| ejelentők kezelése                                         | kódja                                                                                                    | Adatszolgáltatá   | is neve             |                     | Alrendszer     | megtekintése     | beküldése |
| zefi jogosultságok                                         |                                                                                                    |                   |                     |                     |                |                  |           |
| efi értesítések                                            |                                                                                                    |                   |                     |                     |                |                  |           |
| egisztrációs adatlap<br>eküldése                           |                                                                                                    |                   |                     |                     |                |                  |           |
| épviselt intézmény                                         |                                                                                                    |                   |                     |                     |                |                  |           |
|                                                            |                                                                                                    |                   |                     |                     |                |                  |           |

Adatgyűjtésenkénti jogosultságok

#### Jogok másolása

Ez a felület lehetőséget biztosít arra, hogy egy felhasználó jogosultságait átmásoljuk egy másik felhasználó számára.

A jogosultságok másolását szintén egy kiválasztott adatszolgáltató intézmény vonatkozásában tudjuk megtenni, ezért első lépésben ki kell választanunk a felhasználót és

adatszolgáltató intézményt. A Felhasználók lenyíló listából azt a felhasználót választjuk ki, akinek a jogait át szeretnénk másolni valaki más számára is, a kiválasztott intézménynél.

A másolás funkcióval egy vagy akár több STEFI felhasználó részére is átmásolhatjuk a jogokat, ehhez a STEFI felhasználók listából áthelyezéssel kell kiválasztanunk egy vagy akár több felhasználót. Ezt követően lehetőség van csak az általános jogok (Csak az általános jogok másolás gomb), vagy az összes STEFI jog (azaz általános és adatgyűjtésenkénti jogosultságok, Összes STEFI jog másolása gomb) átmásolására. A sikeres másolásról a felületen tájékoztató üzenet jelenik meg.

| Kezdőlap 🛛 🕄 🔒 HU 🗸          |                     |                        |               |                    |             |                          |     |
|------------------------------|---------------------|------------------------|---------------|--------------------|-------------|--------------------------|-----|
| Bejelentkezési adatok 🛛 📀    | Stefi jogo          | osultságok             |               |                    |             |                          |     |
| <ul> <li>Kilépés</li> </ul>  |                     |                        |               |                    |             |                          |     |
| Regisztrációs adatbázis 🛛 💌  | Felhasználók:       | Teszt Wittinger Z      | suzsanna      |                    |             |                          | ¥   |
| Főoldal                      | Adatszolgáltatók    | BUDAPEST Hitel-        | és Fejleszté: | si Bank Zártkörűen | Működő Rész | zvénytársaság (10196445) | *   |
| intézmények - szolgáltatások | Általánosan vonatki | าวด์ เดชดรมไรร์ชดห     | ∆datovii      | itésenkénti ingosu | Itságok     | logok másola             | isa |
| Saját adatok módosítása      |                     | Jogosakengok           | /iduce/ju     | jeesennener jogosa | icii Sui    |                          |     |
| Fanúsítványok kezelése       | Csal                | k az általános jogok n | násolása      |                    | Össz        | es STEFI jog másolása    |     |
| Jelszó módosítás             |                     |                        |               |                    |             |                          |     |
| Jóváhagyás/elutasítás        | Stefi felhaszná     | ilók                   | ۲             | Alaphelyzet        | Kiválaszto  | ott EBEAD felhasználók   | 8   |
| Bejelentők kezelése          | Boll                | a János (BOllaj72)     |               |                    |             |                          |     |
| Stefi jogosultságok          | Gerd                | ő Péter (petergero)    |               |                    |             |                          |     |
| Stefi értesítések            | Incz                | e Sándor (Inczes70)    |               |                    |             |                          |     |
| Regisztrációs adatlap        | Katon               | a János (110026906     | )             |                    |             |                          |     |
| beküldése                    | Kiss Gerge          | ely Béla (kissgergelyt | oela)         |                    |             |                          |     |
| Képviselt intézmény          | Kiss Ge             | ergely Béla (kissgbela | 1)            | <b>→</b>           |             |                          |     |
| ntézményválasztás            | Kocsis              | Szabolcs (kocsissza)   | )             | +                  |             |                          |     |
|                              | Moryay              | szabolcs (I viewMNF    | 3)            |                    |             |                          |     |
| Szolgáltatások               | Nagy Kr             | isztina (Nagykrisztin  | a)            |                    |             |                          |     |
|                              | 37                  |                        |               |                    |             |                          |     |
|                              | 10 - 0              | 2 P P                  |               |                    |             |                          |     |
|                              | 10 •                | tem / otdat            |               |                    |             |                          |     |

Jogok másolása

#### 1.9.7 STEFI értesítések

A STEFI értesítések menüpontban állíthatjuk be azokat az értesítési e-mailcímeket, amelyekre egy adott intézmény vonatkozásában értesítést szeretnénk kapni. Emellett beállíthatjuk azt is, hogy az adatszolgáltatási kötelezettségből eredő feladatok határideje előtt hány nappal kérünk figyelmeztető üzenetet. A menüpont csak azoknál a felhasználóknál jelenik meg, akik az Adatszolgáltatás szolgáltatásnál adminisztrátorok. A STEFI értesítések menüpont alatt az e-mail cím megadásával lehet feliratkozni az értesítésekre. Az Adatszolgáltatók lenyíló listában megjelennek azok az intézmények, amelyekhez a felhasználó regisztrált valamilyen szolgáltatást.

- Általános értesítési email-címek: megjelennek a kiválasztott intézményhez tartozó általános email-címek. A megjelenő sorokban megadható, hogy az egyes esetekben milyen e-mailcímre küldjön a rendszer értesítést. Egyszerre több e-mailcím is megadható. Az utolsó oszlopban egy pipával jelezni lehet, hogy a Regiszterben megadott értesítési címre is küldjön-e a rendszer értesítést. A Regiszterben megadott értesítési cím a felületen feltüntetésre kerül. A megadott adatokat a Mentés gomb segítségével rögzíthetjük a rendszerben.
- Adatszolgáltatásonkénti értesítési email-címek: megjelennek a kiválasztott intézményhez tartozó adatszolgáltatásonkénti email-címek. A felületen megjelennek az adott intézményhez beállított jelentések (Adatszolgáltatás kódja, Adatszolgáltatás neve, Alrendszer, Értesítési e-mail címek), és jelentésenként megadható, hogy milyen e-mailcímre küldjön a rendszer értesítést. Egyszerre több e-mailcím is megadható. Az utolsó oszlopban egy pipával jelezni lehet, hogy a Regiszterben megadott értesítési címre is küldjön-e a rendszer értesítést. A Regiszterben megadott értesítési cím az Általános értesítési email-címek felületen kerül feltüntetésre. A megadott adatokat a Mentés gomb segítségével rögzíthetjük a rendszerben.
- Értesítési beállítások: a felhasználónak lehetősége van megadni, hogy az egyes adatszolgáltatási kötelezettségből eredő feladatok esetében a határidő lejárta előtt hány nappal küldjön e-mailben értesítést a rendszer. Az értesítés kikapcsolása is lehetséges, 0 (nulla) érték megadásával. A megadott adatokat a Mentés gomb segítségével rögzíthetjük a rendszerben.

| A Kilópás                                                                                                    | Stefi ertesítések                                                                                                    |                                                                                 |
|----------------------------------------------------------------------------------------------------|----------------------------------------------------------------------------------------------------|---------------------------------------------------------------------------------|
| Regisztrációs adatházis                                                                                                    | BUDAPEST Hitel- és Feilesztési Bank Zártkörűen Működő Részvénvtársaság (11                                                                                                    | 0196445)                                                                        |
|                                                                                                    |                                                                                                    |                                                                                 |
| Főoldal                                                                                                    | Mentés                                                                                                    |                                                                                 |
| intézmények - szolgáltatások                                                                                                    | Általános értesítési email-címek Adatszolgáltatásonkénti értesítési email-                                                                                                    | -címek Értesítési beállítások                                                   |
| Saját adatok módosítása                                                                                                    |                                                                                                    |                                                                                 |
| Fanúsítványok kezelése                                                                                                    | Általános értesítési email-címek                                                                                                    |                                                                                 |
| Jelszó módosítás                                                                                                    | Regiszterben megadott értesítési cím                                                                                                    |                                                                                 |
|                                                                                                    |                                                                                                    |                                                                                 |
| Jóváhagyás/elutasítás                                                                                                    | gyula.rekettyei@ge.comcam                                                                                                    |                                                                                 |
| Jóváhagyás/elutasítás<br>3ejelentők kezelése                                                                                                    | gyula.rekettyei@ge.comcam<br>Az alábbi táblázatokban megadhatja, hogy az egyes esetekben kinek küldjön a                                                                                                    | rendszer e-mailben értesítést. Az utolsó                                        |
| Jóváhagyás/elutasítás<br>Bejelentők kezelése<br>Stefi jogosultságok                                                                                   | gyula.rekettyei@ge.comcam<br>Az alábbi táblázatokban megadhatja, hogy az egyes esetekben kinek küldjön a<br>oszlopban egy pipával jelezheti, hogy a Regiszterben megadott értesítési címre                                                                                                    | rendszer e-mailben értesítést. Az utolsó<br>2 is küldjön a rendszer értesítést. |
| Jóváhagyás/elutasítás<br>Bejelentők kezelése<br>Stefi jogosultságok                                                                                   | gyula.rekettyei@ge.comcam<br>Az alábbi táblázatokban megadhatja, hogy az egyes esetekben kinek küldjön a<br>oszlopban egy pipával jelezheti, hogy a Regiszterben megadott értesítési címre<br>Új hirdetmények megjelenésekor értesítendő felhasználók e-mail címei                                                                                                    | rendszer e-mailben értesítést. Az utolsó<br>2 is küldjön a rendszer értesítést. |
| Jóváhagyás/elutasítás<br>Bejelentők kezelése<br>Stefi jogosultságok<br>Stefi értesítések                                                              | gyula.rekettyei@ge.comcam<br>Az alábbi táblázatokban megadhatja, hogy az egyes esetekben kinek küldjön a<br>oszlopban egy pipával jelezheti, hogy a Regiszterben megadott értesítési címre<br>Új hirdetmények megjelenésekor értesítendő felhasználók e-mail címei<br>gyula.rekettyei@budapestbank.huhaho                                                                                                    | rendszer e-mailben értesítést. Az utolsó<br>e is küldjön a rendszer értesítést. |
| Jóváhagyás/elutasítás<br>Bejelentők kezelése<br>Stefi jogosultságok<br>Stefi értesítések<br>Regisztrációs adatlap<br>seküldése                        | gyula.rekettyei@ge.comcam<br>Az alábbi táblázatokban megadhatja, hogy az egyes esetekben kinek küldjön a<br>oszlopban egy pipával jelezheti, hogy a Regiszterben megadott értesítési címre<br>Új hirdetmények megjelenésekor értesítendő felhasználók e-mail címei<br>gyula.rekettyei@budapestbank.huhaho<br>maria.karatnehajdu@budapestbank.huhaho<br>hudaka@mnb.hu                                                                                                    | rendszer e-mailben értesítést. Az utolsó<br>2 is küldjön a rendszer értesítést. |
| lóváhagyás/elutasítás<br>Bejelentők kezelése<br>Stefi jogosultságok<br>Stefi értesítések<br>Regisztrációs adatlap<br>beküldése                        | gyula.rekettyei@ge.comcam<br>Az alábbi táblázatokban megadhatja, hogy az egyes esetekben kinek küldjön a<br>oszlopban egy pipával jelezheti, hogy a Regiszterben megadott értesítési címre<br>Új hirdetmények megjelenésekor értesítendő felhasználók e-mail címei<br>gyula.rekettyei@budapestbank.huhaho<br>maria.karatnehajdu@budapestbank.huhaho<br>hudaka@mnb.hu<br>MNB által küldött megválaszolandó és jóváhagyandó feladatok esetében értesít                                        | rendszer e-mailben értesítést. Az utolsó<br>is küldjön a rendszer értesítést.   |
| Jóváhagyás/elutasítás<br>Bejelentők kezelése<br>Stefi jogosultságok<br>Stefi értesítések<br>Regisztrációs adatlap<br>beküldése<br>Képviselt intézmény | gyula.rekettyei@ge.comcam<br>Az alábbi táblázatokban megadhatja, hogy az egyes esetekben kinek küldjön a<br>oszlopban egy pipával jelezheti, hogy a Regiszterben megadott értesítési címre<br>Új hirdetmények megjelenésekor értesítendő felhasználók e-mail címei<br>gyula.rekettyei@budapestbank.huhaho<br>maria.karatnehajdu@budapestbank.huhaho<br>hudaka@mnb.hu<br>MNB által küldött megválaszolandó és jóváhagyandó feladatok esetében értesít<br>gyula.rekettyei@budapestbank.huhaho | rendszer e-mailben értesítést. Az utolsó<br>e is küldjön a rendszer értesítést. |

Általános értesítési email-címek

| ERA - DevServer                              | <b>A</b> Stefi értesítések |                                                                                                    |                    |                                 |          |
|----------------------------------------------|----------------------------|----------------------------------------------------------------------------------------------------|--------------------|---------------------------------|----------|
| Kezdőlap 😧 🔂 HU –<br>Bejelentkezési adatok > | Stefi értesíte             | ések                                                                                                    |                    |                                 |          |
| Regisztrációs adatbázis 🛛 😵                  | BUDAPEST Hitel- és Fejle   | esztési Bank Zártkörűen Működő Részvé                                                                                        | nytársaság (10196  | 445)                            | Ŧ        |
| főoldal                                      | Mentés                     |                                                                                                    |                    |                                 |          |
| ntézmények - szolgáltatások                  | Általános értesítési email | -címek Adatszolgáltatásonkénti ér                                                                                            | tesítési email-cím | Értesítési beállíta             | ások     |
| aját adatok módosítása                       |                            |                                                                                                    |                    |                                 |          |
| anúsítványok kezelése                        | Adatszolgáltatásonkén      | ti értesítési email-címek                                                                                                    |                    |                                 |          |
| elszó módosítás                              | Az utolsó oszlopban egy pi | ipával jelezheti, hogy a Regiszterben m                                                                                      | egadott értesítési | címre is küldjön a rendszer ért | esítést. |
| óváhagyás/elutasítás                         | Adatszolgáltatás kódja     | Adatszolgáltatás neve                                                                                                    | Alrendszer         | Értesítési email címek          |          |
| ejelentők kezelése                           | GYHCSK203                  | GYHCSK203                                                                                                    | Dimenzionált       |                                 |          |
| tefi jogosultságok                           |                            |                                                                                                    |                    |                                 | _        |
| tefi értesítések                             | GYHCSK302                  | GYHCSK302                                                                                                    | Dimenzionált       |                                 |          |
| egisztrációs adatlap<br>eküldése             | GYHC5K303                  | GYHCSK303                                                                                                    | Dimenzionált       |                                 |          |
|                                              |                            |                                                                                                    |                    |                                 |          |
| épviselt intézmény<br>tézményválasztás       | X02                        | M02 másolat: első verziója<br>kihelyezett formai szabályokkal,<br>második verziója bent ellenőrizendő<br>formai szabályokkal | Dimenzionált       |                                 |          |

Adatszolgáltatásonkénti értesítési email-címek

| Kezdőlap 😧 🔂 HU -<br>Bejelentkezési adatok >                                                                                                    | Stefi e                                                                                   | értesítések                                                                         |                                                                                                    |                                                     |                                                                  |                                                                                              |                       |                                    |
|----------------------------------------------------------------------------------------------------|-------------------------------------------------------------------------------------------|-------------------------------------------------------------------------------------|----------------------------------------------------------------------------------------------------|-----------------------------------------------------|------------------------------------------------------------------|----------------------------------------------------------------------------------------------|-----------------------|------------------------------------|
| Regisztrációs adatbázis 🛛 💌                                                                                                    | BUDAPEST H                                                                                | tel- és Fejlesztési Bank                                                            | Zártkörűen Működő R                                                                                   | észvénytár                                          | saság (1019                                                      | 6445)                                                                                        |                       | Ŧ                                  |
| Főoldal                                                                                                    | Mentés                                                                                    |                                                                                     |                                                                                                    |                                                     |                                                                  |                                                                                              |                       |                                    |
| Intézmények - szolgáltatások                                                                                                    | Általános érte                                                                            | sítési email-címek                                                                  | Adatszolgáltatásonké                                                                                  | nti értesíté                                        | isi email-cír                                                    | nek Értes                                                                                    | ítési beál            | lítások                            |
|                                                                                                    | A datama la álta                                                                          | tóri kötelezettrór                                                                  | häl aradä faladat                                                                                     | al hatin                                            | idaia alő                                                        | tti fiqualmantat                                                                             |                       |                                    |
| Fanúsítványok kezelése<br>Jelszó módosítás<br>Jóváhagyás/elutasítás                                                                                                    | Adatszolgálta<br>Adatszolgáltat:<br>a rendszer e-m<br>lehetséges.<br>Napi                 | tási kötelezettség<br>ási kötelezettségből ere<br>ailben értesítést küld a          | ből eredő feladat<br>dő feladatok esetéber<br>kapcsolattartó részér<br>Negyedéves                     | cok határ<br>n a határide<br>re. Az értes<br>1      | i <b>deje elő</b><br>ő lejárta elő<br>ítés kikapcs<br>nap        | tti figyelmeztet<br>őtt az alábbi tábláza<br>solása 0 (nulla) érték<br>Éves                  | tban meg<br>c megadás | adott nappa<br>sával<br>nap        |
| Tanúsítványok kezelése<br>Jelszó módosítás<br>Jóváhagyás/elutasítás<br>Bejelentők kezelése<br>Stefi jogosultságok                                                          | Adatszolgálta<br>Adatszolgáltat:<br>a rendszer e-m<br>lehetséges.<br>Napi<br>Heti         | tási kötelezettség<br>isi kötelezettségből ere<br>ailben értesítést küld a<br>1 nap | ből eredő feladat<br>dő feladatok esetéber<br>kapcsolattartó részér<br>Negyedéves<br>Féléves          | ok határ<br>n a határide<br>e. Az értes<br>1        | i <b>deje elő</b><br>ő lejárta elő<br>ítés kikapcs<br>nap<br>nap | tti figyelmeztet<br>5tt az alábbi tábláza<br>iolása 0 (nulla) érték<br>Éves<br>Éves auditált | tban meg<br>megadás   | adott nappa<br>sával<br>nap<br>nap |
| Tanúsítványok kezelése<br>telszó módosítás<br>tóváhagyás/elutasítás<br>sejelentők kezelése<br>tefi jogosultságok<br>tefi értesítések<br>tegisztrációs adatlap<br>seküldése | Adatszolgáltat<br>Adatszolgáltat<br>a rendszer e-m<br>lehetséges.<br>Napi<br>Heti<br>Havi | tási kötelezettségből ere<br>iailben értesítést küld a<br>1 nap<br>1 nap<br>1 nap   | ből eredő feladat<br>dő feladatok esetéber<br>kapcsolattartó részér<br>Negyedéves<br>Féléves<br>Eseti | cok határi<br>n a határid<br>re. Az értes<br>1<br>1 | ideje elő<br>5 lejárta elt<br>ítés kikapcs<br>nap<br>nap<br>nap  | tti figyelmeztet<br>ött az alábbi tábláza<br>solása 0 (nulla) érték<br>Éves<br>Éves          | tban meg<br>( megadás | adott nappa<br>sával<br>nap<br>nap |

Értesítési beállítások